## Open Systems SnapVault® 3.0.1 Installation and Administration Guide

NetApp, Inc. 495 East Java Drive Sunnyvale, CA 94089 U.S.A. Telephone: +1 (408) 822-6000 Fax: +1 (408) 822-4501 Support telephone: +1 (888) 4-NETAPP Documentation comments: doccomments@netapp.com Information Web: www.netapp.com

Part number: 215-05638\_C0 June 2011

| Copyright                | Copyright © 1994-2011 NetApp, Inc. All rights reserved. Printed in the U.S.A.                                                                                                    |
|--------------------------|----------------------------------------------------------------------------------------------------|
| information              | No part of this document covered by copyright may be reproduced in any form or by any means—<br>graphic, electronic, or mechanical, including photocopying, recording, taping, or storage in an<br>electronic retrieval system—without prior written permission of the copyright owner.                                                                                                    |
|                          | Software derived from copyrighted NetApp material is subject to the following license and disclaimer:                                                                                                    |
|                          | THIS SOFTWARE IS PROVIDED BY NETAPP "AS IS" AND WITHOUT ANY EXPRESS OR<br>IMPLIED WARRANTIES, INCLUDING, BUT NOT LIMITED TO, THE IMPLIED<br>WARRANTIES OF MERCHANTABILITY AND FITNESS FOR A PARTICULAR PURPOSE,<br>WHICH ARE HEREBY DISCLAIMED. IN NO EVENT SHALL NETAPP BE LIABLE FOR ANY<br>DIRECT, INDIRECT, INCIDENTAL, SPECIAL, EXEMPLARY, OR CONSEQUENTIAL<br>DAMAGES (INCLUDING, BUT NOT LIMITED TO, PROCUREMENT OF SUBSTITUTE<br>GOODS OR SERVICES; LOSS OF USE, DATA, OR PROFITS; OR BUSINESS INTERRUPTION)<br>HOWEVER CAUSED AND ON ANY THEORY OF LIABILITY, WHETHER IN CONTRACT,<br>STRICT LIABILITY, OR TORT (INCLUDING NEGLIGENCE OR OTHERWISE) ARISING IN<br>ANY WAY OUT OF THE USE OF THIS SOFTWARE, EVEN IF ADVISED OF THE<br>POSSIBILITY OF SUCH DAMAGE.                                                                                                    |
|                          | NetApp reserves the right to change any products described herein at any time, and without notice.<br>NetApp assumes no responsibility or liability arising from the use of products described herein,<br>except as expressly agreed to in writing by NetApp. The use or purchase of this product does not<br>convey a license under any patent rights, trademark rights, or any other intellectual property rights of<br>NetApp.                                                                                                    |
|                          | The product described in this manual may be protected by one or more U.S.A. patents, foreign patents, or pending applications.                                                                                                    |
|                          | RESTRICTED RIGHTS LEGEND: Use, duplication, or disclosure by the government is subject to restrictions as set forth in subparagraph (c)(1)(ii) of the Rights in Technical Data and Computer Software clause at DFARS 252.277-7103 (October 1988) and FAR 52-227-19 (June 1987).                                                                                                    |
| Trademark<br>information | NetApp, the NetApp logo, Network Appliance, the Network Appliance logo, Akorri,<br>ApplianceWatch, ASUP, AutoSupport, BalancePoint, BalancePoint Predictor, Bycast, Campaign<br>Express, ComplianceClock, Cryptainer, CryptoShred, Data ONTAP, DataFabric, DataFort, Decru,<br>Decru DataFort, DenseStak, Engenio, Engenio logo, E-Stack, FAServer, FastStak, FilerView,<br>FlexCache, FlexClone, FlexPod, FlexScale, FlexShare, FlexSuite, FlexVol, FPolicy, GetSuccessful,<br>gFiler, Go further, faster, Imagine Virtually Anything, Lifetime Key Management, LockVault,<br>Manage ONTAP, MetroCluster, MultiStore, NearStore, NetCache, NOW (NetApp on the Web),<br>Onaro, OnCommand, ONTAPI, OpenKey, PerformanceStak, RAID-DP, ReplicatorX, SANscreen,<br>SANshare, SANtricity, SecureAdmin, SecureShare, Select, Service Builder, Shadow Tape,<br>Simplicity, Simulate ONTAP, SnapCopy, SnapDirector, SnapDrive, SnapFilter, SnapLock,<br>SnapManager, SnapMigrator, SnapMirror, SnapMover, SnapProtect, SnapRestore, Snapshot,<br>SnapSuite, SnapValidator, SnapVault, StorageGRID, StoreVault, the StoreVault logo, SyncMirror,<br>Tech OnTap, The evolution of storage, Topio, vFiler, VFM, Virtual File Manager, VPolicy, WAFL,<br>Web Filer, and XBB are trademarks or registered trademarks of NetApp, Inc. in the United States,<br>other countries, or both. |

IBM, the IBM logo, and ibm.com are trademarks or registered trademarks of International Business Machines Corporation in the United States, other countries, or both. A complete and current list of other IBM trademarks is available on the Web at www.ibm.com/legal/copytrade.shtml.

Apple is a registered trademark and QuickTime is a trademark of Apple, Inc. in the U.S.A. and/or other countries. Microsoft is a registered trademark and Windows Media is a trademark of Microsoft Corporation in the U.S.A. and/or other countries. RealAudio, RealNetworks, RealPlayer, RealSystem, RealText, and RealVideo are registered trademarks and RealMedia, RealProxy, and SureStream are trademarks of RealNetworks, Inc. in the U.S.A. and/or other countries.

All other brands or products are trademarks or registered trademarks of their respective holders and should be treated as such.

NetApp, Inc. is a licensee of the CompactFlash and CF Logo trademarks. NetApp, Inc. NetCache is certified RealSystem compatible.

## **Table of Contents**

| Chapter 1 | Introduction to Open Systems SnapVault                                                                               |
|-----------|----------------------------------------------------------------------------------------------------|
|           | About Open Systems SnapVault                                                                                         |
|           | Open Systems SnapVault features                                                                                      |
| Chapter 2 | Installing the Open Systems SnapVault Software                                                                       |
|           | Prerequisites                                                                                                    |
|           | Installing Open Systems SnapVault on Windows platforms                                                               |
|           | Installing Open Systems SnapVault on UNIX and Linux platforms 37                                                     |
|           | Verifying the installation                                                                                           |
|           | Upgrading to Open Systems SnapVault 3.0.1                                                                            |
|           | Uninstalling Open Systems SnapVault                                                                                  |
|           | Unattended installation and upgrade                                                                                  |
| Chapter 3 | Configuring Open Systems SnapVault                                                                                   |
|           | Configuration interfaces58Understanding the Configurator utility interface.59Understanding the svsetstanza command62 |
|           | Running the Configurator utility                                                                                     |
|           | Confirming that services are running                                                                                 |
|           | Modifying Open Systems SnapVault parameters                                                                          |
|           | Enabling and disabling debugging                                                                                     |
|           | Setting block-level incremental backup options                                                                       |
|           | Configuring backup exclusion lists                                                                                   |
|           | Configuring open file backup for Windows                                                                             |
|           | Configuration for preserving Snapshot copies                                                                         |
|           | Configuration for DataFabric Manager restore to non-ASCII path 82                                                    |
|           | Primary storage system reporting through AutoSupport                                                                 |

| Chapter 4 | Microsoft Cluster Services Support                                                                                                    |
|-----------|----------------------------------------------------------------------------------------------------|
|           | Microsoft Cluster Services Support on Open Systems SnapVault                                                                                                    |
| Chapter 5 | <b>Perform Backup and Restore</b>                                                                                                    |
|           | Perform SnapVault backup on Open Systems platforms.       98         Configuring the SnapVault secondary storage system.       99         Creating an initial baseline copy.       101         Scheduling SnapVault update backups.       102         Backing up empty source directories.       103 |
|           | Perform SnapVault restore on Open Systems platform                                                                                                    |
|           | Volume mountpoint data backup and restore                                                                                                    |
| Chapter 6 | Microsoft SQL Server Backup and Restore                                                                                                    |
|           | Viewing SQL Server database from the command-line interface                                                                                                    |
|           | <ul> <li>Backing up and restoring Microsoft SQL Server databases</li></ul>                                                                                                    |
| Chapter 7 | <b>Open Systems SnapVault Management</b>                                                                                                    |
|           | Locating status and problem reports                                                                                                    |
|           | Backing up and restoring the Open Systems SnapVault database                                                                                                    |
|           | Backing up and restoring Windows System State data.       .149         Adding System State data backup       .153         Restoring System State data       .154         Using System State data backup to rebuild a primary storage system.       .156                                              |
|           | Deleting and re-creating Open Systems SnapVault relationships                                                                                                    |
|           | Migrating a relationship between two secondary storage systems                                                                                                    |

|            | <b>Index</b>                                                    |
|------------|-----------------------------------------------------------------|
| Appendix B | <b>Open Systems SnapVault Error Messages</b>                    |
| Appendix A | <b>The OSSVINFO Tool</b>                                        |
|            | Open Systems SnapVault support for VMotion                      |
|            | Backup and restore of virtual machines                          |
|            | Configuration of Open Systems SnapVault on ESX server           |
|            | Installing Open Systems SnapVault 3.0.1 on ESX server           |
|            | Open Systems SnapVault on ESX server                            |
|            | Overview of Virtualization and VMware ESX                       |
|            | VMware terminology                                              |
| Chapter 10 | <b>Open Systems SnapVault solution for VMware</b>               |
| Chapter 9  | <b>Open Systems SnapVault Space Estimator</b>                   |
| Chapter 8  | Changelog Minifilter Driver                                     |
|            | Encrypted File System (EFS) file backup and restore             |
|            | Retrying failed transfers                                       |
|            | Resynchronizing restored or broken relationships                |
|            | Renaming a SnapVault secondary volume                           |
|            | Reusing a renamed Open Systems SnapVault primary host name      |
|            | Reusing a deleted or renamed primary backup root directory name |
|            | Setting up a tertiary system for a relationship                 |
|            | Migrating between two volumes on one secondary storage system   |

| About this chapter        | This chapter introduces you to the NetApp Open Systems SnapVault software<br>and describes how to find more information about the software and the related<br>technologies. |
|---------------------------|----------------------------------------------------------------------------------------------------|
| Topics in this<br>chapter | <ul> <li>This chapter contains the following topics:</li> <li>"About Open Systems SnapVault" on page 2</li> <li>"Open Systems SnapVault features" on page 9</li> </ul>      |

### Open Systems SnapVault overview

Open Systems SnapVault is a disk-to-disk data protection solution that takes advantage of the NetApp SnapVault technology to protect data that resides on the following platforms:

- Microsoft Windows
- Red Hat® Enterprise Linux
- Novell® SUSE® Linux Enterprise Server
- ♦ Sun Solaris<sup>TM</sup>
- ♦ IBM AIX®
- ♦ HP-UX®
- ◆ VMware® ESX

### Note-

For a list of currently supported versions of these platforms, see "Requirements for primary storage systems" on page 26.

### Components of the Open Systems SnapVault environment

A typical Open Systems SnapVault environment has three components, as shown in the following illustration.

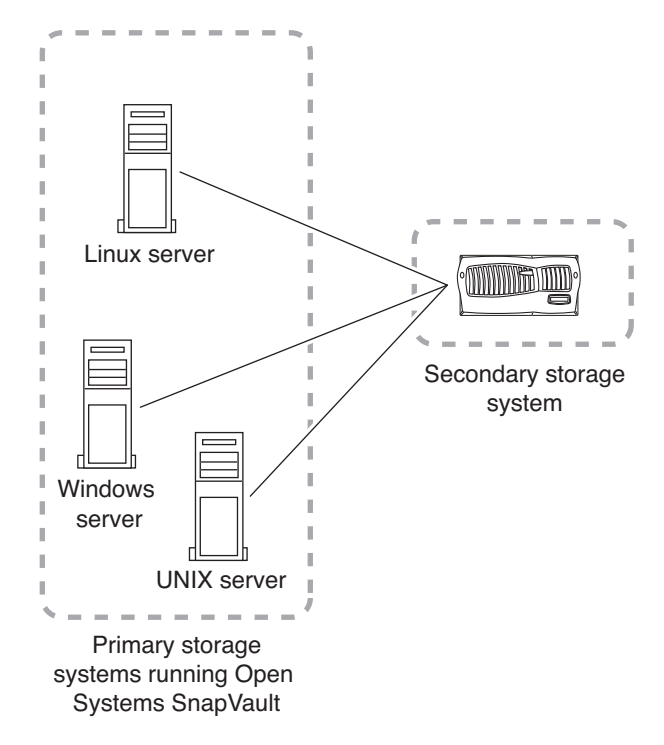

1. The primary storage system—the system from which you are going to back up data

For a list of currently supported primary storage systems, see "Requirements for primary storage systems" on page 26.

- **2.** The Open Systems SnapVault agent—the software that is installed on the primary storage system
- **3.** The secondary storage system—the NetApp storage system to which you are going to back up data from the primary storage system

For information about supported secondary storage systems, see "Requirements for SnapVault secondary storage systems" on page 30.

| How Open Systems | You identify the directories or file systems and the qtrees on the primary and |
|------------------|--------------------------------------------------------------------------------|
| SnapVault works  | secondary storage system to back up data.                                      |

For the first backup, the secondary storage system requests an initial baseline of the primary data. This transfer establishes a SnapVault relationship between the primary data and the SnapVault secondary qtrees.

The subsequent backups can be scheduled or performed manually. You specify the schedules on the secondary storage system by using the commands available in Data ONTAP, or by using an optional management application, such as DataFabric® Manager. Depending on the parameters, configured for an Open Systems SnapVault environment, you can transfer whole files or only the changed blocks in the subsequent transfers.

For each set of scheduled data transfers, Open Systems SnapVault creates a set of incremental Snapshot<sup>TM</sup> copies that capture the changes to the secondary qtrees after each transfer.

For each set of Snapshot copies, the SnapVault secondary storage system retains the number of secondary storage Snapshot copies you specify. The SnapVault secondary storage system assigns each Snapshot copy in the set a version number, beginning with 0 (zero) for the most recent and so on.

If you want to restore a directory or file data to the primary system, SnapVault retrieves the data from the specified Snapshot copy and transfers the data to the primary storage system.

For information about SnapVault and how it works to back up data, see the Data ONTAP *Data Protection Online Backup and Recovery Guide*.

Although Open Systems SnapVault backs up and restores data in a manner similar to how SnapVault backs up and restores data from NetApp storage systems, the following differences exist:

- With Open Systems SnapVault, you can back up and restore qtrees, volumes, and directories from a non-NetApp primary storage system (for example, Windows or UNIX) to a NetApp secondary storage system (Data ONTAP). Whereas with SnapVault, you can back up or restore data only from a NetApp primary storage system to a NetApp secondary storage system.
- With Open Systems SnapVault, you can restore a single file.

### Administration interfaces for Open Systems SnapVault

You can configure the Open Systems SnapVault parameters on the primary storage system in the following two ways:

• Use the Configurator utility graphical user interface (GUI) for configuring Open Systems SnapVault, as shown in the following example.

Differences

between Open

and SnapVault

operations

Systems SnapVault

backup and restore

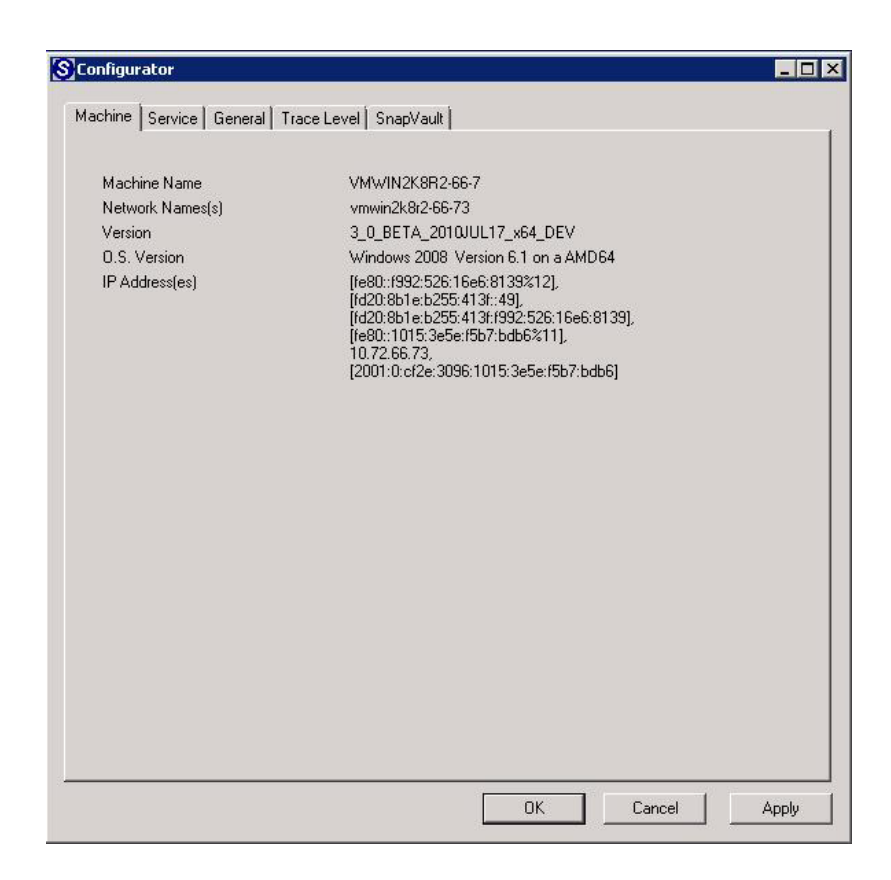

For more information about the Configurator utility, see "Configuration interfaces" on page 59.

• Use the command-line utility.

The sysetstanza command is available to configure Open Systems SnapVault parameters.

For more information about the svsetstanza command, see "Understanding the svsetstanza command" on page 62.

On the secondary storage system, you can configure SnapVault, and start backups from the command-line interface.

Sample commands Sample backup command: To back up the C: drive of a Windows primary storage system by using Open Systems SnapVault, enter the following command on the secondary storage system:

### snapvault start -S winserver:c:\ /vol/volname/winserver\_C

winserver is the name of the Windows primary storage system.

C:\ is the Windows system's C: drive.

*/vol/volname/winserver\_C* is the path on the secondary storage system to the SnapVault qtree for the backup.

**Sample restore command:** To restore a subdirectory, enter the following command from the Open Systems SnapVault primary system:

```
install_dir\bin\snapvault restore -S
secondary:/vol/volname/winserver_C/projfiles c:\restored
```

*install\_dir* is the path to the snapvault command on the Windows systems. *secondary* is the name of the secondary storage system.

### Note-

The example *install\_dir* path is enclosed in double quotes ("") because it includes spaces in the path name.

*/vol/volname/winserver\_C/* is the path of the qtree on the secondary storage system that stores the backed-up data.

*projfiles* is the name of the subdirectory to be restored. You can restore the subdirectory to the Windows system directory C:\restored.

For an example of a single file restore, see "Using the snapvault restore command" on page 106.

### Central management of Open Systems SnapVault agents

You can manage Open Systems SnapVault from a variety of management applications. These applications communicate with the Open Systems SnapVault clients and the NetApp storage systems over a TCP/IP network. Backup schedules, retention policies, backup control, and monitoring is centrally configured on these applications.

### Note-

The management application uses NDMP for communication.

The applications that you can use to manage Open Systems SnapVault are as follows.

| Vendor                         | URL               |
|--------------------------------|-------------------|
| NetApp - Protection<br>Manager | www.netapp.com    |
| BakBone Software®<br>NetVault® | www.bakbone.com   |
| Syncsort® Backup<br>Express®   | www.syncsort.com  |
| CommVault®<br>Simpana          | www.commvault.com |

The following illustration shows a typical Open Systems SnapVault setup that uses the Protection Manager component within DataFabric Manager.

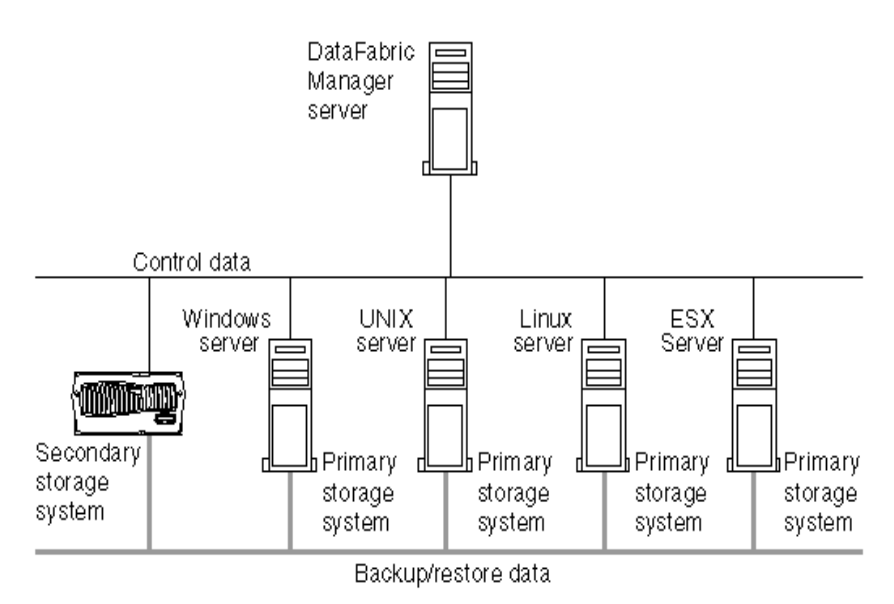

DataFabric Manager provides infrastructure services, such as discovery, monitoring, role-based access control, auditing, logging for products in the NetApp storage and data suites. DataFabric Manager software runs on a separate workstation or server. It does not run on the storage systems.

|                        | Operations Manager is the Web interface of DataFabric Manager. You can use Operations Manager to monitor, alert, and report on the storage and NetApp storage system infrastructure.                                                                                                    |
|------------------------|----------------------------------------------------------------------------------------------------|
|                        | Protection Manager provides policy-based management for Open Systems<br>SnapVault. Protection Manager controls the start and stop services of Open<br>Systems SnapVault with the help of NetApp Host Agent. You must install<br>NetApp Host Agent on the same primary system where Open Systems SnapVault<br>is running. |
| Additional information | You can obtain additional information about Open Systems SnapVault and related technologies from the following documents:                                                                                                    |
|                        | <ul> <li>Data ONTAP Data Protection Online Backup and Recovery Guide at<br/>http://support.netapp.com</li> </ul>                                                                                                    |
|                        | <ul> <li>NetApp Technical Report TR-3234—Leveraging NetApp SnapVault for<br/>Heterogeneous Environments, at http://www.netapp.com</li> </ul>                                                                                                    |
|                        | <ul> <li>NetApp Technical Report TR-3252—Enabling Rapid Recovery with<br/>SnapVault, at http://www.netapp.com</li> </ul>                                                                                                    |
|                        | <ul> <li>NetApp Technical Report TR-3466—Open Systems SnapVault Best<br/>Practices Guide, at http://www.netapp.com</li> </ul>                                                                                                    |
|                        | <ul> <li>NetApp Technical Report TR-3653—Open Systems SnapVault Best<br/>Practices Guide for Protecting Virtual Infrastructure, at<br/>http://www.netapp.com.</li> </ul>                                                                                                    |

### **Open Systems SnapVault features**

| Available features       | The Open Systems SnapVault software provides many advanced features, a few of which are as follows:                                                                                                    |  |
|--------------------------|----------------------------------------------------------------------------------------------------|--|
|                          | • "Backing up open files" on page 9                                                                                                    |  |
|                          | • "Excluding specific files or directories from backup" on page 10                                                                                                    |  |
|                          | <ul> <li>"Setting block-level incremental transfer" on page 10</li> </ul>                                                                                                    |  |
|                          | <ul> <li>"Backing up and restoring the Open Systems SnapVault database" on<br/>page 11</li> </ul>                                                                                                    |  |
|                          | <ul> <li>"Backing up and restoring Windows System State" on page 12</li> </ul>                                                                                                    |  |
|                          | <ul> <li>"Checkpoints for restart of transfers" on page 12</li> </ul>                                                                                                    |  |
|                          | <ul> <li>"Encrypted File System (EFS) files" on page 13</li> </ul>                                                                                                    |  |
|                          | • "Determining free space using the space estimator" on page 13                                                                                                    |  |
|                          | <ul> <li>"Resynchronizing a broken relationship" on page 13</li> <li>"Compression on primary and secondary storage systems" on page 13</li> <li>"Microsoft Cluster Support" on page 17</li> </ul>                              |  |
|                          |                                                                                                    |  |
|                          |                                                                                                    |  |
|                          | • "Microsoft SQL Server database backup and restore" on page 17                                                                                                    |  |
|                          | • "Changelog minifilter driver for faster incremental backup" on page 17                                                                                                    |  |
|                          | <ul> <li>"Volume mountpoint backup and restore" on page 17</li> </ul>                                                                                                    |  |
|                          | • "IPv6 support" on page 18                                                                                                    |  |
|                          | <ul> <li>"Client-based bandwidth throttling" on page 20</li> </ul>                                                                                                    |  |
|                          | • "Support for User Account Control (UAC) in Windows" on page 24                                                                                                    |  |
| Backing up open<br>files | Volume Shadow Snapshot copy Service (VSS) Snapshot copy—Used for Windows 2003 and later platforms.                                                                                                    |  |
|                          | The VSS Snapshot copy functionality is integrated with the Open Systems SnapVault software as a standard feature and does not require a license.                                                                               |  |
|                          | For more information, see "Configuration for preserving Snapshot copies" on page 81.                                                                                                    |  |
|                          | <b>Common Snapshot Management:</b> Prior to Open Systems SnapVault 2.6 release, whenever the transfer of files failed, the VSS Snapshot copies were deleted on the primary system and a new Snapshot copy was created when the |  |

transfer restarted. In case of common snapshot management, Open Systems SnapVault 2.6 and later has the ability to retain old Snapshot copies and use the copies when the transfer is restarted.

Backup exclusion lists are supported by Open Systems SnapVault agents to

### Excluding specific files or directories from backup

exclude specified files and directories from backups. Open Systems SnapVault agents support three of exclusion lists: File exclusion lists-You can exclude a file or directory if the file name or ٠ any path element matches a file exclusion entry in the list. File system exclusion list—A file system is excluded if the file system type • matches the file system exclusion entry. Path exclusion lists-If a path exclusion entry specifies a directory, you can ٠ exclude the directory and its files and subdirectories. For more information, see "Configuring backup exclusion lists" on page 76. By default, Open Systems SnapVault ignores the following files: pagefile.sys hibernate.sys Additionally, Open Systems SnapVault does not back up the files under the following registry key: HKEY\_LOCAL\_MACHINE\System\CurrentControlSet\Control\BackupRestore \FilesNotToBackup. Setting block-level A block-level incremental (BLI) backup recognizes that a file has changed based incremental transfer on a timestamp and checksum algorithm. It also determines exactly which blocks in the file have changed, and then backs up only those blocks to the Open Systems SnapVault secondary storage systems during backup. Because only a small percentage of an application's data changes between periodic backups, incremental backups provide an efficient solution to protecting your data. Note-BLI does not work on EFS files on Windows systems. Typically, incremental backups reduce the amount of time required to back up

data, and minimize the resources required to perform backups, compared to baseline or full backups.

|                                                                       | <b>Recognizing files by using the Open Systems SnapVault primary</b><br><b>agent:</b> Changed blocks are recognized based on checksum values calculated on<br>4-KB blocks of file data and stored in an internal database by the Open Systems<br>SnapVault primary agent. This technique works well if an application modifies<br>the file by appending changes to the end of the file. However, applications such<br>as Microsoft® Word, Microsoft Excel, and Microsoft PowerPoint (referred to as<br>name-based applications) modify files by inserting new data blocks in the file and<br>rewriting all subsequent data blocks in the file to new positions. As the modified<br>file is considered new, a backup of all the rewritten blocks and a recalculation of<br>checksum would be required. However, Open Systems SnapVault agents work<br>around this issue by recognizing files by names in addition to identifying the file<br>by the file system location. |
|-----------------------------------------------------------------------|----------------------------------------------------------------------------------------------------|
|                                                                       | Unlike the corresponding secondary storage system option, this workaround is enabled by default. To enable or disable the workaround, see "Enabling or disabling BLI backups for certain name-based applications" on page 75.                                                                                                    |
|                                                                       | For more information about how to configure or change BLI settings in Open Systems SnapVault, see "Setting block-level incremental backup options" on page 74.                                                                                                    |
| Backing up and<br>restoring the Open<br>Systems SnapVault<br>database | The Open Systems SnapVault database consists of a set of files that contain information about the Open Systems SnapVault relationship between a primary and secondary storage system. It is backed up with every backup transfer.                                                                                                    |
|                                                                       | If the Open Systems SnapVault database becomes corrupt or gets out-of-sync<br>with the secondary storage system, data transfers between the primary and<br>secondary storage systems cannot continue. If you do not have a way to restore<br>the database, you should initiate a baseline transfer from the primary storage<br>system to the secondary storage system. However, if you maintain a backup copy<br>of the database, you can restore the database for the relationship. Continue with<br>subsequent data transfers with minimal downtime and without the need to<br>perform a baseline transfer.                                                                                                    |
|                                                                       | For information about the Open Systems SnapVault database and how to back up and restore the database, see "Backing up and restoring the Open Systems SnapVault database" on page 144.                                                                                                    |

| Backing up and<br>restoring Windows<br>System State | You can back up and restore Windows System State data by using Open Systems SnapVault. This is useful when, for example, an Active Directory entry is accidentally deleted. You can also use Open Systems SnapVault System State data backup along with complete file system backups as part of a disaster recovery plan.                                                                               |
|-----------------------------------------------------|----------------------------------------------------------------------------------------------------|
|                                                     | <b>Windows EventLog support:</b> With Open Systems SnapVault support for Windows EventLog, you can maintain the records of all the events that occur in the system. The EventLog files record information about all that is happening in a system at any specified time. It is necessary to record the events to help you carry out tasks, for example, troubleshooting problems, or capacity planning. |
|                                                     | For more information, see "Backing up and restoring Windows System State data" on page 149.                                                                                                    |
| Checkpoints for<br>restart of transfers             | When an Open Systems SnapVault backup process fails, checkpoint restart<br>support allows the backup (baseline or update) to resume from a known good<br>point in the backup stream.                                                                                                    |
|                                                     | Checkpoints are recorded by the primary storage system when certain<br>predetermined conditions or periodic intervals are met. The primary storage<br>system records the checkpoints and sends them to the secondary storage system.                                                                                                    |
|                                                     | By default, the retry value is set to two, giving only one retry; however, you can change it. For more information, see "Changing the number of retry attempts made for failed transfers" on page 176.                                                                                                    |
|                                                     | <b>Block-level checkpoints:</b> Prior to Open Systems SnapVault 2.6 release, checkpoints were allowed only at the end of files. If you transferred large number of files, the checkpoint mechanism was not useful, as checkpoint can be taken only after the end of the file transfer. This resulted in sending all the file data again, if there was a transfer failure.                               |
|                                                     | For such transfers, Open Systems SnapVault 2.6 and later support the following improvements in the checkpoint mechanism:                                                                                                    |
|                                                     | • Enabling checkpoints at block levels inside files—This improvement is useful, especially when the data set contains large files (greater than100 MB). Checkpoints are allowed inside files, therefore you can restart the transfer even from the middle of a file.                                                                                                    |
|                                                     | • Configuring checkpoint intervals—You can configure a checkpoint interval.<br>The default value is 300 seconds (5 minutes).                                                                                                    |
|                                                     | For more information about how to configure block-level checkpoints, see<br>"Configuring the checkpoint interval" on page 176.                                                                                                    |

| Encrypted File<br>System (EFS) files                   | You can back up and recover EFS files on Windows systems; however, EFS files cannot be backed up using block-level incremental backup. If you modify an EFS file, Open Systems SnapVault backs up the entire EFS file.                                                                                                    |
|--------------------------------------------------------|----------------------------------------------------------------------------------------------------|
|                                                        | For more information, see "Encrypted File System (EFS) file backup and restore" on page 178.                                                                                                    |
| Determining free<br>space using the<br>space estimator | The space estimator is a utility available with the Open Systems SnapVault<br>product. It enables you to find out if there is enough disk space available on the<br>primary system to perform a backup. If you run this utility on a system that does<br>not have the Open Systems SnapVault product installed, it provide<br>recommendations on where to install the product, its database, and temporary<br>files, based on the currently available free space. |
|                                                        | For more information, see "Open Systems SnapVault Space Estimator" on page 191.                                                                                                    |
| Resynchronizing a broken relationship                  | You can resynchronize a broken or out-of-sync SnapVault relationship between a primary storage system and a secondary storage system, and continue incremental data transfers as usual. This eliminates the need to reinitialize the relationship, which involves a lengthy baseline transfer between the primary and secondary storage systems.                                                                                                    |
|                                                        | For more information, see "Resynchronizing restored or broken relationships" on page 173.                                                                                                    |
| Compression on<br>primary and<br>secondary storage     | The compression feature of Open Systems SnapVault enables data compression over the network. This feature helps to optimize the bandwidth for Open Systems SnapVault data transfers.                                                                                                    |
| 595161115                                              | Data ONTAP 7.3 and later support bandwidth optimization in Open Systems<br>SnapVault using the compression feature. The compression of data reduces the<br>amount of data sent over the network, thereby optimizing the bandwidth and<br>enabling efficient backup and restore transfers. This section describes the<br>compression of the Open Systems SnapVault data stream.                                                                                    |
|                                                        | For more information about how to set up backup relationships by using different compression options on the secondary storage system, see the <i>Data ONTAP 7.3 Release Notes</i> .                                                                                                    |

### Note

Starting with Data ONTAP 7.3.1, you can run the following command on the secondary storage system to enable the compression feature for all Open Systems SnapVault relationships:

options snapvault.ossv.compression on

By default, the compression feature is enabled on the primary system where Open Systems SnapVault is installed.

**On the primary storage system:** The following configuration options for the compression feature are available on the Open Systems SnapVault primary storage system.

You can use the systestanza utility to set the following options:

 To disable compression for all relationships on the primary storage system: svsetstanza.exe config snapvault.cfg QSM "EnableCompression" Value FALSE FALSE

You can view the value in the snapvault.cfg file.

[QSM:EnableCompression]

Value=FALSE

The default value is TRUE.

• To set the compression level when compression is enabled:

svsetstanza.exe config snapvault.cfg QSM "CompressionLevel" Value MEDIUM FALSE

You can view the value in the snapvault.cfg file.

[QSM:CompressionLevel]

Value=MEDIUM

You can set the flag to LOW, MEDIUM, or HIGH. The default value is MEDIUM.

If you set the value to LOW then the percentage of data that is compressed is low.

If you set the value to HIGH, the percentage of data that is compressed is high depending on the type of data. For example, if the data is a text file the compressed ratio is high, and if the data is an image file then the compressed ratio is less.

To set compression at a lower priority to minimize the CPU usage, when compression is enabled:

svsetstanza.exe config snapvault.cfg QSM "CompressionLowPriority" Value TRUE FALSE You can view the value in the snapvault.cfg file.

[QSM:CompressionLowPriority]

Value=TRUE

The default value is FALSE.

If the value is set to TRUE, it maximizes the CPU usage, thus, increasing the compression time.

To enable compression for restore transfers, use the -c option with the snapvault restore command on the primary system.

| Step | Action                                                                                                 |
|------|----------------------------------------------------------------------------------------------------|
| 1    | On the console of the primary system, enter the following command:                                     |
|      | <pre>snapvault restore -c -S <secondary>:<qtree> <primary path=""></primary></qtree></secondary></pre> |
|      | <i>qtree</i> is the qtree on the secondary storage system where the data is backed up.                 |
|      | <i>secondary</i> is the path where the data is backed up in the secondary storage system.              |
|      | primary path is the path where you want to restore the data.                                           |

You can use the snapvault status -1 command to see compression statistics such as the compression ratio for baseline, update, and restore transfers. For more information about the compression ratio, see the SnapVault log files. The SnapVault log files contain information about the actual size of the data and the compressed data set.

### **Example:**

On the secondary storage system, run the following command to start the backup with compression enabled for a new Open Systems SnapVault relationship:

```
snapvault start -o compression=on -S 10.73.44.32:c:\test
/vol/vol0/test21
```

When the backup is in progress, you can view the compression ratio on the secondary storage system. When the backup is over, you can view the percentage of the data compressed on the primary storage system.

**Result:** When the status of the data is transferring, the compression ratio is displayed on the secondary storage system.

| Source:                 | 10.73.44.32:c:\test           |
|-------------------------|-------------------------------|
| Destination:            | f3050-230-53:/vol/vol0/test21 |
| Status:                 | Transferring                  |
| Progress:               | 2088 KB                       |
| Compression Ratio:      | 1.9 : 1                       |
| State:                  | Uninitialized                 |
| Lag:                    | -                             |
| Mirror Timestamp:       | -                             |
| Base Snapshot:          | -                             |
| Current Transfer Type:  | Initialize                    |
| Current Transfer Error: | -                             |
| Contents:               | Transitioning                 |
| Last Transfer Type:     | -                             |
| Last Transfer Size:     | -                             |
| Last Transfer Duration: | -                             |
| Last Transfer From:     | -                             |

When the backup transfer is over and the status of the data is Idle, you can see the percentage of data that is being compressed on the primary storage system.

| Source:                | 10.73.44.32:c:\test           |
|------------------------|-------------------------------|
| Destination:           | f3050-230-53:/vol/vol0/test21 |
| Status:                | Idle                          |
| State:                 | Source                        |
| Lag:                   | 00:01:48                      |
| Mirror Timestamp:      | -                             |
| Base Snapshot:         | -                             |
| Current Transfer Type: | -                             |
| Contents:              | -                             |
| Last Transfer Type:    | -                             |
| Last Transfer From:    | -                             |
| Last Transfer Size:    | 1108 KB (Compression=48%)     |

|                                                                    | Last Transfer Duration:<br>Total files to transfer:<br>Total files transferred:<br>Current File Size:<br>Current File Progress:<br>Current File Name:<br>Transfer Error ID:<br>Transfer Error Message:<br>Note<br>When compression is enabled on the<br>it activates the compression feature                                                         | 00:00:06<br>2<br>-<br>-<br>-<br>-<br>-<br>-<br>-<br>-<br>-<br>-<br>-<br>-<br>-                                                                                                    |
|--------------------------------------------------------------------|----------------------------------------------------------------------------------------------------|----------------------------------------------------------------------------------------------------|
|                                                                    | If you want to disable the compress<br>system, set the [QSM:EnableCompre<br>storage system.                                                                                                    | ion feature on a particular primary storage<br>ssion] value to FALSE on the primary                                                                                                    |
| Microsoft Cluster<br>Support                                       | You can configure Open Systems So<br>Services (MSCS) for backing up da<br>Protection Manager functionality of<br>restoring data from cluster nodes. F<br>Services Support on Open Systems                                                                                                    | hapVault on a two-node Microsoft Cluster<br>ta from the cluster nodes. You can also use<br>DataFabric Manager for backing up and<br>or more information, see "Microsoft Cluster<br>SnapVault" on page 86. |
| Microsoft SQL<br>Server database<br>backup and restore             | Open Systems SnapVault enables you to back up and restore Microsoft SQL<br>Server database. You can back up and restore SQL server databases using Open<br>Systems SnapVault command-line utility and Protection Manager functionality<br>of DataFabric Manager. For more information, see "Microsoft SQL Server<br>Backup and Restore" on page 113. |                                                                                                    |
| Changelog<br>minifilter driver for<br>faster incremental<br>backup | Changelog minifilter driver enables<br>baseline transfer. You can use this for<br>system data backup. Open Systems<br>Changelog minifilter driver. For mo<br>Driver" on page 179.                                                                                                    | faster incremental backups after initial<br>eature for application data backup and file<br>SnapVault allows you to enable or disable the<br>re information, see "Changelog Minifilter                     |
| Volume mountpoint backup and restore                               | Open Systems SnapVault enables yo<br>on Windows platforms. For more in<br>backup and restore" on page 111.                                                                                                    | ou to back up and restore volume mountpoints formation, see "Volume mountpoint data                                                                                                    |

# **IPv6 support** Open Systems SnapVault 3.0.1 supports both Internet Protocol version 6 (IPv6) and IPv4. In IPv6, the IP address size is 128 bits, which is larger than the IPv4 address size of 32 bits. This larger address space provides expanded routing, security, and addressing capabilities.

You can use Open Systems SnapVault 3.0.1 in a network environment with either IPv6 or IPv4 only, or in a mixed network environment with both IPv4 and IPv6. Open Systems SnapVault 3.0.1 can communicate with all IPv6-enabled platforms.

You can use IPv6 and IPv4 addresses for backup and restore purposes. The command-line interface of Open Systems SnapVault and Logical Replication (LREP) tool support IPv6 addresses for backup and restore purposes.

In the command-line interface, you must enclose all IPv6 addresses in parentheses during a backup and restore process. However, you can optionally enclose IPv4 addresses and host names in parentheses during the restore process.

### Example of an IPv6 address:

snapvault restore -S [0ffA::88fe:3456:7654:AA34]:/vol/vol0/test
c:\test

### Note-

To use IPv6 for backup and restore purposes, the secondary storage system must be running Data ONTAP 7.3.3 or later in the 7.3 release family.

The output of the svinstallcheck.exe utility displays both IPv4 and IPv6 connections with NDMP and qtree SnapMirror. For communicating with external interfaces, such as qtree SnapMirror and NDMP interfaces, Open Systems SnapVault 3.0.1 uses both IPv4 and IPv6.

**Supported platforms:** Open Systems SnapVault supports IPv6 on the following platforms:

- Microsoft Windows Server 2003, 2008, and 2008 R2
- Red Hat® Enterprise Linux
- Novell® SUSE® Linux Enterprise Server
- Sun® Solaris
- IBM AIX
- ♦ HP-UX

### Note-

Backup and restore over IPv6 is possible only if IPv6 is enabled on both primary and secondary storage systems.

**Supported connection modes for restore:** A connection mode specifies how a host name resolves to IP addresses during restore.

The following are the different supported connection modes for restore:

- The use of *inet* as the connection mode for IPv4
  - When you specify a host name with *inet* as the connection mode, the host name resolves to a list of IPv4 address. If the host name cannot resolve with an IPv4 address, then an error is displayed.
- The use of *inet6* as the connection mode for IPv6
  - When you specify a host name with *inet6* as the connection mode, the host name resolves to a list of IPv6 address. If the host name cannot resolve with an IPv6 address, then an error is displayed.
- The use of *unspec* as the connection mode for not specifying any particular connection modes
  - When you specify a host name with *unspec* as the connection mode, the host name attempts to resolve with all possible addresses (IPv6 and IPv4). Open Systems SnapVault attempts to connect to the addresses until the connection is established.

You can select the connection mode during restore process.

To specify the connection mode during a restore process, you must use the -m option followed by the connection mode.

### Example:

snapvault restore -m inet6 -S nebula:/vol/vol0/test c:\test

### Note-

If you do not specify the preferred connection mode, Open Systems SnapVault uses the *unspec* mode.

**Setting IPv6 as preferred type:** Open Systems SnapVault 3.0.1 uses IPv6 or IPv4 for communicating with different internal modules of Open Systems SnapVault. The internal communication among Open Systems SnapVault features depends on the flag value you set for [*Network:Prefer IPV6 for Messaging]* in the configure.cfg file.

- If you set the flag value as TRUE, Opens Systems SnapVault prefers IPv6 over IPv4. In case IPv6 is not available, then IPv4 is used for internal communication.
- ♦ If you set the flag value as FALSE, Open Systems SnapVault prefers IPv4 over IPv6. In case IPv4 is not available, then IPv6 is used for internal communication in Open Systems SnapVault 3.0.1.

### Note-

After changing the flag, you must stop and start the Open Systems SnapVault services.

**Setting IPv6 as the preferred address type:** The *configure.cfg* file includes a new flag *[Network:Prefer IPV6 for Messaging]* that enables you to select IPv6 for internal communication. By default, the flag value is FALSE.

| Step | Action                                                              |
|------|---------------------------------------------------------------------|
| 1    | Navigate to the <i>install_dir</i> /snapvault/config directory.     |
| 2    | In the config directory, open the configure.cfg file.               |
| 3    | Find for the [Network: Prefer IPV6 for Messaging] flag in the file. |
| 4    | Set the value = TRUE.                                               |
| 5    | Save and close the file.                                            |

To set IPv6 as the preferred type, complete the following steps:

### Client-based bandwidth throttling

This client-based throttling feature in the Open Systems SnapVault 3.0.1 release enables you to manage network bandwidth during a SnapVault backup process from a primary storage system to a secondary storage system. It enables you to schedule bandwidth throttling and modify the schedule for the transfers that are currently active. Any changes in the bandwidth throttle apply to the transfers that are currently active and for future transfers. This feature is available in all Open Systems SnapVault supported platforms. You can allocate the required bandwidth for Open Systems SnapVault backups after analyzing the bandwidth usage by other applications in the network. The throttle value must be in KBps (kilobytes per second).

**The bandwidth throttling configuration file:** Open Systems SnapVault includes a new configuration file called *wan.cfg* for scheduling bandwidth throttling. The *wan.cfg* file enables you to schedule bandwidth throttling, specify

a time interval for checking the schedule, and modify the schedule according to your requirements. The *wan.cfg* file is installed in the *install\_dir*/snapvault/config directory during the Open Systems SnapVault 3.0.1 installation.

The *wan.cfg* file has the following parameters:

- ✤ THROTTLE:Schedule
- ✤ THROTTLE:CheckingInterval

For CheckingInterval, you can set the value to zero or any value from 60 to 86400 seconds. The default value for the checking interval is 900 sec. You must enter the value in seconds. If the value is zero, the client-based throttling schedule is disabled. If the value is set to the default value or a value in the permissible range, the schedule is enabled.

### Note\_

You must restart the Open Systems SnapVault services after you disable and reenable the client-based bandwidth throttling schedule.

**How client-based bandwidth throttling works:** Open Systems SnapVault checks the configuration file for bandwidth throttle details before beginning the backup. The configuration file provides the schedule and interval of the throttling. If the interval is zero, there is no client-based throttle for the current transfer.

If Open Systems SnapVault finds the schedule entries in the configuration file, it reads the entries and follows the throttling schedule at the time specified for transfers. If no throttling details are present in the configuration file for the current time data transfer, then Open Systems SnapVault uses the throttle value defined by you using the -k option.

However, if you use the SnapVault feature (the -k option) also for throttling, then Open Systems SnapVault takes the lowest value of the two values.

For example, if your network usage is high from 9 hours to 20 hours and low from 21 hours to 7 hours, then you can use the *wan.cfg* file to schedule the bandwidth throttle depending on the usage. From 9 hours to 18 hours the network usage is high, you can set the bandwidth throttle as 500 KBps. From 21 hours to 7 hours the network usage is low, you can set the bandwidth throttle as 1000 KBps. The checking interval is 900 seconds by default. For a period that is outside the schedule, Open Systems SnapVault uses the throttle value defined by you using the -k option.

If Open Systems SnapVault does not find any schedule entries, it checks for changes to the throttle schedule every 15 minutes and continues data transfers with the default throttle.

All active transfers share the bandwidth throttle. For example, if the schedule throttle value is 2 KBps and if there are two active transfers in the client, each transfer should take 1 KBps.

**Scheduling bandwidth throttle:** When you schedule the bandwidth throttle, you should follow these guidelines:

- A comma should be used to separate the throttle entries in the *wan.cfg* file.
- The throttle entry can be set for any day in a week or a range of days of a week. If you do not specify a day, the throttle entry is used for all the days of in a week.
- The throttle entry must have a time range in the 24-hour format.
- The time range should be preceded an @ sign.
- The throttle value should be preceded by the pound (#) sign.
- The throttle value should end with an exclamation (!) mark, except for the last throttle value.
- The Checking interval must be in seconds.

To schedule the bandwidth throttle, complete the following steps:

| Step | Action                                                          |
|------|-----------------------------------------------------------------|
| 1    | Navigate to the <i>install_dir</i> /snapvault/config directory. |
| 2    | In the config directory, open the <i>wan.cfg</i> file.          |
| 3    | Type the throttle schedule values.                              |
|      | You should follow the guidelines for scheduling the throttle.   |
| 4    | Type the throttle checking interval.                            |
| 5    | Save and close the file.                                        |

### Examples:

### The following is an example for throttle schedule:

[THROTTLE:Schedule]

Value=mon-thu@9-18#100!,fri@9-18#150!,18-21#200

This schedule translates to:

- Schedule throttle value of 100 KBps from Monday to Thursday from 9 a.m. to 6 p.m.
- Schedule throttle value of 150 KBps on Friday from 9 a.m. to 6 p.m.
- Schedule throttle value of 200 KBps on all days from 6 p.m. to 9 p.m.

[THROTTLE:CheckingInterval]

Value= 900

Open Systems SnapVault checks the bandwidth throttling schedule every 900 sec.

The following is an example for throttle schedule from one particular day to another day in a week:

[THROTTLE:Schedule]

Value=mon-sun@9-18#100

This schedule translates to:

Schedules throttle value of 100 KBps from Monday to Sunday from 9 a.m. to 6 p.m.

[THROTTLE:CheckingInterval]

Value= 900

# The following is an example for throttle schedule for some specific days in a week:

[THROTTLE:Schedule]

Value=sat-mon@9-18#100

This schedule translates to:

Schedules throttle value of 100 KBps from Saturday to Monday from 9 a.m. to 6 p.m.

[THROTTLE:CheckingInterval]

Value= 900

# The following is an example for overlapping bandwidth throttle schedules:

| [THROTTLE:Schedule] |
|---------------------|
|---------------------|

Value=sat-mon@9-10#100!,sat-mon#9-18#200

This schedule translates to:

Schedules throttle value of 100 KBps from Saturday to Monday 9 a.m. to 10 p.m.

Schedules throttle value of 200 KBps from Saturday to Monday 10 a.m. to 6 p.m.

[THROTTLE:CheckingInterval]

Value= 900

In the preceding example, the second throttle value (sat-mon#9-18#200) is overlapped by the first throttle value (sat-mon9-10#100) from 9 a.m. to 10 a.m. from Saturday to Monday. So, Open Systems SnapVault uses the lowest of the two bandwidth throttle values from 9 a.m. to 10 a.m. In the example, the lowest throttle value is 100 KBps.

Support for User Account Control (UAC) in Windows

Open Systems SnapVault 3.0.1 supports the User Account Control feature that is available in Windows 2008 platforms. The UAC feature provides enhanced security by limiting user access to tasks based on the user groups. For example, in Windows 2008, a standard user can view the information in the Configurator utility interface, whereas a user must have administrative privileges to view that information in Windows 2003.

| About this chapter        | This chapter describes how to install and upgrade the Open Systems SnapVault agent on various platforms.                                                                                                    |
|---------------------------|----------------------------------------------------------------------------------------------------|
| Topics in this<br>chapter | <ul> <li>This chapter discusses the following topics:</li> <li>"Prerequisites" on page 26</li> <li>"Installing Open Systems SnapVault on Windows platforms" on page 33</li> <li>"Installing Open Systems SnapVault on UNIX and Linux platforms" on page 37</li> <li>"Verifying the installation" on page 42</li> <li>"Upgrading to Open Systems SnapVault 3.0.1" on page 43</li> <li>"Uninstalling Open Systems SnapVault" on page 47</li> </ul> |

• "Unattended installation and upgrade" on page 49

2

| Before you install                             | Ensure that the site meets the minimum requirements for the primary and the secondary storage systems, and that you have the correct licenses for both. Also, ensure that you read the information in "Limitations" on page 31 and the latest information in the <i>Open Systems SnapVault 3.0.1 Release Notes</i> . |
|------------------------------------------------|----------------------------------------------------------------------------------------------------|
| Requirements for<br>primary storage<br>systems | <ul> <li>You can categorize the requirements for the primary storage systems as follows:</li> <li>Type of system</li> <li>Memory and port requirements</li> </ul>                                                                                                    |
|                                                | Disk requirements                                                                                                    |
|                                                | <b>Type of system:</b> You can install the Open Systems SnapVault 3.0.1 agent on                                                                                                    |

the following operating systems:

| Operating system                                                                           | Software versions                                                                                                    | File systems | ACLs<br>supported |
|--------------------------------------------------------------------------------------------|----------------------------------------------------------------------------------------------------|--------------|-------------------|
| Windows<br>2003, 2003<br>R2, 2008 on<br>x86 and x86-<br>64/EM64T<br>compatible<br>hardware | Windows Server 2003<br>Standard Edition,<br>Windows Server 2003<br>Standard x64 Edition,<br>Windows Server 2003<br>Enterprise Edition, and<br>Windows Server 2003<br>Enterprise x64 Edition.<br><b>Note</b><br>"Windows 2003" in this<br>document refers to<br>Windows Server 2003 and<br>Windows Server 2008<br>Standard Edition,<br>Windows Server 2008<br>Enterprise Edition, and<br>Windows Server 2008<br>Enterprise Edition, and<br>Windows Server 2008 | NTFS         | Yes               |

| Operating system                   | Software versions                                                                                                    | File systems                             | ACLs<br>supported                              |
|------------------------------------|----------------------------------------------------------------------------------------------------|------------------------------------------|------------------------------------------------|
| Linux on x86<br>and x86-           | Red Hat Enterprise Linux<br>4.0 ES/AS/WS                                                                                                    | ext2 and ext3                            | Yes, only<br>ext3 is<br>supported              |
| 64/EM64T<br>compatible<br>hardware | Red Hat Enterprise Linux<br>5.0 AS/ES/WS                                                                                                    | ext2 and ext3                            |                                                |
|                                    | Red Hat Enterprise Linux 5.4                                                                                                    |                                          |                                                |
|                                    | Red Hat Enterprise Linux<br>5.5                                                                                                    |                                          |                                                |
|                                    | Red Hat Enterprise Linux<br>6.0<br>Note<br>For successful installation<br>of Open Systems<br>SnapVault 3.0.1 on a Red<br>Hat Enterprise Linux 6.0<br>64-bit system, you must<br>ensure that the glibc and<br>glib2 32-bit libraries are<br>available. | ext2, ext3, and<br>ext4                  | Yes, ext3<br>and ext4<br>are<br>supported      |
|                                    | SUSE Linux Enterprise<br>Server 9                                                                                                    | ext2, ext3, JFS,<br>XFS, and<br>ReiserFS | Yes,<br>supported<br>only on 32-<br>bit kernel |
|                                    | SUSE Linux Enterprise<br>Server 10 and 11                                                                                                    | ext2, ext3, JFS,<br>XFS, and<br>ReiserFS | Yes                                            |
| Operating system                                                       | Software versions                                                                                                    | File systems                | ACLs<br>supported                              |
|------------------------------------------------------------------------|----------------------------------------------------------------------------------------------------|-----------------------------|------------------------------------------------|
| Solaris on                                                             | Solaris 9                                                                                                    | UFS                         | Yes                                            |
| UltraSPARC<br>systems                                                  | Solaris 10                                                                                                    | UFS                         | Yes                                            |
|                                                                        | Note<br>Open Systems SnapVault 3.0.1 does not support VxFS 3.5,<br>and VxFS 4.0 file systems for Solaris.                                                                  |                             |                                                |
| Solaris x86                                                            | Solaris 10                                                                                                    | UFS                         | Yes                                            |
| AIX® on<br>PowerPC®<br>and<br>POWER®<br>processor-<br>based<br>systems | 5L versions 5.1, 5.2, 5.3,<br>and 6.1<br>Note<br>Open Systems SnapVault<br>3.0.1 does not support<br>IBM® Cluster 1600 and<br>RS/6000 Scalable Parallel<br>(SP) platforms. | JFS1 and JFS2               | Yes (AIXC<br>type ACLs<br>on JFS1<br>and JFS2) |
| HP-UX® on                                                              | HP-UX 11.23                                                                                                    | HFS and JFS                 | Yes                                            |
| PA-RISC®                                                               | HP-UX 11.31                                                                                                    | HFS and JFS                 | Yes                                            |
| VMware®<br>ESX                                                         | ESX 3.0, ESX 3.0.1, ESX 3.0.2 and ESX 3.5                                                                                                    | vStorage<br>VMFS and<br>NFS | NA                                             |

#### Note-

Open Systems SnapVault 3.0.1 supports both 32-bit and 64-bit kernels on those UNIX operating systems that have the capability of booting into both these kernels. Open Systems SnapVault binaries are 32-bit in both the cases. For Windows, Open Systems SnapVault 3.0.1 binaries are available as 32-bit (in 32-bit systems) and 64-bit (in 64-bit systems).

**Memory and port requirements:** The primary storage system must have the following requirements:

• A minimum of 128 MB memory for Windows Server 2003

- A minimum of 256 MB memory for Linux and ESX server
- A minimum of 512 MB memory for AIX, HP-UX, Solaris
- 100Base-T or Gigabit Ethernet (GbE) network connectivity, for best performance
- Available TCP port 10566 (SnapVault)
- For NDMP-based management applications such as DataFabric Manager on the TCP port 10000

If port 10000 is already in use, you can select another port that uses the Configurator utility during or after installation.

**Storage (disk) requirements:** You can use the space estimator utility to obtain recommendations on where to install the Open Systems SnapVault product, its database, and temporary files, based on the currently available free space on the system. For more information about the space estimator utility, see "Open Systems SnapVault Space Estimator" on page 191.

In addition, you can use the following guidelines to determine the amount of free disk space that the installation requires:

- Open Systems SnapVault requires temporary disk space for normal operations. You require a temporary disk space of 425-MB for every two million files of 20-KB each during baseline transfer. This number increases to 601 MB during an update transfer if you update the same number of files.
- The Open Systems SnapVault built-in database requires dedicated storage on the primary storage system. The database disk space requirements depend on the number and average size of files, in addition to the number of directories.

To use systems installed with the Open Systems SnapVault software, the SnapVault secondary storage system must be running Data ONTAP 7.1 or later.

| Supportability    | Starting with Open Systems SnapVault 2.6.1, NetApp Host Agent is no longer  |  |  |
|-------------------|-----------------------------------------------------------------------------|--|--|
| matrix of Open    | packaged along with Open Systems SnapVault. You must ensure that the NetApp |  |  |
| Systems SnapVault | It Host Agent version installed on the primary system is correct. For more  |  |  |
| with NetApp Host  | information about the NetApp Host Agent versions supported with different   |  |  |
| Agent             | platforms, see                                                              |  |  |
|                   | http://support.netapp.com/NOW/knowledge/docs/olio/guides/ossv/OSSV_Suppo    |  |  |
|                   | rt_matrix.shtml.                                                            |  |  |
|                   |                                                                             |  |  |

Go to the Download Software page of the NOW site at http://support.netapp.com/NOW/cgi-bin/software and follow the directions to download the appropriate NetApp Host Agent.

| License<br>requirements | The Open Systems SnapVault licenses are installed on the secondary storage system to which they are backed up. You must install the following licenses on the secondary storage system:                                                          |  |  |
|-------------------------|----------------------------------------------------------------------------------------------------|--|--|
|                         | <ul> <li>The SnapVault secondary (sv_ontap_sec) license.</li> <li>The Open Systems SnapVault primary licenses for the platforms you want to back up to the secondary storage system. The following is a list of the primary licenses:</li> </ul> |  |  |
|                         |                                                                                                    |  |  |
|                         | <ul> <li>sv_windows_pri—For Windows systems</li> </ul>                                                                                                    |  |  |
|                         | <ul> <li>sv_unix_pri—For UNIX systems</li> </ul>                                                                                                    |  |  |
|                         | <ul> <li>sv_linux_pri—For Linux systems</li> </ul>                                                                                                    |  |  |
|                         | ✤ sv_vi_pri—For VMware ESX                                                                                                    |  |  |
|                         | For softlocks, you require SnapMirror licenses for the secondary and tertiary systems. For more information about softlocks, see "Setting up a tertiary system for a relationship" on page 166.                                                  |  |  |
|                         | To obtain the licenses for Open Systems SnapVault, contact your NetApp representative.                                                                                                    |  |  |
| Limitations             | Review the following limitations and the known issues listed in the release notes of Open Systems SnapVault 3.0.1 before you begin using it to back up data.                                                                                     |  |  |
|                         | The Open Systems SnapVault software <i>does not support</i> the following:                                                                                                    |  |  |
|                         | <ul> <li>Backup and restore of UNIX sockets</li> </ul>                                                                                                    |  |  |
|                         | <ul> <li>Backup and restore of any primary storage system quota database</li> </ul>                                                                                                    |  |  |
|                         | <ul> <li>The following operations without root access on UNIX or administrator<br/>privileges on Windows primary storage systems:</li> </ul>                                                                                                    |  |  |
|                         | <ul> <li>Installation and configuration of the Open Systems SnapVault agent</li> </ul>                                                                                                    |  |  |
|                         | ♦ Data restoration                                                                                                    |  |  |
|                         | • FAT and HPFS file systems on Windows primary storage systems                                                                                                    |  |  |
|                         | <ul> <li>Remote NFS or CIFS file systems that have been mounted on or mapped to<br/>UNIX or Windows primary storage systems</li> </ul>                                                                                                    |  |  |

• NFS v4 access control list (ACL) information functionality

- Multiple file systems in a single transfer
  - Open Systems SnapVault does not cross mountpoints.
     You must specify each local mountpoint as a separate backup if you are

backing up multiple file systems.

- Open Systems SnapVault does not back up remote points and special mountpoints. However, it allows you to back up volume mountpoints on Windows platforms.
- Resynchronization of restored subdirectories and single files
- New system features in Windows Server 2008 except for firewall settings, TCP/IP changes, and bit-locker features.
- Standard user's ability to run the svconfigupdate, svplugin, and svinstallcheck utilities on Windows Server 2008 platforms. Only a user with administrative privileges can run these utilities on Windows Server 2008 platforms because of the User Account Control feature.

# Installing Open Systems SnapVault on Windows platforms

#### Installing the Windows agent from NOW

To download Open Systems SnapVault from the NOW site and install it on the supported Windows platform, complete the following steps:

| Step | Action                                                                                                    |
|------|----------------------------------------------------------------------------------------------------|
| 1    | Log in to the primary storage system with Administrator privileges.                                                                                                    |
| 2    | Go to the Download Software page of the NOW site at http://support.netapp.com/NOW/cgi-bin/software/ and follow the directions to download the appropriate Open Systems SnapVault package for the platform. |
| 3    | Decompress the downloaded package into a temporary directory on the Windows platform.                                                                                                    |
| 4    | Navigate to the temporary directory where you decompressed the files for the system.                                                                                                    |
| 5    | Follow the instructions in "Using the installation wizard" on page 33 to complete the installation.                                                                                                    |

# Using the installation wizard

Use the installation wizard to install the Open Systems SnapVault agent on a Windows system, complete the following steps.

| Step | Action                                                                            |  |
|------|-----------------------------------------------------------------------------------|--|
| 1    | Locate and double-click the Setup.exe file.                                       |  |
|      | Result: The Open Systems SnapVault Setup Wizard is launched.                      |  |
| 2    | Follow the instructions on the screen. Click Next.                                |  |
|      | <b>Result:</b> The Open Systems SnapVault Setup License Agreement window appears. |  |

| Step | Action                                                                                                    |  |  |
|------|----------------------------------------------------------------------------------------------------|--|--|
| 3    | To accept the license agreement, click I Agree, and click Next.                                                                                                    |  |  |
|      | <b>Result:</b> The Choose NDMP user name and password window appears.                                                                                                    |  |  |
|      | This user name and password are used to communicate with an NDMP-based application, such as you use DataFabric Manager for the central management of Open Systems SnapVault agents. |  |  |
| 4    | <b>Optional:</b> Perform any of the following actions:                                                                                                    |  |  |
|      | • Type your user name and password, retype your password to confirm it and click Next.                                                                                              |  |  |
|      | • Directly, click Next.                                                                                                    |  |  |
|      | <b>Result:</b> The NDMP Listen Port window appears.                                                                                                    |  |  |
|      | This port number is used to communicate with an NDMP-based<br>application, such as DataFabric Manager that is used for the central<br>management of Open Systems SnapVault agents.  |  |  |
| 5    | Perform any of the following actions:                                                                                                    |  |  |
|      | • Enter the NDMP listening port in the NDMP Listen Port window when prompted. Click Next.                                                                                           |  |  |
|      | <ul> <li>Accept the default listening port setting of 10000, and click<br/>Next.</li> </ul>                                                                                         |  |  |
|      | Note                                                                                                    |  |  |
|      | If another application uses 10000 as its listening port, choose an unused port number greater than 10000.                                                                           |  |  |
|      |                                                                                                    |  |  |

| Step | Action                                                                                                    |
|------|----------------------------------------------------------------------------------------------------|
| 6    | The Allowed Secondary Names window appears, enter the allowed secondary storage system names. Enter one or more host names or IP addresses of the SnapVault secondary storage system or systems that you want to back up on the primary storage system.                     |
|      | <b>Note</b><br>If you specify multiple SnapVault secondary storage systems, separate the host names or IP addresses with commas(,).                                                                                                    |
|      | The primary system accepts the secondary storage systems that are listed in this field as valid backup systems.                                                                                                    |
| 7    | The Select Installation Folder window prompts you for the installation directory. Either accept the default location, or enter your own path. Click Disk Cost to view the available disk space, and click Next.                                                             |
|      | <b>Note</b><br>If the Open Systems SnapVault agent is uninstalled, files might still<br>be resident in the installation directory; a message appears, asking if<br>you want to empty the directory. To empty the directory, select the<br>Yes option before you click Next. |

| Step | Action                                                                                                    |                                                                                                    |
|------|----------------------------------------------------------------------------------------------------|----------------------------------------------------------------------------------------------------|
| 8    | Open Systems SnapVault displays a message.                                                                                                    |                                                                                                    |
|      | If NetApp Host Agent is                                                                                                    | Then                                                                                                    |
|      | Not installed on the system                                                                                                    | Open Systems SnapVault displays<br>a message to install NetApp Host<br>Agent to manage Open Systems<br>SnapVault through DataFabric<br>Manager. The message displays the<br>path to the installation file, which<br>you can use to install the Open<br>Systems SnapVault plug-ins. The<br>path to the installation file is<br><i>install_dir</i> \manageability\InstallHo<br>stAgentPlugins.exe. |
|      |                                                                                                    | For more information about<br>installing NetApp Host Agent, see<br>"Supportability matrix of Open<br>Systems SnapVault with NetApp<br>Host Agent" on page 30.                                                                                                    |
|      | Already installed on the system                                                                                                    | Open Systems SnapVault displays<br>a message that the Open Systems<br>SnapVault plug-ins will be copied.                                                                                                    |
| 9    | Click Next to start the installation process and wait until the<br>Installation Complete window appears with a message similar to the<br>following:<br>OSSV has been successfully installed.<br>Click "Close" to exit.                                          |                                                                                                    |
| 10   | After you install the Open Systems SnapVault agent, follow the procedures in the SnapVault chapter of the Data ONTAP <i>Data Protection Guide Online Backup and Recovery Guide</i> to configure the SnapVault secondary storage system for open systems backup. |                                                                                                    |

# Installing Open Systems SnapVault on UNIX and Linux platforms

# Before you proceed with the installation

Read "Requirements for primary storage systems" on page 26 to ensure that you are installing the Open Systems SnapVault software on one of the *supported* UNIX or Linux platforms.

#### Installing the Solaris agent from NOW

To download the Open Systems SnapVault Solaris installation package from the NOW site and install it on a primary storage system, complete the following steps:

| Step | Action                                                                                                    |
|------|----------------------------------------------------------------------------------------------------|
| 1    | Log in to the primary storage system as root.                                                                                                    |
| 2    | Go to the Download Software page of the NOW site at http://support.netapp.com/NOW/cgi-bin/software/ and follow the directions to download the Open Systems SnapVault Solaris agent package.                                                                                                    |
| 3    | <ul> <li>After you download the Open Systems SnapVault package, unpack and start the installation program:</li> <li>Uncompress and untar the downloaded pkgadd package.</li> <li>Use the following command to run the Solaris pkgadd utility: pkgadd -d path_to_package/ossv -a path_to_package/ossv ossv path_to_package is the full path to the Open Systems SnapVault package—for example, /export/home/packages/ossv ossv. The Solaris pkgadd utility installs the package on the system.</li> <li>Result: The package installation script starts and asks you a series of questions before and during the installation process.</li> </ul> |
| 4    | Go to "Installing the Solaris agent by using the Solaris pkgadd<br>utility" on page 38 to continue the Solaris package installation.                                                                                                    |

## Installing the Solaris agent by using the Solaris pkgadd utility

Use the pkgadd utility to install the Open Systems SnapVault Solaris agent:

| Step | Action                                                                                                    |                                                           |  |
|------|----------------------------------------------------------------------------------------------------|-----------------------------------------------------------|--|
| 1    | If you read and agree to the terms of the license, answer yes (y), no (n), or display (d) when asked.                                                                                                    |                                                           |  |
|      | If you answer Then                                                                                                    |                                                           |  |
|      | yes (y)                                                                                                    | Go to the next step of installation.                      |  |
|      | display (d)                                                                                                    | The license is displayed.                                 |  |
|      | no (n)                                                                                                    | You cannot install the Open Systems<br>SnapVault package. |  |
| 2    | When prompted, enter the path where you want the SnapVault directory to be created. The default location is /usr/snapvault.                                                                                                    |                                                           |  |
|      | If the directory you entered already exists, you get a warning<br>message that the current contents of that directory will be destroyed<br>if you continue, and then prompted whether you want to continue.<br>Enter yes (y) or no (n). |                                                           |  |
| 3    | Enter your user name to connect to the target system using the NDMP protocol.                                                                                                    |                                                           |  |
|      | This user name and password is used to communicate with an NDMP-based application, such as DataFabric Manager that is used for the central management of Open Systems SnapVault agents.                                                 |                                                           |  |
| 4    | Enter and confirm the password to connect to the system.                                                                                                    |                                                           |  |
| 5    | Enter the NDMP listener port. The default listener port is 10000.                                                                                                    |                                                           |  |
|      | This port number is used to communicate with an NDMP-based<br>application, such as DataFabric Manager that is used for the central<br>management of Open Systems SnapVault agents.                                                      |                                                           |  |
|      | Note<br>If another application uses 10<br>unused port number greater t                                                                                                    | 0000 as its listening port, choose an than 10000.         |  |

| Step | Action                                                                                                    |
|------|----------------------------------------------------------------------------------------------------|
| 6    | Enter the host names or IP addresses of the SnapVault secondary<br>storage systems that are allowed to perform backups from the<br>primary storage system.                     |
|      | Note                                                                                                    |
|      | If you specify multiple SnapVault secondary storage systems, separate the host names or IP addresses with commas (,).                                                          |
|      | Only the secondary storage systems named in this field are accepted<br>by the primary storage system as valid backup systems. A series of<br>installation scripts is executed. |
|      | If the installation is successful, a message similar to the following appears:                                                                                                 |
|      | Installation of OSSV was successful.                                                                                                    |

### Installing the HP-UX, AIX, or Linux agent from NOW

To download the Open Systems SnapVault agent for HP-UX, AIX, or Linux from the NOW site and install it, complete the following steps:

| Step | Action                                                                                                    |
|------|----------------------------------------------------------------------------------------------------|
| 1    | Log in to the primary storage system as root.                                                                                                    |
| 2    | Go to the Download Software page of the NOW site at http://support.netapp.com/NOW/cgi-bin/software/ and follow the directions to download the appropriate Open Systems SnapVault package. |

| Step | Action                                                                     |                                                                                                    |
|------|----------------------------------------------------------------------------|----------------------------------------------------------------------------------------------------|
| 3    | If                                                                         | Then                                                                                                    |
|      | You are installing Open<br>Systems SnapVault on a<br>Linux platform        | Enter the following commands after<br>downloading the Open Systems<br>SnapVault package:<br>gunzip package_name<br>tar -xvf tar_file_name                  |
|      | You are installing Open<br>Systems SnapVault on any<br>other UNIX platform | Enter the following commands after<br>downloading the Open Systems<br>SnapVault package:                                                                   |
|      |                                                                            | uncompress <i>package_name</i><br>tar -xvf <i>tar_file_name</i>                                                                                            |
|      |                                                                            | For example, on an AIX primary<br>storage system, uncompress and untar<br>the downloaded ossv_aix_v3.0.1.tar.Z<br>package using the following<br>commands: |
|      |                                                                            | uncompress ossv_aix_v3.0.1.tar.Z<br>tar -xvf ossv_aix_v3.0.1.tar                                                                                           |
| 4    | Navigate to the directory wh<br>and enter the following com                | here the untar operation placed the files mand:                                                                                                    |
|      | ./install                                                                  |                                                                                                    |
| 5    | When the install program pro<br>Enter to accept the default, o             | ompts for the installation directory, press<br>or enter your own path.                                                                                     |
|      | The default value, /usr, insta<br>in /usr/snapvault.                       | lls the Open Systems SnapVault software                                                                                                    |

| Step | Action                                                                                                    |                                                                                                    |
|------|----------------------------------------------------------------------------------------------------|----------------------------------------------------------------------------------------------------|
| 6    | If                                                                                                    | Then                                                                                                    |
|      | You plan to manage Open<br>Systems SnapVault<br>backup through the Data<br>ONTAP command-line<br>interface                        | Press Enter.                                                                                                    |
|      | You plan to manage Open<br>Systems SnapVault<br>backup through a<br>commercial NDMP<br>application, such as<br>DataFabric Manager | When the install program prompts you<br>for the user name, password, and<br>NDMP listening port, specify a user<br>name and password authorized through<br>that application. |
| 7    | When the install program pr<br>one or more host names or I<br>storage system or systems to<br>storage system.                     | ompts you for Allowed Systems, enter<br>P addresses of the SnapVault secondary<br>o which you want to back up the primary                                                    |
|      | If you specify multiple Snap<br>separate the host names or II<br>spaces.                                                          | Vault secondary storage systems,<br>P addresses with commas(,), but no                                                                                                    |
| 8    | A message similar to the fol<br>successful installation:<br>Installation completed                                                | lowing is displayed to indicate a                                                                                                    |
| 9    | After you install the Open S<br>procedures in the SnapVault<br><i>Protection Guide Online Ba</i><br>the SnapVault secondary sto   | ystems SnapVault agent, follow the<br>chapter of the Data ONTAP <i>Data</i><br><i>ckup and Recovery Guide</i> to configure<br>rage system for Open Systems backup.           |

# Verifying the installation

To verify that the installation is completed correctly and that the primary and secondary storage systems can back up data, complete the following steps:

| Step | Action                                                                                                    |
|------|----------------------------------------------------------------------------------------------------|
| 1    | Use the following command to verify connectivity to the secondary storage system:<br>ping secondary_system                                                                                                    |
|      | <i>secondary_system</i> is either the name or the IP address of the secondary storage system.                                                                                                    |
| 2    | If security is enabled on the primary storage system during<br>installation, ensure that the secondary storage system specified can<br>access the primary storage system, using the procedure described in<br>"Enabling and disabling security" on page 67. |
| 3    | Create the volumes you need on the secondary storage system before<br>you attempt to back up data to them.                                                                                                    |
| 4    | If there are firewalls between the primary and the secondary storage system, ensure that the TCP ports are open. For more information, see "Memory and port requirements:" on page 29.                                                                      |
| 5    | Navigate to <i>install_dir</i> /bin and run <b>svinstallcheck</b> to verify successful installation and to ensure that the services are running.                                                                                                    |
|      | <i>install_dir</i> is the location where you installed the Open Systems SnapVault agent.                                                                                                    |

# Prerequisites

Open Systems SnapVault 2.2 or later must be installed on the primary storage system.

Note-

Windows Server 2003 and 2008 on x86-64/EM64T do not support 32-bit Open Systems SnapVault installation.

#### Upgrading to Open Systems SnapVault 3.0.1

To upgrade to Open Systems SnapVault 3.0.1, complete the following steps:

| Step | Action                                                                                                    |
|------|----------------------------------------------------------------------------------------------------|
| 1    | Stop Open Systems SnapVault services by performing the following actions:                                                                                                    |
|      | <ul> <li>Launch the Open Systems SnapVault Configurator utility.<br/>For instructions, see "Running the Configurator utility" on<br/>page 65.</li> </ul>                                          |
|      | <b>b.</b> Click the Service tab.                                                                                                    |
|      | <ul> <li>c. Click Stop Service to stop Open Systems SnapVault services.</li> </ul>                                                                                                    |
|      | <b>d.</b> Close the Configurator utility.                                                                                                    |
|      | Note                                                                                                    |
|      | Alternatively, you can use either the svpmgr shutdown or snapvault service stop command.                                                                                                    |
| 2    | Move the database directory to a new location or back it up as                                                                                                    |
| -    | discussed in "Backing up and restoring the Open Systems SnapVault<br>database" on page 144 to ensure that during installation the Open<br>Systems SnapVault database is not removed accidentally. |

| Step | Action                                                                                                    |  |
|------|----------------------------------------------------------------------------------------------------|--|
| 3    | Install the Open Systems SnapVault 3.0.1 agent using the procedure<br>described in "Installing Open Systems SnapVault on Windows<br>platforms" on page 33, or "Installing Open Systems SnapVault on<br>UNIX and Linux platforms" on page 37. |  |
|      | <b>Note</b><br>During installation, when prompted whether you want to upgrade, select Yes (for Windows) or enter Y (for other supported operating systems) to continue with the upgrade.                                                     |  |
|      | <b>Result:</b> The Open Systems SnapVault agent automatically starts Open Systems SnapVault services after installation.                                                                                                    |  |
| 4    | a. Launch the Open Systems SnapVault Configurator utility.                                                                                                    |  |
|      | <ul> <li>b. Click the Service tab, and then click Stop Service to stop<br/>Open Systems SnapVault services.</li> </ul>                                                                                                    |  |
|      | <b>c.</b> Close the Configurator utility.                                                                                                    |  |
|      | NoteAlternatively, you can use the svpmgr shutdown command.                                                                                                    |  |
|      |                                                                                                    |  |
| 5    | Copy the database directory that you saved in Step 2 to the location of the database created by the new installation.                                                                                                    |  |
| 6    | a. Launch the Open Systems SnapVault Configurator utility.                                                                                                    |  |
|      | <b>b.</b> Click the Service tab, and then click Start Service to start Open Systems SnapVault services.                                                                                                    |  |
|      | Note                                                                                                    |  |
|      | Alternatively, you can also use the svpmgr start-up command.                                                                                                    |  |

**Support for ACLs:** Open Systems SnapVault 2.3 supports ACLs on Linux and HP-UX JFS. For Open Systems SnapVault relationships (that is, for versions earlier than 2.3), after the upgrade to Open Systems SnapVault 3.0.1, ACLs are backed up only for changed or newly added files. Add the following stanza to snapvault.cfg, to avoid a partial backup of ACLs after upgrading to Open Systems SnapVault 3.0.1:

#### [QSM:EAs Updated] Value=FALSE

This causes Open Systems SnapVault to take the following actions, based on the BLI level:

- If BLI is set to HIGH, ACLs for all files in the relationship are sent to the secondary storage system during the next transfer.
- If BLI is set to OFF, the entire data set including ACLs are sent to the secondary storage system during the next transfer.

After the first update transfer is complete, either remove the stanza from snapvault.cfg or set the value to TRUE.

**Microsoft SQL Server database backup and restore:** After upgrading to Open Systems SnapVault 3.0.1, if you want to continue to back up and restore Microsoft SQL Server databases, you must set the *[MSSQL: App Discovery]* option in the *ossv\_mssql.cfg* file to TRUE. In Open Systems SnapVault 3.0, the default value of this option was TRUE. However, in Open Systems SnapVault 3.0.1, the default value of this option is FALSE. Setting this option to FALSE prevents whole system backup from failing after upgrading to Open Systems SnapVault 3.0.1.

To upgrade Windows Server 2003 with Open Systems SnapVault installed to Windows Server 2008, complete the following steps:

| Step | Action                                                                                                    |
|------|----------------------------------------------------------------------------------------------------|
| 1    | Upgrade the existing Open Systems SnapVault version to Open Systems SnapVault 3.0.1 on Windows Server 2003. |
| 2    | Upgrade the operating system from Windows Server 2003 to Windows Server 2008.                               |

Upgrading from Windows Server 2003 with Open Systems SnapVault installed to Windows Server 2008 You can use an alternative method to upgrade Windows Server 2003 with Open Systems SnapVault installed to Windows Server 2008.

| Step | Action                                                                               |
|------|--------------------------------------------------------------------------------------|
| 1    | Upgrade the operating system from Windows Server 2003 to Windows Server 2008.        |
|      | <b>Result:</b> Open Systems SnapVault service is in an unknown state.                |
| 2    | Upgrade the existing Open Systems SnapVault version to Open Systems SnapVault 3.0.1. |
|      | Result: Open Systems SnapVault service is working.                                   |

Open Systems SnapVault does not support the following after the upgrade from Windows Server 2003 to Windows Server 2008:

- Update and restore of system drive, for example C:\, which was backed up before the operating system upgrade.
- Update and restore of system state.

Uninstalling the Open Systems SnapVault agent on Windows To uninstall the Open Systems SnapVault 3.0.1 agent on the Windows platform, complete the following steps:

| Step | Action                                                                                                    |
|------|----------------------------------------------------------------------------------------------------|
| 1    | Click Start > Control Panel.                                                                                                    |
| 2    | Double-click Add or Remove Programs.                                                                                                    |
| 3    | Select OSSV from the list of programs and click Remove. The Welcome to the OSSV Removal Wizard window appears.                                                                                                  |
|      | Note<br>Open Systems SnapVault does not remove any preinstalled NetApp<br>Host Agent. It restarts the NetApp Host Agent service during<br>uninstallation to remove its plug-ins from NetApp Host Agent.         |
| 4    | Click Finish to remove Open Systems SnapVault from the computer.<br><b>Result:</b> Windows uninstalls the Open Systems SnapVault agent and displays the following message to inform you that the uninstallation |
|      | is successful:                                                                                                    |
|      | OSSV has been successfully removed.                                                                                                    |
|      | CIICK "CIOSE" LO EXIL.                                                                                                    |

## Uninstalling the Open Systems SnapVault agent on Solaris

To uninstall the Open Systems SnapVault 3.0.1 agent on a Solaris platform, complete the following steps.

| Step | Action                                        |
|------|-----------------------------------------------|
| 1    | Log in to the primary storage system as root. |
| 2    | Run the pkgrm command:                        |
|      | pkgrm ossv                                    |

| Step | Action                                                                                                    |
|------|----------------------------------------------------------------------------------------------------|
| 3    | Enter Yes (y) when asked whether you want to remove this package.<br>The script responds with text similar to the following: |
|      | ## Removing installed package instance <ossv></ossv>                                                                         |
|      | Execute the scripts in this package contains scripts with superuser permission during the process of removing this package.  |
| 4    | Answer Yes (y) when asked whether you want to continue with the removal of this package.                                     |
|      | <b>Result:</b> If removal is successful, the script responds with text similar to the following:                             |
|      | Removal of <ossv> was successful.</ossv>                                                                                     |

## Uninstalling the Open Systems SnapVault agent on HP-UX, AIX, or Linux

To uninstall the Open Systems SnapVault 3.0.1 agent on the HP-UX, AIX, or Linux platform, complete the following steps:

| Step | Action                                                                                           |
|------|--------------------------------------------------------------------------------------------------|
| 1    | Enter the following command:                                                                     |
|      | install_dir/util/uninstall                                                                       |
| 2    | If the SnapVault directory still appears after running uninstall, remove the directory manually. |

| What unattended<br>installation and<br>upgrade is                | The unattended installation and upgrade method enables you to install or upgrade<br>Open Systems SnapVault software on a primary storage system with minimal<br>user intervention. This technique is most useful for environments with large<br>number of primary storage systems. By using this method, you can set<br>installation variables noninteractively, and usually, you do not need to reboot the<br>system after the installation or upgrade has been completed successfully.                                                                                                    |
|------------------------------------------------------------------|----------------------------------------------------------------------------------------------------|
|                                                                  | The unattended installation method does not provide batch installation of several clients at the same time. However, you can perform remote batch installation on Windows clients as described in "Remote batch installation of the Open Systems SnapVault agent on Windows" on page 55.                                                                                                    |
|                                                                  |                                                                                                    |
| Supported<br>platforms and Open<br>Systems SnapVault<br>versions | You can upgrade or install all Open Systems SnapVault supported platforms using this method. See "Requirements for primary storage systems" on page 26 for information about supported platforms.                                                                                                    |
|                                                                  | Unattended installation is only supported on systems running Open Systems SnapVault 2. <i>x</i> and later.                                                                                                    |
| Process of<br>unattended<br>installation                         | To perform an unattended installation of Open Systems SnapVault on a primary<br>storage system, you require an installation script and other supporting files. A<br>utility called svconfigpackager is available in the Open Systems SnapVault<br>software. When run on a primary storage system running Open Systems<br>SnapVault, the utility saves the current configuration settings to a file. In<br>addition, this utility can create an installation script that, along with the<br>configuration settings file and other files, can be used to perform unattended<br>installations or upgrades. |
| Guidelines to follow                                             | You must understand the following guidelines before proceeding with the unattended installation and upgrade procedure:                                                                                                    |
|                                                                  | • The installation script and other files created by the svconfigpackager utility on an operating system cannot be used for running an unattended installation                                                                                                    |

on a different operating system—that is, if you created an installation script on a Windows 2003 system, you cannot use it to perform an unattended installation on a different platform. Similarly, an installation script created for a Solaris system cannot be used to perform an unattended installation on an HP-UX system.

- You cannot change the following configuration settings when performing an unattended upgrade:
  - Installation path
  - Database directory
  - Trace directory
  - ✤ Temporary directory

### Preparing for an unattended installation or an upgrade

You must generate an installation script and other files necessary to perform the unattended installation or an upgrade. For details on the installation script, see "Unattended installation script" on page 56. To generate the installation script and the files, complete the following steps:

| Step | Action                                                                                                    |  |
|------|----------------------------------------------------------------------------------------------------|--|
| 1    | On a primary storage system whose configuration settings you want<br>to use for other installations, do the following: |  |
|      | a. Launch the Open Systems SnapVault Configurator utility.                                                             |  |
|      | For instructions, see "Running the Configurator utility" on page 65.                                                   |  |
|      | <ul> <li>b. Click the Service tab, and then click Stop Service to stop<br/>Open Systems SnapVault services.</li> </ul> |  |
| 2    | Configure all parameters you want the new installation to have, using the Configurator utility.                        |  |
| 3    | Close the Configurator utility.                                                                                        |  |
| 4    | Navigate to the <i>install_dir</i> /bin directory of the primary storage system.                                       |  |

| Step | Action                                                                                                    |                                                                                                    |
|------|----------------------------------------------------------------------------------------------------|----------------------------------------------------------------------------------------------------|
| 5    | If                                                                                                    | Then                                                                                                    |
|      | You only want to save the<br>configuration settings to a<br>file                                                                                                    | Enter the following command:<br>svconfigpackager filename<br>filename is the name of the<br>configuration settings file.<br>Example: To create a configuration<br>settings file called svconfig.in, enter<br>the following command:<br>svconfigpackager svconfig.in                                                                                                    |
|      | You want to save the<br>configuration settings to a<br>file and also create an<br>installation script for<br>installers<br><b>Note</b><br>The installation script will<br>be <i>unattinstall.bat</i> (for<br>Windows) and<br><i>unattinstall.sh</i> (for UNIX).<br>The configuration settings<br>file, the install script, and<br>the response file (for UNIX)<br>are located at the install root<br>directory for Open Systems<br>SnapVault. | Enter the following command:<br>svconfigpackager [-h -i<br>installation path] package name<br>installation path is the Open Systems<br>SnapVault installation directory for<br>the unattended installs.<br>package name is the name of the<br>configuration settings file.<br>Example: To create a configuration<br>settings file called svconfig.in and<br>save the installation script in the<br>/usr/snapvault directory, enter the<br>following command:<br>svconfigpackager -i<br>/usr/snapvault svconfig.in |
|      | You want to save the<br>configuration settings to a<br>file and create an<br>installation script that will<br>not overwrite the existing<br>configuration values on a<br>system (as in case of an<br>upgrade)                                                                                                    | Enter the following command:<br>svconfigpackager -h -i<br>path_name filename<br>path_name is the directory where the<br>configuration settings file and the<br>installation script will be placed.                                                                                                    |

| Step | Action                                                                                                    |
|------|----------------------------------------------------------------------------------------------------|
| 6    | After the files in the preceding step are created, you see a message at<br>the command prompt that lists all the files placed in the directory you<br>specified.                                                                                                    |
|      | <b>Example 1:</b> The following information is displayed on a Solaris primary storage system:                                                                                                    |
|      | The following files have been placed in<br>'/usr/snapvault':'mypackage.in' (Configuration Package)<br>'unattinstall.sh' (Unattended install shell script)<br>'InstallResponseFile' (Unattended install response file)<br>'InstallAdminFile' (Solaris 'pkgadd' Admin file) |
|      | <b>Example 2:</b> The following information is displayed on a Windows primary storage system:                                                                                                    |
|      | The following files have been placed in 'C:/Program<br>Files/netapp/snapvault':<br>'mypackage.in' (Configuration Package)<br>'unattinstall.bat' (Unattended install batch file)                                                                                           |
|      | <b>Result:</b> You are done preparing the installation script and the configuration files that will be required to perform an unattended installation.                                                                                                    |

Performing an unattended installation or upgrade To perform an unattended installation or upgrade on a system for which you have generated an installation script and other necessary files, complete the following steps:

| Step | Action                                                                                                    |  |
|------|----------------------------------------------------------------------------------------------------|--|
| 1    | Perform any of the following actions:                                                                                                    |  |
|      | <ul> <li>Download and uncompress the Open Systems SnapVault<br/>package from the NOW site.</li> </ul>                                                                 |  |
|      | <ul> <li>Copy the Open Systems SnapVault package to the installation<br/>directory on the primary storage system where you want to<br/>install or upgrade.</li> </ul> |  |

| Step | Action                                                                                                    |                                                                                                    |
|------|----------------------------------------------------------------------------------------------------|----------------------------------------------------------------------------------------------------|
| 2    | Copy the installation script and other generated files in Step 6 of<br>"Performing an unattended installation or upgrade" on page 52 to the directory on the primary storage system where you decompressed the installation package. |                                                                                                    |
| 3    | If                                                                                                    | Then                                                                                                    |
|      | The primary storage system is a Windows machine                                                                                                    | Enter the following command to start<br>the unattended installation or<br>upgrade:                                                                                                 |
|      |                                                                                                    | unattinstall.bat                                                                                                    |
|      |                                                                                                    | If the installation does not succeed,<br>you can find the error messages at the<br>following location:                                                                             |
|      |                                                                                                    | For Windows 2003                                                                                                    |
|      |                                                                                                    | systems—<br>%SystemRoot%\Documents and<br>Settings\ <i>Current User</i> \Local<br>Settings\Temp                                                                                    |
|      | The primary storage system is a UNIX machine                                                                                                    | Enter the following command to start<br>the unattended installation or<br>upgrade:                                                                                                 |
|      |                                                                                                    | ./unattinstall.sh                                                                                                    |
|      |                                                                                                    | If the installation does not succeed,<br>you can find the error messages in the<br>/tmp directory.                                                                                 |
| 4    | On Windows, run the svinstal<br>installation and to ensure that<br>svinstallcheck runs automa<br>any errors see the SnapVault 1                                                                                                    | Icheck utility to verify the successful<br>the services are running. On UNIX,<br>tically after the installation. If you find<br>og files in the <i>install_dir</i> /etc directory. |

#### Performing an unattended installation or upgrade of NetApp Host Agent on Windows

To perform an unattended installation or upgrade of NetApp Host Agent with Open Systems SnapVault on Windows, complete the following steps:

| Step | Action                                                                                                    |
|------|----------------------------------------------------------------------------------------------------|
| 1    | Run the svconfigpackager utility to generate the unattended install package for Windows.                                                                                                    |
| 2    | Copy the generated files to the unzipped Open Systems SnapVault package directory.                                                                                                    |
| 3    | Download the NetApp Host Agent installer (a single program file)<br>from http://support.netapp.com/NOW/cgi-bin/software/, to the Open<br>Systems SnapVault package directory.                                                                                                    |
| 4    | Edit the unattinstall.bat file to add a new command so that it precedes<br>the OSSV install command. This command can vary for NetApp<br>Host Agent installation or upgrade.                                                                                                    |
|      | <ul> <li>To install and upgrade NetApp Host Agent, add the following command:</li> <li>start /wait agentsetup-<nha version="">-win32.exe /S /v/qn</nha></li> </ul>                                                                                                    |
|      | • Add the following command to change the installation path:                                                                                                    |
|      | start /wait agentsetup-< <i>NHA version</i> >-win32.exe /S<br>/v"/qn INSTALLDIR=\" <the actual="" path="">\"".</the>                                                                                                    |
| 5    | The new script looks like:                                                                                                    |
|      | start /wait agentsetup-< <i>NHA version</i> >-win32.exe /S /v/qn                                                                                                    |
|      | <pre>msiexec /i ossv.msi /qn targetdir="c:\Program Files\netapp\snapvault" db_dir="c:\Program Files\netapp\snapvault\db" trace_dir="c:\Program iles\netapp\snapvault\trace" tmp_dir="c:\Program Files\netapp\snapvault\tmp" reboot=ReallySuppress UNATTENDED_INSTALL=1 HONOR_EXISTING_CONFIG=1 CONFIG_FILE=ossv</pre> |
|      | <b>Result:</b> This procedure ensures that NetApp Host Agent is installed before Open Systems SnapVault is installed or upgraded. The Open Systems SnapVault plug-ins are also installed with NetApp Host Agent.                                                                                                    |

#### Performing an unattended installation or upgrade of NetApp Host Agent on Linux

To perform an unattended installation or upgrade of NetApp Host Agent with Open Systems SnapVault on Linux, complete the following steps:

| Step | Action                                                                                                    |
|------|----------------------------------------------------------------------------------------------------|
| 1    | Run the svconfigpackager utility to generate the unattended install package for Linux.                                                                                                    |
| 2    | Copy the generated files to the Open Systems SnapVault package directory.                                                                                                    |
| 3    | Download the NetApp Host Agent installer (agentsetup- <nha<br>version&gt;-linux.bin) from http://support.netapp.com/NOW/cgi-<br/>bin/software/, to the Open Systems SnapVault package directory.</nha<br> |
| 4    | Modify the unattinstall.sh script to include the following line:                                                                                                    |
|      | ./agentsetup- <nha version="">-linux.bin</nha>                                                                                                    |
| 5    | The new unattended install script is similar to the following:                                                                                                    |
|      | ./agentsetup- <nha version="">-linux.bin</nha>                                                                                                    |
|      | ./install.sh InstallResponseFile                                                                                                    |

#### Remote batch installation of the Open Systems SnapVault agent on Windows

NetApp does not provide a method to batch-install Open Systems SnapVault agents. However, it is possible to remotely batch-install the Open Systems SnapVault agent on Windows clients.

The remote batch installation method is based on the Windows domain and Active Directory. In the Active Directory, you can establish a policy to push the Open Systems SnapVault agent onto a number of clients within the domain. Reboot those clients to install the Open Systems SnapVault agent.

For information about remote batch installation in the Windows environment, see http://www.microsoft.com/.

#### **Unattended installation script** Run the svconfigpackager utility located in the *install\_dir/*bin location to create a configuration settings file and an installation script for unattended installations or upgrades. The svconfigpackager utility prompts you to answer the following queries:

• Do you accept the agreement (Y/N)?

After the installation script is successfully created, a message similar to the following is displayed:

Operation completed successfully The following files have been placed in 'D:/Program Files/netapp/snapvault': 'svconf.in' (Configuration Package) 'unattinstall.bat' (Unattended install batch file)

| About this chapter        | This chapter describes how to modify Open Systems SnapVault parameter settings. You can use either the GUI utility called Configurator or the svsetstanza command on the command-line interface on the system on which you installed the Open Systems SnapVault agent.                                                                                                    |
|---------------------------|----------------------------------------------------------------------------------------------------|
| Topics in this<br>chapter | <ul> <li>This chapter describes the following procedures that you can perform using the SnapVault Configurator utility:</li> <li>"Configuration interfaces" on page 58</li> <li>"Running the Configurator utility" on page 65</li> <li>"Confirming that services are running" on page 66</li> </ul>                                                                                                    |
|                           | <ul> <li>"Modifying Open Systems SnapVault parameters" on page 67</li> <li>"Enabling and disabling debugging" on page 71</li> <li>"Setting block-level incremental backup options" on page 74</li> <li>"Configuring backup exclusion lists" on page 76</li> <li>"Configuring open file backup for Windows" on page 79</li> <li>"Configuration for preserving Snapshot copies" on page 81</li> <li>"Configuration for DataFabric Manager restore to non-ASCII path" on page 82</li> <li>"Primary storage system reporting through AutoSupport" on page 83</li> </ul> |

| Available configuration | You can configure or modify Open Systems SnapVault parameters using either of the following methods: |
|-------------------------|----------------------------------------------------------------------------------------------------|
| interfaces              | • The Configurator utility—a GUI-based interface                                                     |
|                         | • The sysetstanza command—a command-line interface                                                   |
|                         |                                                                                                    |
| Topics in this          | This section covers the following topics:                                                            |
| section                 | <ul> <li>"Understanding the Configurator utility interface" on page 59</li> </ul>                    |
|                         | <ul> <li>"Understanding the systestanza command" on page 62</li> </ul>                               |

| About the<br>Configurator utility<br>interface | The Configurator utility interface is the GUI used from the Open Systems<br>SnapVault agent on the primary storage system to configure and manage Open<br>Systems SnapVault environment options. |
|------------------------------------------------|----------------------------------------------------------------------------------------------------|
|                                                | This section describes all the tabs available in the Configurator utility interface and their purpose.                                                                                           |
|                                                | Note                                                                                                    |
|                                                | You must have administrative privileges to modify the information in the                                                                                                    |
|                                                | Configurator utility interface. However, in Windows 2008, a standard user can view the information in the Configurator utility interface.                                                        |
|                                                |                                                                                                    |

## Components of the Configurator utility GUI

The Configurator utility GUI consists of five tabs, as shown in the following example.

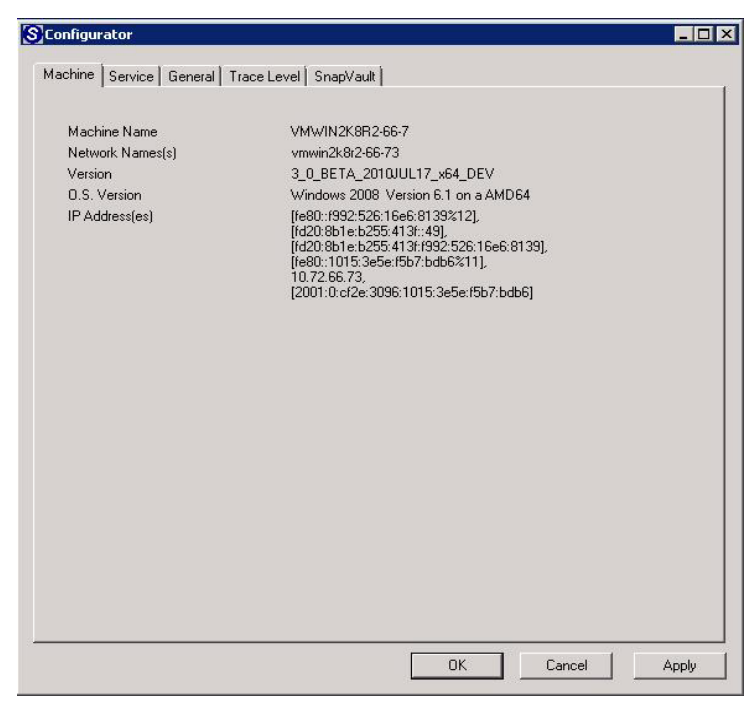

**The Machine tab:** The Machine tab displays information about the Open Systems SnapVault software version and the primary system information, such as the IPv4 and IPv6 network addresses and operating system version.

**The Service tab:** The Service tab enables you to start and stop the Open Systems SnapVault service.

**The General tab:** The General tab enables you to generate debugging files by first selecting "Generate debugging files", then modifying the default log output settings for various Open Systems SnapVault processes in the Trace Level tab.

You can also modify default directory locations using this tab. You can find the SnapVault log files in the *install\_dir*/etc directory. For more information about the Open Systems SnapVault log files, see "Locating status and problem reports" on page 142.

**The Trace Level tab:** The Trace Level tab enables you to modify the default logging output for the various Open Systems SnapVault processes.

**The SnapVault tab:** The SnapVault tab enables you to modify multiple parameters such as block-level increment level (BLI), parameters, NDMP parameters (for central management of Open Systems SnapVault agents), VSS parameters, and security settings.

# List of configuration files

The following configuration files include the parameters that the different tabs of the Configurator utility interface can configure or change. You can find these configuration files in the *install\_dir*/snapvault/config directory.

| File name     | Description                                                                                                    |
|---------------|----------------------------------------------------------------------------------------------------|
| configure.cfg | The General tab of the Open Systems SnapVault<br>Configurator interface represents the values in this file.                                                                           |
| estimator.cfg | The svestimator utility uses the values specified in this file<br>to arrive at a better estimate of space requirements for Open<br>Systems SnapVault installation and data transfers. |
| programs.cfg  | The Trace Level tab of the Open Systems SnapVault<br>Configurator interface represents the values in this file.                                                                       |

| File name     | Description                                                                                                   |
|---------------|----------------------------------------------------------------------------------------------------|
| snapvault.cfg | The SnapVault tab of the Open Systems SnapVault<br>Configurator interface represents the values in this file. |

| About the<br>svsetstanza<br>command | The svsetstanza command is a command-line utility that enables you to configure or modify Open Systems SnapVault parameters. You can use this utility for configuration purposes instead of using the Configurator utility. You can find the svsetstanza command in the <i>install_dir</i> /snapvault/util directory. |
|-------------------------------------|----------------------------------------------------------------------------------------------------|
| What the<br>svsetstanza             | You can find the parameters that the sysetstanza command can configure or change in the <i>install_dir</i> /snapvault/config directory. For more information about                                                                                                    |

change in the *install\_dir*/snapvault/config directory. For more information about the configuration files, see "List of configuration files" on page 60.

The following is an example of the configure.cfg file.

| 🛑 configure.cfg - Notepad                                                                                                    | _ 🗆 🗙 |
|----------------------------------------------------------------------------------------------------|-------|
| <u>File Edit Format View Help</u>                                                                                                    |       |
| [Directories:Database]<br>Type=String<br>Width=32<br>Label=Database Directory<br>Label Id=3407<br>Help=Directory in which to place OSSV's on-line database<br>Help Id=0<br>Value=C:\Program Files\netapp\snapvault\db       | -     |
| [Directories:Trace]<br>Type=String<br>Width=32<br>Label=Trace Directory<br>Label Id=3408<br>Help=Directory in which to place OSSV's trace files (if enabled).<br>Help Id=0<br>Value=C:\Program Files\netapp\snapvault/trace |       |
| [Directories:Tmp]<br>Type=String<br>Width=32<br>Label=Temporary Directory<br>Label Id=3410<br>Help=Directory in which OSSV may place temporary files<br>Help Id=0<br>Value=C:\Program Files\netapp\snapvault/tmp            | •     |
| <u> </u>                                                                                                    |       |

| Syntax of the | The following is the syntax of the systestanza command: |
|---------------|---------------------------------------------------------|
| svsetstanza   | svsetstanza directory file category title keyword value |
| command       | {asvaluelist=TRUE   FALSE} [replaced_value]             |

command changes

*directory* is the Open Systems SnapVault directory that contains the file in which the value to be changed is present. Usually, the directory is *install\_dir*/snapvault/config.

*file* is the Open Systems SnapVault configuration file to be changed. In the preceding example (image), configure.cfg is the file.

*category* is the section to be changed in the configuration file. In the preceding example (image), Directories is a category.

*title* is the title of the section to be changed. In the preceding example (image), Trace is a title.

*keyword* is the parameter to be changed. In the preceding example (image), Value is a keyword.

value is the new value for the parameter.

asvaluelist specifies whether the value of the parameter to be changed is a list. Use TRUE if the value is a list, otherwise use FALSE.

*replaced\_value* specifies the value in the list to replace. For example, if a qtree SnapMirror Access List specifies "f840, f880", it can be changed to "f840, f740".

#### Note-

The values that you specify for the variables in the svsetstanza command are not case-sensitive. Values that contain spaces must be enclosed in double quotes ("").

#### **Examples**

**Example1:** In the following example, the trace directory of an Open Systems SnapVault installation needs to be changed from C:\Program Files\netapp\snapvault\trace to D:\Trace.

[Directories:Trace] Type=String Width=32 Label=Trace Directory Label Id=3408 Help=Directory in which to place OSSV's trace files (if enabled). Help Id=0 Value=C:\Program Files\netapp\snapvault\trace

#### Use the following command to accomplish the change:

svsetstanza config configure.cfg Directories Trace Value D: $\Trace FALSE$ 

#### **Example 2:** To turn off the BLI settings, enter the following command:

svsetstanza config snapvault.cfg Configuration Checksums Value OFF  $\ensuremath{\mathsf{FALSE}}$ 

**Example 3:** To replace f880 with f740 in the qtree SnapMirror Access List, enter the following command:

svsetstanza.exe config snapvault.cfg QSM "Access List" Value f740 asvaluelist=TRUE f880  $\,$ 

#### Note —

The sysetstanza command does not validate the specified values. It writes the values to the .cfg file.
# **Running the Configurator utility**

## Running the Configurator utility

To run the Configurator utility, complete the following steps.

| Step | Action                                                                                                    |
|------|----------------------------------------------------------------------------------------------------|
| 1    | <ul> <li>Launch the Configurator utility using one of the following methods:</li> <li>Click Start &gt; Programs &gt; OSSV &gt; OSSV Configurator on the Windows primary storage system.</li> <li>Run the following command on the UNIX primary storage system: \$INSTALL_DIR/bin/svconfigurator The default location for INSTALL_DIR is /usr/snapvault.</li></ul> |
| 2    | Click the appropriate Configurator utility tab to change the settings.<br>Click the SnapVault tab to access the most commonly modified Open<br>Systems SnapVault parameters.                                                                                                    |

# Confirming that services are running

Confirming that services are running

To confirm that the Open Systems SnapVault services are running, complete the following steps.

| Step | Action                                                |
|------|-------------------------------------------------------|
| 1    | Click the Service tab.                                |
| 2    | Verify that Current State Running is displayed.       |
| 3    | If the services are not running, click Start Service. |
| 4    | Click OK.                                             |

# Modifying Open Systems SnapVault parameters

| Parameters you can<br>modify | You can modify the basic Open Systems SnapVault parameters from the SnapVault tab of the Configurator utility. This section describes how to perform the following tasks: |  |  |
|------------------------------|----------------------------------------------------------------------------------------------------|--|--|
|                              | <ul> <li>"Enabling and disabling security"</li> </ul>                                                                                                    |  |  |
|                              | <ul> <li>"Modifying the qtree SnapMirror access list"</li> </ul>                                                                                                    |  |  |
|                              | <ul> <li>"Modifying the NDMP settings"</li> </ul>                                                                                                    |  |  |
|                              | <ul> <li>"Enabling and disabling Windows EventLog"</li> </ul>                                                                                                    |  |  |

# Enabling and disabling security

As a security measure, Open Systems SnapVault uses an access list to determine the secondary storage system to which the primary storage system has permission to back up data. To enable or disable security, complete the following steps.

| Step | Action                                                                                              |
|------|----------------------------------------------------------------------------------------------------|
| 1    | Click the SnapVault tab.                                                                            |
| 2    | Select the qtree SnapMirror Access List check box to enable security; clear it to disable security. |
| 3    | Click OK.                                                                                           |

### Modifying the qtree SnapMirror access list

You can change the secondary storage systems to which the primary storage system backs up data by modifying the qtree SnapMirror access list. To modify the qtree SnapMirror access list, complete the following steps.

| Step | Action                   |
|------|--------------------------|
| 1    | Click the SnapVault tab. |

| Step | Action                                                                                                    |  |  |  |  |
|------|----------------------------------------------------------------------------------------------------|--|--|--|--|
| 2    | 2 Add, replace, or delete IP addresses or host names of the secondary storage systems to which you want to back up data. |  |  |  |  |
|      | To add two secondary storage system values, enter the secondary storage values separated by a comma.                     |  |  |  |  |
|      | For example, f3070-202-170, r200-192-196                                                                                 |  |  |  |  |
|      | The snapvault.cfg file appears as follows:                                                                               |  |  |  |  |
|      | [QSM:Access List]                                                                                                    |  |  |  |  |
|      | Type=String<br>Label=OSM Access List                                                                                     |  |  |  |  |
|      | Label Id=108000149                                                                                                    |  |  |  |  |
|      | value=f3070-202-170!,r200-192-196                                                                                        |  |  |  |  |
|      | Note                                                                                                    |  |  |  |  |
|      | Do not edit the snapvault.cfg file.                                                                                      |  |  |  |  |
|      |                                                                                                    |  |  |  |  |
| 3    | Click OK.                                                                                                    |  |  |  |  |

# Modifying the NDMP settings

You can modify the following NDMP settings:

NDMP Listen Port

Indicates the port on which the primary storage system listens for NDMP connections. By default, this port is set to 10000.

NDMP Account

Indicates the value used for NDMP authentication if NDMP-based management applications are used to manage the Open Systems SnapVault agent.

You can modify the following settings (but you should not change the default values unless technical support asks you to change them):

NDMP Host Name

Indicates the name of the server (on which the NDMP-based management application exists) to which the Open Systems SnapVault agent connects. This field is set internally by the Open Systems SnapVault agent.

NDMP Host ID

Indicates a unique identifier that the Open Systems SnapVault agent fills automatically. This identifier is used by NDMP-based management

applications to identify the primary storage system. You must *not* modify this field.

**Modifying the NDMP Account setting:** To modify the NDMP Account setting, complete the following steps.

| Step | Action                                                                                                    |
|------|----------------------------------------------------------------------------------------------------|
| 1    | Click the SnapVault tab.                                                                                                    |
| 2    | Modify the NDMP Account in the window.                                                                                                    |
| 3    | Click OK.                                                                                                    |
|      | Note To change the password, use the command-line. Navigate to the <i>install_dir</i> \bin directory and run the svpassword command to change the password. |

**Modifying the NDMP Listen Port setting:** To reassign the NDMP Listen Port setting to another unused port number, complete the following steps.

| Step | Action                                                          |
|------|-----------------------------------------------------------------|
| 1    | Click the SnapVault tab.                                        |
| 2    | In the NDMP Listen Port box, enter an unused TCP port number.   |
| 3    | Click OK.                                                       |
| 4    | Stop and restart services after assigning the NDMP listen port. |

### Enabling and disabling Windows EventLog

You can enable or disable support for Windows EventLog as part of the System State backup. The EventLog options are as follows:

- Application EventLog
   Indicates backup of application logs only
- Security EventLog
   Indicates backup of security logs only
- System EventLog
   Indicates backup of system logs only

**Modifying Windows EventLog:** To enable or disable the support for Windows EventLog, complete the following steps.

| Step | Action                                                                                                    |
|------|----------------------------------------------------------------------------------------------------|
| 1    | Click the SnapVault tab.                                                                                                    |
| 2    | Select or clear the application, security, or system event logs check<br>box to enable or disable support for Windows EventLog.<br>NoteYou can select one or more EventLog check boxes at a time. |
| 3    | Click OK.                                                                                                    |

# Enabling and disabling debugging

| About generating<br>debug files  | <ul> <li>Open Sy</li> <li>When ge</li> <li>Enal debu</li> <li>Disa supp</li> <li>Dele supp</li> </ul> | stems SnapVault can generate debug files to help troubleshoot problems.<br>enerating these files, ensure the following:<br>ble debugging only when advised by technical support, because the<br>1g files grow quickly and affect performance.<br>able the generation of these files after you have sent a batch to technical<br>bort.<br>ete the debug files from the system after you have sent them to technical<br>bort, to minimize the impact on performance. |
|----------------------------------|----------------------------------------------------------------------------------------------------|----------------------------------------------------------------------------------------------------|
| Enabling the generation of debug | To enabl                                                                                              | e the generation of debug files, complete the following steps.                                                                                                    |
| files                            | Step                                                                                                  | Action                                                                                                    |
|                                  | 1                                                                                                    | In the Configurator GUI, click the General tab.                                                                                                    |
|                                  | 2                                                                                                    | Select the "Generate debugging files" check box.                                                                                                    |
|                                  |                                                                                                    | Note<br>To disable the generation of debug files after you are done<br>troubleshooting, clear the "Generate debugging files" check box.                                                                                                    |
|                                  | 3                                                                                                    | Click the Trace Level tab.                                                                                                    |
|                                  | 4                                                                                                    | From the drop-down list of the service for which you want to<br>generate debug information, select one of the five trace levels—<br>ALWAYS, NORMAL, VERBOSE, LIBNORMAL, or<br>LIBVERBOSE.                                                                                                    |
|                                  |                                                                                                    | Note<br>Ensure that you set the trace level back to NORMAL after you are<br>done troubleshooting.                                                                                                    |
|                                  | 5                                                                                                    | Click Apply.                                                                                                    |

| Step | Action              |                                                                                                |
|------|---------------------|------------------------------------------------------------------------------------------------|
| 6    | a.                  | Click the Service tab, and then click Stop Service to stop<br>Open Systems SnapVault services. |
|      |                     | Wait until the Current State displays as Stopped.                                              |
|      | b.                  | Click Start Service.                                                                           |
|      |                     | Wait until the Current State displays as Running.                                              |
|      | c.                  | Click OK.                                                                                      |
|      | Note                |                                                                                                |
|      | Instead             | of performing these steps through the Configurator utility,                                    |
|      | you can<br>on the c | use the svpmgr shutdown and svpmgr startup commands ommand-line interface.                     |
|      |                     |                                                                                                |

Disabling the generation of debug files

To disable the generation of debug files, complete the following steps.

| Step | Action                                          |  |
|------|-------------------------------------------------|--|
| 1    | In the Configurator GUI, click the General tab. |  |
| 2    | Clear the "Generate debugging files" check box. |  |
| 3    | Click the Trace Level tab.                      |  |

| Step | Action                                                                                                    |
|------|----------------------------------------------------------------------------------------------------|
| 4    | Select NORMAL from the drop-down list of the service for which<br>you want to stop generating debug information.<br>For example, for qtree SnapMirror Server, select NORMAL, as<br>shown in the following image. |
|      | Configurator  Machine Service General Trace Level SnapVault  Process Manager NORMAL  Communication Manager NORMAL  SnapVault Listener NORMAL  NDMP Server NORMAL  QSM Server NORMAL  OK Cancel Apply             |
| 5    | Click Apply.                                                                                                    |
| 6    | Click the Service tab, click Stop Service, click Start Service, and then click OK.                                                                                                    |

# Setting block-level incremental backup options

## Setting up checksum computation for BLI backups

By default, the BLI backup is set to HIGH. However, you can select the level at which you want to compute BLI backup checksums or you can disable checksum computations entirely.

To select the level of BLI checksum computation or to disable it, complete the following steps.

| Step | Action                                                                                                    |                                  |  |
|------|----------------------------------------------------------------------------------------------------|----------------------------------|--|
| 1    | Click the SnapVault tab. The BLI Level drop-down list the block-<br>level incremental checksum computation options. |                                  |  |
|      | SConfigurator                                                                                                    |                                  |  |
|      | Machine Service General Trace Level SnapVault                                                                       | ]                                |  |
|      | NDMP Listen Port                                                                                                    | 10000                            |  |
|      | NDMP Account                                                                                                    | root                             |  |
|      | NDMP Host Id                                                                                                    | 8585CFFC1C47944196F03427346F433D |  |
|      | NDMP Host Name                                                                                                    |                                  |  |
|      | Check QSM Access List                                                                                               |                                  |  |
|      | QSM Access List                                                                                                    |                                  |  |
|      | BLI Level                                                                                                    | HIGH                             |  |
|      | ☑ Run estimator before each backup                                                                                  |                                  |  |
|      | Enable restart/resync on restore                                                                                    |                                  |  |
|      | Enable database backup (Note: a transfer is required)                                                               | BLI                              |  |
|      | ☑ Name Based Block Level Incrementals                                                                               |                                  |  |
|      | List of Drives/Mount points not to Snapshot                                                                         |                                  |  |
|      | VSS Snapshot creation timeout (secs)                                                                                | 180 -                            |  |
|      | Include these event logs in system state backups                                                                    |                                  |  |
|      | Application                                                                                                    |                                  |  |
|      |                                                                                                    | OK Cancel Apply                  |  |

| Step | Action                                                                                                    |  |  |
|------|----------------------------------------------------------------------------------------------------|--|--|
| 2    | Select the BLI Level backup option that you want, by using the drop-<br>down list.                                              |  |  |
|      | <ul> <li>HIGH—computes checksums during the initial baseline backup<br/>and updates</li> </ul>                                  |  |  |
|      | Note The HIGH mode might slow down the initial backup process.                                                                  |  |  |
|      | <ul> <li>LOW—computes checksums only during updates</li> <li>OFF—disables block-level incremental backups altogether</li> </ul> |  |  |

### Enabling or disabling BLI backups for certain name-based applications

Support for name-based block-level incremental backups for certain applications, such as Microsoft's productivity applications are enabled by default. To enable or disable this block-level incremental backup feature, complete the following steps.

| Step | Action                                                                                                    |
|------|----------------------------------------------------------------------------------------------------|
| 1    | Click the SnapVault tab.                                                                                                |
| 2    | To enable or disable block-level incremental backup, select or clear<br>the Name Based Block Level Incrementals option. |

# Configuring backup exclusion lists

| What backup<br>exclusion lists are | <ul> <li>Backup exclusion lists are used by Open Systems SnapVault agents to exclude specified files and directories from backups. Open Systems SnapVault agents support three types of exclusion lists:</li> <li>File exclusion lists</li> <li>File system exclusion lists</li> <li>Path exclusion lists</li> </ul>                                                                                         |
|------------------------------------|----------------------------------------------------------------------------------------------------|
| File exclusion lists               | File exclusion list entries consist of single path elements. A file or directory is excluded if the file name or any path element matches a file exclusion entry in the list.                                                                                                    |
|                                    | The file exclusion list is in the file <i>install_dir</i> /etc/file-exclude.txt.                                                                                                    |
| File system<br>exclusion lists     | File system exclusion list entries consist of file system types. A file system is excluded if the file system type matches the file system exclusion entry.                                                                                                    |
|                                    | Windows and AIX platforms do not support File system exclusion.                                                                                                    |
|                                    | The file system exclusion list is in the file <i>install_dir</i> /etc/file-system-exclude.txt.<br>You can specify one file system exclusion entry per line of the file. The exclusion                                                                                                    |
|                                    | entry should not have any wildcards or delimiters. It should be a complete file system type name, for example, ext2, ext3, and so on.                                                                                                    |
|                                    | Note                                                                                                    |
|                                    | The root (/) is always included even if the root file system is excluded.                                                                                                    |
| Path exclusion lists               | Path exclusion list entries consist of complete file system paths to either a directory or a file. If a path exclusion entry specifies a directory, that directory and its files and subdirectories are excluded. A directory path entry must end with a slash (/) on UNIX, or a slash (/) or back slash (\) on Windows.<br>The path exclusion list is in the file <i>install_dir</i> /etc/path-exclude.txt. |

# Configuring exclusion lists

On Windows systems, exclusion list files are Unicode text files. On UNIX systems, exclusion list files are multibyte text files. Each entry is on its own line. Wildcard and other special characters are supported.

The following table includes the complete list of wildcard and special characters.

| Character | Meaning                                                                                                    |
|-----------|----------------------------------------------------------------------------------------------------|
| / or \    | Path delimiters for Windows                                                                                    |
|           | You cannot use ! to escape path delimiters.                                                                    |
| /         | Path delimiter for UNIX                                                                                        |
|           | You cannot use ! to escape path delimiters.                                                                    |
| !         | Escape character. Use to escape a following special character.<br>However, you cannot escape a path delimiter. |
| #         | If the first character of a line, the line is a comment.                                                       |
| !n        | New line                                                                                                    |
| !r        | Carriage return                                                                                                |
| !t        | Tab                                                                                                    |
| !f        | Form feed                                                                                                    |
| !b        | Backspace                                                                                                    |
| !!        | A single !                                                                                                    |
| *         | Matches any number of characters, including none. Does not cross path boundaries.                              |
| ?         | Matches any one character.                                                                                     |

| Examples of     | The following is an example of a file exclusion list:                                     |
|-----------------|-------------------------------------------------------------------------------------------|
| exclusion lists | <pre># The following excludes any files ending with .tmp. *.tmp</pre>                     |
|                 | <pre># The following excludes any directories with a path # element ending in .tmp.</pre> |
|                 | *.tmp/<br># The following excludes Fred, Frad, and so forth, but not<br># Freed.          |

Fr?d
# Exclusion lists on UNIX systems are case-sensitive,
# but not on Windows systems. So on a UNIX system,
# fred would not be excluded, but fred would be excluded on
# Windows systems.

The following is an example of a file system exclusion list:

```
guest192-224:/usr/snapvault/etc # vi file-system-exclude.txt
# file-system-exclude.txt file for SnapVault Linux file system
exclusions
# Exclusion file system entries must be in ascii format
# Exclusion file system entries are case sensitive
# Specify one exclusion expression only per line of file
# Wildcards are not supported
# All spaces in an exclusion entry are significant
xfs
jfs
```

The following is an example of a path exclusion list:

# The following excludes a file named tmp in the root directory /tmp # (On Windows this includes the root directory for all drives.) # The following excludes a directory named tmp in the root # directory. /tmp/ # The following excludes directories in /home, but not files. /home/\*/ # On a Windows system, the following excludes files on the # C drive, in the My Documents folder, with delete in their # names. Directories with delete in the path element are not # excluded. On a UNIX system, the entry is invalid and is # ignored. C:\My Documents\\*delete\*

| About backing up<br>open files                        | Open Sys<br>feature of<br>VSS Sna<br>license.                                                          | stems SnapVault backs up open files using the VSS Snapshot copy<br>n Windows 2003 and later. Open Systems SnapVault agent includes the<br>pshot copy functionality as a standard feature and does not require a                                                                                                    |
|-------------------------------------------------------|----------------------------------------------------------------------------------------------------|----------------------------------------------------------------------------------------------------|
| About configuring<br>VSS settings                     | The VSS change the                                                                                     | settings need to be changed only for troubleshooting. Therefore, do not<br>nese settings unless directed by technical support.                                                                                                    |
| Backing up open<br>files                              | <b>Disabling open file backup:</b> You can disable open file backup on the secondary storage system.   |                                                                                                    |
|                                                       | To disabl<br>following                                                                                 | e open file backup on the secondary storage system, complete the g step:                                                                                                    |
|                                                       | Step                                                                                                   | Action                                                                                                    |
|                                                       | 1                                                                                                    | On the secondary system, enter the following command:                                                                                                    |
|                                                       |                                                                                                    | <pre>snapvault modify -o back_up_open_files off</pre>                                                                                                    |
| Setting the VSS<br>Snapshot copy<br>timeout parameter | The syste<br>agent car<br>(Snapsho<br>condition<br>long wait<br>To set the<br>following<br><b>Step</b> | em must meet certain conditions before the Open Systems SnapVault<br>a acquire a VSS Snapshot copy. You can set the amount of time<br>at timeout) that the agent waits until it retries a VSS Snapshot copy if the<br>as are not right at the time. Setting this parameter avoids unacceptably<br>ting periods.<br>e VSS Snapshot timeout parameter on Windows platforms, complete the<br>g steps.<br>Action |
|                                                       | 1                                                                                                    | Click the SnapVault tab.                                                                                                    |

| Step | Action                                                                                                    |
|------|----------------------------------------------------------------------------------------------------|
| 2    | Click the up and down arrows to change the "VSS Snapshot creation timeout (secs)" value. You can set a time between 1 and 180 seconds. The default value is 180 seconds. |
| 3    | Click OK.                                                                                                    |

# **Configuration for preserving Snapshot copies**

| About Common<br>Snapshot<br>Managamant | Common Snapshot management on the Open Systems SnapVault primary storage system ensures that the same Snapshot copy is used for backup.                                                                                                    |
|----------------------------------------|----------------------------------------------------------------------------------------------------|
| management                             | There are two possible configurations for common Snapshot management:                                                                                                    |
|                                        | <ul> <li>MaxCPRestartWaitTime</li> </ul>                                                                                                    |
|                                        | It is the maximum waiting time a Snapshot copy is retained after the transfer failure. If the transfer restarts after the maximum waiting time, the Snapshot copy is lost and needs to be created again. The default waiting time is 10 minutes.    |
|                                        | FailCPRestartOnNewSnapshot                                                                                                    |
|                                        | If the corresponding Snapshot copy is not available during restart of a transfer due to a system restart, elapsed time, or Open Systems SnapVault restart, either you allow the transfer to continue using a new Snapshot copy or end the transfer. |
|                                        | • When the value is set to TRUE, the transfer aborts.                                                                                                    |
|                                        |                                                                                                    |

When the value is set to FALSE, the transfer continues with a new Snapshot.

# Configuration for DataFabric Manager restore to non-ASCII path

### Restoring backedup data to a primary storage system

Using DataFabric Manager, the configuration flag [NDMP: ForceUTF8Encoding] has to be TRUE in the snapvault.cfg file to restore backed-up data to a non-ASCII path.

For Open Systems SnapVault 2.6.1, the default value is TRUE.

#### Note-

The value is FALSE for releases prior to Open Systems SnapVault 2.6.1. If you have upgraded to Open Systems SnapVault 2.6.1, you have to set the value to TRUE.

# Primary storage system reporting through AutoSupport

Starting with Open Systems SnapVault 3.0, the primary storage system sends system information to the secondary storage system during backup. If AutoSupport feature is enabled on the secondary storage system, it sends the information to NetApp technical support on a weekly basis. By default, the option is enabled on your primary storage system. You can disable or enable this option from the *snapvault.cfg* file. To disable this option, open the *snapvault.cfg* file and change the *EnableASUP* flag value to FALSE.

Open Systems SnapVault primary system sends the following information through AutoSupport messages to technical support:

- The operating system type and version of the primary storage system on which Open Systems SnapVault is installed
- File system type when backing up file system path
- Open Systems SnapVault version
- Total storage present on the primary system
- Application-specific details:
  - Application name and version
  - Total application data stored on the primary system
  - Total number of application instances and total databases

| About this chapter | This chapter describes how to configure Open Systems SnapVault on a two-node (active/active and active/passive) Microsoft Cluster Services (MSCS) and the procedures to configure cluster services Support using Protection Manager. |
|--------------------|----------------------------------------------------------------------------------------------------|
| Topics in this     | This chapter covers the following topics:                                                                                                    |
| chapter            | <ul> <li>"Microsoft Cluster Services Support on Open Systems SnapVault" on<br/>page 86</li> </ul>                                                                                                    |
|                    | <ul> <li>"How Open Systems SnapVault works in an MSCS environment" on<br/>page 87</li> </ul>                                                                                                    |
|                    | <ul> <li>"Migrating a stand-alone Windows node with Open Systems SnapVault to a<br/>cluster" on page 88</li> </ul>                                                                                                    |
|                    | <ul> <li>"Enabling cluster support" on page 88</li> </ul>                                                                                                    |
|                    | <ul> <li>"Disabling cluster support" on page 89</li> </ul>                                                                                                    |
|                    | <ul> <li>"Setting up and configuring Open Systems SnapVault on a two-node cluster"<br/>on page 90</li> </ul>                                                                                                    |
|                    | <ul> <li>"Setting up and configuring a two-node cluster" on page 90</li> </ul>                                                                                                    |
|                    | <ul> <li>"Protection Manager support for Microsoft Cluster" on page 92</li> </ul>                                                                                                    |
|                    | <ul> <li>"Uninstalling Open Systems SnapVault in an MSCS environment" on<br/>page 95</li> </ul>                                                                                                    |
|                    |                                                                                                    |

| Overview | Starting with Open Systems SnapVault 3.0, you can back up and restore local and cluster file system and application data from the nodes in a Microsoft Cluster Services (MSCS) and Windows Server 2008 Failover Clustering solution. You can install Open Systems SnapVault on two-node cluster configurations in active/active or active/passive mode. Open Systems SnapVault supports all its features on MSCS. |
|----------|----------------------------------------------------------------------------------------------------|
|          | During cluster failover and failback or administrative disruption, you do not have to run the baseline transfer again.                                                                                                    |
|          | A new utility called <b>svcluster</b> is available to configure Open Systems SnapVault<br>on MSCS. You should run svcluster utility on both the nodes to enable cluster<br>support on Open Systems SnapVault.                                                                                                    |
|          | You can use DataFabric Manager's Protection Manager for backup and restore purposes.                                                                                                    |
|          | The following Windows platforms are supported on both 32-bit and 64-bit systems:                                                                                                    |
|          | <ul><li>♦ Windows Server 2003</li></ul>                                                                                                    |
|          | <ul> <li>♦ Windows Server 2008</li> </ul>                                                                                                    |
|          | <ul> <li>Windows Server 2003 R2</li> </ul>                                                                                                    |
|          | <ul><li>✤ Windows Server 2008 R2</li></ul>                                                                                                    |
|          | Open Systems SnapVault supports Microsoft Cluster Services on virtual machines and functions in the same way that it does on physical systems.                                                                                                    |
|          | Open Systems SnapVault supports the virtual machines of the following virtualization software applications for MSCS:                                                                                                    |
|          | ✤ VMware® ESX 3.5                                                                                                    |
|          | ✤ VMware ESX 4.0                                                                                                    |
|          | ✤ Hyper-V <sup>TM</sup> virtual machine                                                                                                    |
|          |                                                                                                    |
|          |                                                                                                    |
|          |                                                                                                    |
|          |                                                                                                    |

#### How Open Systems SnapVault works in an MSCS environment

To provide Open Systems SnapVault support in a Microsoft Cluster environment, the Open Systems SnapVault database is shared for each backup relationship with the node, and a separate custom cluster resource is created for gracefully aborting transfers during failover.

**Distributed Open Systems SnapVault database:** The Open Systems SnapVault database resides in the \*ossvdb* directory at the root of the volume for all the relationships configured on that volume. For example, if F:\data1 and F:\data 2 are part of backup in two separate relationships, then Open Systems SnapVault creates a database directory F:\ossvdb. The information about both the backup relationships is stored in the F:\ossvdb directory. Therefore, if the volume F: is moved within the cluster, the relevant database information that is stored in the ossvdb is also moved with the volume and enables Open Systems SnapVault export the configurable database path. However, the configured database path stores only information about System State relationships. For all other relationships (including relationships from local drives), the database is stored on the drive from which data is being backed up.

**Custom cluster resource:** You should run svcluster utility on both the nodes to enable cluster support on Open Systems SnapVault. After enabling cluster support, a new custom cluster resource called *OSSV ResourceType* is created. The OSSVResourceType resource is used to gracefully abort all transfers that are in progress during the cluster failover process. It sends a notification to Open Systems SnapVault when the disk resources are moved and restarts the Open Systems SnapVault services after aborting all the backup transfers that are in progress.

The "OSSVResourceType" also ensures that the Open Systems SnapVault database is in a consistent state before the disk resources are unmounted.

**Open Systems SnapVault configuration in a cluster:** You should consider the following points when configuring Open Systems SnapVault in a cluster:

- Both nodes in a cluster must have the same configuration when configuring Open Systems SnapVault.
- The disk resources are mounted with the same drive letter on both the nodes of a cluster.
- The mountpoints are at the same location on both the cluster nodes. The mountpoint location for clustered volume mount should also be a cluster resource so that when the volume mountpoint is moved, its mountpoint location is moved with it.

### Migrating a standalone Windows node with Open Systems SnapVault to a cluster

You can migrate a stand-alone Windows node that has Open Systems SnapVault 3.0.1 installed on it to a cluster.

After the migration, you can use Open Systems SnapVault in two different scenarios.

- You can continue to use the node for backup and recovery purposes without making cluster-related changes in Open Systems SnapVault. Although the node is part of a cluster, Open Systems SnapVault backs up the node as if it is a standalone node.
- You can make cluster-related changes in Open Systems SnapVault, but you must rebaseline all backup relationships, except for the System state.

## Enabling cluster support

Open Systems SnapVault provides a utility called svcluster. This utility enables you to configure Open Systems SnapVault for MSCS support. You can enable or disable the cluster support by using this utility. After enabling cluster support, the Open Systems SnapVault services restart and create the OSSVResourceType. When you disable cluster support on Open Systems SnapVault restarts the Open Systems SnapVault services and removes the OSSVResourceType.

This utility is installed in the *cluster/mscs* sub-directory during the Open Systems SnapVault 3.0.1 installation for Windows.

#### Note\_

You must enable the cluster support on both nodes of a cluster.

To enable cluster support, complete the following steps:

| Step | Action                                                                    |
|------|---------------------------------------------------------------------------|
| 1    | In the primary system management console, navigate to the mscs directory. |
|      | C:\Program Files\NetApp\snapvault\cluster\mscs>                           |
| 2    | In the console, enter the svcluster enable command.                       |
|      | C:\Program Files\NetApp\snapvault\cluster\mscs>svcluster<br>enable        |
| 3    | Repeat the steps 1 and 2 on the other node of the cluster.                |
|      | You can start using Open Systems SnapVault on MSCS.                       |

# Disabling cluster support

To disable cluster support on a node in a cluster environment, complete the following steps:

#### Note —

١

You should remove the dependency of the OSSVResourceType on all the disk resources before disabling cluster support.

| Step | Action                                                                    |
|------|---------------------------------------------------------------------------|
| 1    | In the primary system management console, navigate to the mscs directory. |
|      | C:\Program Files\NetApp\snapvault\cluster\mscs>                           |
| 2    | Enter the svcluster disable command.                                      |
|      | C:\Program Files\NetApp\snapvault\cluster\mscs>svcluster<br>disable       |
| 3    | Repeat steps 1 and 2 on the other node of the cluster.                    |

## Setting up and configuring Open Systems SnapVault on a two-node cluster

To set up and configure Open Systems SnapVault on a Microsoft two-node cluster, complete the following steps:

### Note-

To perform this procedure, you must have Cluster Administrator privileges.

| Step | Action                                                                                                    |
|------|----------------------------------------------------------------------------------------------------|
| 1    | Set up and configure Microsoft cluster.                                                                                           |
|      | For instructions about setting up and configuring MSCS, see the Microsoft documentation.                                          |
| 2    | Configure the cluster resource groups. A resource group should contain disk resources for backup purpose.                         |
| 3    | Install Open Systems SnapVault on both the nodes.                                                                                 |
|      | For the installation instructions, see "Installing the Open Systems SnapVault Software".                                          |
|      | Note<br>The install path for Open Systems SnapVault must be the same for<br>both the nodes.                                       |
| 4    | Configure Open Systems SnapVault as per your requirements.                                                                        |
| 5    | Run the <i>svcluster</i> utility to enable the cluster support. For enabling the cluster support, see "Enabling cluster support". |
| 6    | From the Cluster Administrator user interface, for each cluster resource group add a new resource type of "OSSVResourceType".     |
|      | <ul> <li>For file-systems backup, make the resource dependent on all<br/>the disk resources.</li> </ul>                           |
|      | <ul> <li>For Microsoft SQL backups, make the resource dependent<br/>on the SQL Agent resource.</li> </ul>                         |

| Backing up using |
|------------------|
| command-line     |
| interface in an  |
| MSCS environment |

If you are backing up data using the command-line interface, then the cluster resource should be backed up using the cluster IP address and the local drive should be backed up using the local IP address.

For more information about backup and restore, see "Perform Backup and Restore" on page 97.

## Configuring Open Systems SnapVault in Protection Manager for a Microsoft Cluster environment

You can configure Open Systems SnapVault in Protection Manager for MSCS environments in a two-node active/active or active/passive cluster.

An Open Systems SnapVault client in a Microsoft Cluster environment has multiple IP addresses. You can add these multiple IP addresses as hosts in Protection Manager and use them for backup and restore purposes. For example, if you have a two-node active/active Microsoft SQL Server cluster. Each of the cluster nodes have their physical IP addresses in addition to a virtual IP address for each of the resource groups used for failover. In the case where there are two resources groups between the two nodes, there are a total of four IP addresses that need to be added to Protection Manager. The physical IP addresses are used to protect local data such as data in the C:\ and the System State, whereas the virtual IP addresses are used to protect SQL Server or other file system data owned by the resource group.

### **Prerequisites:**

- You should install Open Systems SnapVault on each node and enable clustering support before performing this task. For more information, see "Setting up and configuring Open Systems SnapVault on a two-node cluster" on page 90.
- You should disable Host Agent Discovery option from Operations Manager user interface. You can also disable from command-line utility using this command dfm option set discoverAgents=no.
- You should disable NDMP Host Discovery option from Operations Manager user interface. You can also disable from the command-line utility using this command dfbm option set discoverNdmp=no.

To configure Open Systems SnapVault in Protection Manager in an active/passive or active/active two-node cluster environment, complete the following steps:

| Step | Action                                                        |
|------|---------------------------------------------------------------|
| 1    | Log in to Protection Manager using NetApp Management Console. |
| 2    | From the navigation pane, click <b>Hosts &gt; OSSV</b> .      |

| Step | Action                                                                                                    |
|------|----------------------------------------------------------------------------------------------------|
| 3    | Click <b>Add</b> to start the Add OSSV Host wizard. Enter the host name<br>or IP address of the first node in the cluster (the physical host) and<br>complete the wizard.  |
| 4    | Click <b>Add</b> to start the Add OSSV Host wizard. Enter the host name<br>or IP address of the second node in the cluster (the physical host) and<br>complete the wizard. |
|      | Verify that the both the nodes have been included in the hosts list in<br>the OSSV Hosts window.                                                                           |
|      | You might need to refresh the window before you can view the new hosts in the host list.                                                                                   |
| 5    | Access the OSSV Configurator on the first node and click the SnapVault tab.                                                                                                |
| 6    | Change the NDMP Host Name to match the host name of the virtual interface that you want to add as an Open Systems SnapVault host in Protection Manager.                    |
| 7    | Change the last four characters of the NDMP Host ID.                                                                                                    |
|      | NDMP Host IDs must be unique. Duplicate NDMP Host IDs prevents Protection Manager from adding the host entries.                                                            |
| 8    | Click Apply.                                                                                                    |
| 9    | Access Protection Manager and add the virtual host name as an Open<br>Systems SnapVault host.                                                                              |
| 10   | Repeat Step 5 through Step 9 to add remaining virtual host names of both the cluster nodes.                                                                                |

For more information about Protection Manager, see the *Provisioning Manager* and Protection Manager Printable Help and NetApp Management Console Online Help.

## **Postrequisites:**

• Enable Host Agent Discovery option from the Operations Manager user interface. You can also enable from command-line utility using this command dfm option set discoverAgents=yes

• Enable NDMP Host Discovery option from Operations Manager. You can also enable from command-line utility using this command dfbm option set discoverNdmp=yes.

To uninstall Open Systems SnapVault in an MSCS environment, complete the following steps:

| Step | Action                                                                                                    |
|------|----------------------------------------------------------------------------------------------------|
| 1    | In the Cluster Administrator user interface, delete all<br>OSSVResourceType resources from all the cluster resource groups.                                                              |
| 2    | Disable cluster support on cluster nodes. For more information, see<br>"Disabling cluster support" on page 89.                                                                           |
| 3    | Uninstall Open Systems SnapVault from both the nodes. For more information, see "Uninstalling the Open Systems SnapVault agent on Windows" on page 47.                                   |
| 4    | Delete the Open Systems SnapVault database directories ( <i>ossvdb</i> )<br>from all local and cluster disk drives.<br>Note<br>The ossvdb directory resides in the root of a disk drive. |
|      |                                                                                                    |

| About this chapter        | This chapter describes the basic backup and restore functions that you perform<br>using the Open Systems SnapVault software.           |
|---------------------------|----------------------------------------------------------------------------------------------------|
| Topics in this<br>chapter | <ul> <li>This chapter covers the following topics:</li> <li>"Perform SnapVault backup on Open Systems platforms" on page 98</li> </ul> |
|                           | • "Perform SnapVault restore on Open Systems platform" on page 104                                                                     |

# Perform SnapVault backup on Open Systems platforms

| Before configuring<br>SnapVault backup | <ul> <li>To set up SnapVault backup on the Open Systems platform, you must prepare the systems and SnapVault secondary storage systems to fulfill their backup tasks. Ensure that you have completed the following steps in the following order:</li> <li>Note</li> <li>You must have Open Systems SnapVault licenses for the Open Systems platform and the secondary storage system to use SnapVault.</li> </ul> |  |  |
|----------------------------------------|----------------------------------------------------------------------------------------------------|--|--|
|                                        |                                                                                                    |  |  |
|                                        | <ol> <li>On Open Systems platforms, install the Open Systems SnapVault agent and<br/>configure it for backups by the desired SnapVault secondary storage system.<br/>For more information, see Chapter 2, "Installing the Open Systems<br/>SnapVault Software," on page 25.</li> </ol>                                                                                                    |  |  |
|                                        | 2. On the SnapVault secondary storage system, use the storage system console commands to license and enable SnapVault, and specify the open systems platforms to back up. See "Configuring the SnapVault secondary storage system" on page 99.                                                                                                    |  |  |
|                                        | <b>3.</b> On the SnapVault secondary storage system, start the baseline transfer. See "Creating an initial baseline copy" on page 101.                                                                                                    |  |  |
|                                        | <b>4.</b> On the SnapVault secondary storage system, schedule times for drives, directories, or subdirectories to be backed up to the secondary storage. See "Scheduling SnapVault update backups" on page 102.                                                                                                    |  |  |
| Topics in this section                 | <ul> <li>This section covers the following topics:</li> <li>"Configuring the SnapVault secondary storage system" on page 99</li> <li>"Creating an initial baseline copy" on page 101</li> <li>"Scheduling SnapVault update backups" on page 102</li> <li>"Backing up empty source directories" on page 103</li> </ul>                                                                                             |  |  |

| SnapVault<br>secondary storage<br>system requirement | The SnapVault secondary storage system must be running Data ONTAP 7.1 or<br>later to support backup of systems installed with Open Systems SnapVault.<br>To support resync after restore, the SnapVault secondary storage system must be<br>running Data ONTAP 7.1.2, 7.2, or later. |
|------------------------------------------------------|----------------------------------------------------------------------------------------------------|
|                                                      | Note                                                                                                    |
|                                                      | If your secondary storage system is part of a Data ONTAP active/active configuration or an HA pair, then you must add the SnapVault secondary license on the both nodes.                                                                                                    |
|                                                      |                                                                                                    |

| Configuring the   |
|-------------------|
| SnapVault         |
| secondary storage |
| system            |

To configure the SnapVault secondary storage system to support the Open Systems platform SnapVault backup, complete the following steps.

| Step | Description                                                                                                    |
|------|----------------------------------------------------------------------------------------------------|
| 1    | License the SnapVault secondary storage system. In the storage system console of the SnapVault secondary storage system, enter the following command: |
|      | license add sv_secondary_license                                                                                                    |
|      | Example:                                                                                                    |
|      | license add sv_ontap_sec                                                                                                    |
|      | Note                                                                                                    |
|      | Ensure that you select the correct storage system or NearStore® secondary license.                                                                    |

| Step | Description                                                                                                    |
|------|----------------------------------------------------------------------------------------------------|
| 2    | License the SnapVault primary storage system. In the storage system console of the SnapVault secondary storage system, enter the following command: |
|      | license add ossv_primary_license                                                                                                    |
|      | Example 1 (Windows):                                                                                                    |
|      | license add sv_windows_pri                                                                                                    |
|      | Example 2 (UNIX):                                                                                                    |
|      | license add sv_unix_pri                                                                                                    |
| 3    | Enable SnapVault. In the secondary storage system console, enter the following command:                                                             |
|      | options snapvault.enable on                                                                                                    |
|      | For more information, see the section on enabling SnapVault in the Data ONTAP <i>Data Protection Online Backup and Recovery Guide</i> .             |
| 4    | Specify the names of the primary storage systems to back up. Enter the following command:                                                           |
|      | <pre>options snapvault.access host=snapvault_primary1, snapvault_primary2</pre>                                                                     |
|      | Example:                                                                                                    |
|      | options snapvault.access host=melzhost,samzhost,budzhost                                                                                            |
|      | For more information, see the section on enabling SnapVault in the Data ONTAP <i>Data Protection Online Backup and Recovery Guide</i> .             |
# Creating a baseline<br/>copyTo create an initial baseline copy on the secondary storage system, complete the<br/>following step.

| Step | Action                                                                                                    |
|------|----------------------------------------------------------------------------------------------------|
| 1    | For each Open Systems platform directory to be backed up to the SnapVault secondary storage system, execute an initial baseline copy from the primary to secondary storage system.                                        |
|      | • Specify the fully qualified path to the Open Systems host directory that you want to back up. Use the -s prefix to indicate the source path.                                                                            |
|      | • Even though the Open Systems platform directory to be backed up has no qtree, you <i>still</i> need to specify a host and path to the qtree where you will back up this data on the SnapVault secondary storage system. |
|      | Enter the following command:                                                                                                    |
|      | <pre>snapvault start -S prim_host:dirpath sec_host:/vol/sec_vol/sec_tree</pre>                                                                                                    |
|      | Example 1 (Windows):                                                                                                    |
|      | <pre>snapvault start -S melzhost:c:\melzdir sv_secondary:/vol/sv_vol/tree_melz</pre>                                                                                                    |
|      | <pre>snapvault start -S samzhost:c:\samzdir sv_secondary:/vol/sv_vol/tree_samz</pre>                                                                                                    |
|      | <pre>snapvault start -S budzhost:c:\budzdir sv_secondary:/vol/sv_vol/tree_budz</pre>                                                                                                    |
|      | Example 2 (UNIX):                                                                                                    |
|      | <pre>snapvault start -S melzhost:/usr/melzdir sv_secondary:/vol/sv_vol/tree_melz</pre>                                                                                                    |
|      | <pre>snapvault start -S samzhost:/usr/samzdir sv_secondary:/vol/sv_vol/tree_samz</pre>                                                                                                    |
|      | <pre>snapvault start -S budzhost:/usr/budzdir sv_secondary:/vol/sv_vol/tree_bu</pre>                                                                                                    |

| About scheduling<br>SnapVault updates | Open Systems SnapVault supports a maximum of 16 simultaneous transfers from a primary storage system.                                                                                                    |
|---------------------------------------|----------------------------------------------------------------------------------------------------|
|                                       | You should plan your backup schedules such that 16 or fewer transfers occur at the same time from the same primary storage system. You can use the snapvault status command on the secondary storage system to check the number of simultaneous transfers occurring from a primary storage system. |

| Scheduling       | To schedule when Open Systems SnapVault updates backups of drives, |
|------------------|--------------------------------------------------------------------|
| SnapVault update | directories, or subdirectories, complete the following step.       |
| backups          |                                                                    |

| Step | Action                                                                                                    |
|------|----------------------------------------------------------------------------------------------------|
| 1    | Use the snapvault snap sched command to schedule the updated copying of new or modified data on all Open Systems platform directories that are backed up to qtrees in SnapVault secondary storage.                                                                                                    |
|      | Specify the name of the secondary storage volume g the secondary qtrees, a Snapshot basename (for example, "sv_hourly" or "sv_nightly"), the number of SnapVault Snapshot copies to store on the secondary storage system, and the days and hours to execute.                                                                                                    |
|      | <b>Example:</b><br>snapvault snap sched -x vol1 sv_weekly 1@sat@19<br>snapvault snap sched -x vol1 sv_nightly 2@mon-fri@19<br>snapvault snap sched -x vol1 sv_hourly 11@mon-fri@7-18                                                                                                    |
|      | <b>Note</b><br>You must use the -x parameter in the preceding command. This parameter causes SnapVault to copy new or modified files from the open systems platform directories to their associated qtrees on the secondary storage system. If you do not use the -x parameter, the default parameter -c is used, which creates Snapshot copies of file systems locally. |
|      | After updating all the secondary qtrees on the specified volume, SnapVault creates a Snapshot copy of this volume for archival.                                                                                                    |

Prior to Open Systems SnapVault 2.6.1, SnapVault updates of empty source directories used to fail with the error "could not read from socket" on the secondary storage system when the directory on the primary storage system was empty.

This error indicated that the transfer failed because the primary storage system closed the TCP socket. To determine the cause of this failure, view the SnapVault log file at *Install\_Path*\etc on the primary storage system. For Windows, the typical installation path is C:\Program Files\netapp\snapvault.

The SnapVault log displays the following error from the failed update: 2007/01/17 08:56:44: ERROR : C:\backup destfiler:/vol/ossv/win\_C\_backup Possible attempt to update empty mount, aborting. Set config option BackupEmptyMount to override 2007/01/17 08:56:44: ERROR : C:\backup destfiler:/vol/ossv/win\_C\_backup Failed to generate update inode values

To allow an Open Systems SnapVault agent to back up empty primary paths, complete the following steps.

| Step | Description                                                                                                    |
|------|----------------------------------------------------------------------------------------------------|
| 1    | Modify the snapvault.cfg file at <i>Install_Path</i> \config on the primary<br>storage system. Open this file using WordPad or Notepad and add the<br>following entry to the bottom of the file:<br>[QSM:BackupEmptyMount]<br>value=TRUE |
| 2    | Save and close this file.                                                                                                    |
| 3    | Stop and start the Open Systems SnapVault service on the primary storage system. The backups will now succeed.                                                                                                    |

## Perform SnapVault restore on Open Systems platform

| When to restore<br>data | In event of data loss or corruption on a qtree, use the snapvault restore<br>command to restore the affected qtree to its state at the time of its last SnapVault<br>Snapshot copy. You can also use Protection Manager for restoring the data. |
|-------------------------|----------------------------------------------------------------------------------------------------|
| Topics in this          | This section covers the following topics:                                                                                                    |
| Section                 | <ul> <li>"Restoring a directory or a file" on page 105</li> </ul>                                                                                                    |
|                         | <ul> <li>"Restoring an entire primary storage system" on page 109</li> </ul>                                                                                                    |
|                         | • "Restoring files to a primary storage system from tape" on page 110                                                                                                    |

| Methods for<br>restoring a<br>directory or a file | If there is<br>administr<br>file:   | s a data loss or corruption on the open systems platform, the<br>rator can use one of three different methods for restoring a directory or                                                                                  |
|---------------------------------------------------|-------------------------------------|----------------------------------------------------------------------------------------------------|
|                                                   | ♦ Copy                              | y files from the secondary storage system to the primary storage system.                                                                                                    |
|                                                   | ♦ Use                               | the snapvault restore command.                                                                                                    |
|                                                   | ♦ Use                               | Operations Manager (the DataFabric Manager user interface).                                                                                                    |
| Copying files                                     | You can<br>system u<br>qtree—th     | copy files from the secondary storage system to the primary storage<br>sing NFS or CIFS if you want to restore something other than an entire<br>nat is, a single file, a small group of files, or a few directories.       |
|                                                   | You migl<br>system w<br>perform     | nt want to share the SnapVault destination on the secondary storage<br>with all the primary storage systems all the time. In this way, you can<br>restore operations without requiring a backup administrator's assistance. |
|                                                   | Note                                |                                                                                                    |
|                                                   | This met<br>Windows                 | hod do not preserve some Windows and UNIX attributes—notably,<br>s sparse files, Windows EFS data, and UNIX ACLs.                                                                                                    |
|                                                   | <b>Copying</b><br>copying following | <b>g files to NFS primary storage systems:</b> To restore data by files back to a primary storage system using NFS, complete the g steps.                                                                                   |
|                                                   | Step                                | Action                                                                                                    |
|                                                   | 1                                   | Mount the backed-up qtree from the SnapVault secondary storage                                                                                                    |

system to the primary storage system, using NFS.

Use the UNIX cp command, or an equivalent command, to copy the desired files from the backup to the directory in which you want

2

them.

**Copying files to CIFS primary storage systems:** To restore data by copying files back to a primary storage system using CIFS, complete the following steps.

| Step | Action                                                                                                    |
|------|----------------------------------------------------------------------------------------------------|
| 1    | Create a share from the backed-up qtree on the SnapVault secondary storage system to the primary storage system using CIFS. |
| 2    | Drag the desired files from the backup to the directory in which you want them.                                             |

## Using the snapvault restore command

You can use the snapvault restore command to restore a directory or file on the Open Systems platform to its state at the time of one of its SnapVault Snapshot copies.

To use the snapvault restore command, complete the following steps.

| Step | Description                                                                                           |
|------|----------------------------------------------------------------------------------------------------|
| 1    | Navigate to the <i>install_dir</i> /bin on your Open Systems platform whose data you want to restore. |

| Step | Description                                                                                                    |
|------|----------------------------------------------------------------------------------------------------|
| 2    | <ul> <li>Enter the snapvault restore command and specify the following:</li> <li>The secondary storage system host and the path to the secondary qtree, directory, and file that you want to restore from.</li> <li>The -s option sets the name of the Snapshot copy that you want to restore from (for example, sv_weekly.0, sv_weekly.1, or sv_weekly.2).</li> <li>The -k option sets the maximum speed at which data is transferred in kilobytes per second. If this option is not set, the storage system transmits data as fast as it can.</li> <li>The path on the primary storage system to the directory or file</li> </ul> |
|      | <pre>that you want to restore to. Example 1—Single file restore (Windows system): snapvault restore -s sv_daily.0 -k 10 -S myvault:/vol/sv_vol/melzdir/evidence.doc a:\melzdir\evidence_restore.doc Example 2—Single file restore (UNIX system): snapvault restore -s sv_daily.0 -k 10 -S myvault:/vol/sv_vol/melzdir/evidence.doc /usr/melzdir/evidence_restore.doc</pre>                                                                                                    |
|      | Note<br>Enter the entire command as a single line.<br>Ensure that you do not specify a slash (\ or /) character at the end of<br>the path name in that command; otherwise, the snapvault restore<br>command will fail.<br>Example 1—Single directory restore (Windows system):<br>snapvault restore -s sv_daily.0 -k 10 -S<br>myvault:/vol/sv_vol/melzdir/dir1 a:\melzdir\dir1_restore                                                                                                    |
|      | <b>Example 2—Single directory restore (UNIX system):</b><br>snapvault restore -s sv_daily.0 -k 10 -S<br>myvault:/vol/sv_vol/melzdir/dir1<br>/usr/melzdir/dir1 restore                                                                                                    |

Using the Operations Manager restore wizard The Operations Manager restore wizard leads you through the entire restore process. For details, see the Operations Manager *Administration Guide*.

## Restoring a primary storage system

You can restore an entire primary storage system from a SnapVault secondary storage system using NFS or CIFS, but the restore cannot be to a primary storage system that has a blank hard disk. There must be an operating system on the disk.

To restore an entire primary storage system, complete the following steps.

| Step | Action                                                                                                    |
|------|----------------------------------------------------------------------------------------------------|
| 1    | Reinstall the operating system on the primary storage system.                                                                                                    |
| 2    | Reformat the file system as the original format of the file system.                                                                                                    |
| 3    | Install the Open Systems SnapVault agent. See Chapter 2, "Installing the Open Systems SnapVault Software," on page 25.                                                                                     |
| 4    | <b>Optional:</b> If you backed up the Windows System State data of the primary storage system, restore its Windows System State data. For more information, see "Restoring System State data" on page 154. |
| 5    | Restore the backed-up directories using the snapvault restore command. For details, see "Using the snapvault restore command" on page 106.                                                                 |

| The process of restoring from tape to a primary storage system involves first<br>restoring the data from tape to a secondary storage system and then restoring<br>from that secondary storage system to the primary storage system using Open<br>Systems SnapVault. |
|----------------------------------------------------------------------------------------------------|
| To perform a SnapVault restore to a primary storage system from tape, using NFS or CIFS, complete the following steps.                                                                                                    |
| Note<br>The following method does not preserve some Windows NT and UNIX<br>attributes, notably Windows NT sparse files, Windows NT EFS data, and UNIX<br>ACLs.                                                                                                    |
|                                                                                                    |

| Step | Action                                                                                                    |
|------|----------------------------------------------------------------------------------------------------|
| 1    | Mount the tape that has the restored files.                                                                                                    |
| 2    | Use the restore command to restore from the tape to the SnapVault secondary storage system. For details, see the <i>Tape Backup and Recovery Guide</i> .                          |
| 3    | Copy the files from the SnapVault secondary storage system to the<br>primary storage system using NFS or CIFS. For details, see<br>"Restoring a directory or a file" on page 105. |

## Volume mountpoint data backup and restore

| Overview                           | Starting with Open Systems SnapVault 3.0, you can back up and restore NTFS file system mounted folders. A volume mountpoint is an association between a volume and a directory on another volume.                                                                                              |  |  |
|------------------------------------|----------------------------------------------------------------------------------------------------|--|--|
|                                    | The following Windows platforms support mountpoint backup and restore operations:                                                                                                    |  |  |
|                                    | ✤ Windows Server 2003                                                                                                    |  |  |
|                                    | ✤ Windows Server 2008                                                                                                    |  |  |
|                                    | ✤ Windows Server 2003 R2                                                                                                    |  |  |
|                                    | <ul> <li>Windows Server 2008 R2</li> </ul>                                                                                                    |  |  |
|                                    | Open Systems SnapVault enables you to back up data inside a volume mountpoint.                                                                                                    |  |  |
|                                    | You can restore data to a volume mountpoint or to a folder inside a volume mountpoint.                                                                                                    |  |  |
|                                    | During system state backup, if an NTFS volume is mounted as a drive letter and also as multiple volume mountpoint, then the disk quota for that volume is backed up multiple times.                                                                                                    |  |  |
|                                    | When you run the svinstallcheck.exe utility, it displays all the mountpoints along with the drive letters that are appropriate for backup. The $-f$ option of the svinstallcheck.exe scans and displays all the unsupported reparse points.                                                    |  |  |
| Protection Manager for backup and  | You can use Protection Manager for backup and restore of the mountpoints.<br>Protection Manager lists all the mountpoints.                                                                                                    |  |  |
| restore                            | The Open Systems SnapVault collects all mountpoints and drives associated with a volume and makes a list, which is then sent to Protection Manager. For example, if a volume is mounted as F:\ and also as C:\mnt, then Open Systems SnapVault sends the F:\ and C:\mnt to Protection Manager. |  |  |
| Backing up and restoring data in a | You can back up a complete volume mountpoint or you can back up a folder inside a volume mountpoint.                                                                                                    |  |  |
| volume mountpoint                  | <b>Example:</b> Backing up a volume mountpoint <i>C:\mnt</i> mountpoint.                                                                                                    |  |  |

snapvault start -s windows-machine:c:\mnt /vol/vol0/mnt\_backup

**Example:** Backing up a folder inside a mountpoint. C:\mnt is a mountpoint and *data* is a folder.

```
snapvault start -S windows-machine:c:\mnt\data
/vol/vol1/mnt_data_backup
```

You can restore data to a mountpoint or to a folder inside the mountpoint.

During restore, Open Systems SnapVault validates the mountpoint and restores the mountpoint. The restore path should be a valid mountpoint, it should not contain any reparse point, and the mountpoint should be an NTFS file system. If the validation fails, the restore operation is aborted.

**Example:** Restoring a folder to into a mountpoint.

```
snapvault restore -S storage system :/vol/vol1/mnt_backup/data
c:\mnt\data
```

**Example:** Restoring the volume and the volume mountpoint. First restore the volume, and then restore the mountpoint.

```
snapvault restore -S filer:/vol/vol1/c_drive c:\
snapvault restore -S filer:/vol/vol1/c_mnt_mount_point c:\mnt
```

You should create a mountpoint manually before restoring the data to a mountpoint.

When you want to restore both the volume mountpoint and the volume in which the mountpoint exists, you must restore the volume first followed by the volume mountpoint. For example, if C:\ is a volume and C:\mnt is the mountpoint, you must restore C:\ first and then c:\mnt.

For more information about a backup and restore process, see "Perform Backup and Restore" on page 97.

| About this chapter        | This chapter describes how to back up and restore Microsoft SQL Server<br>databases using Open Systems SnapVault and Protection Manager. It describes<br>the configuration procedures for backing up various SQL Server database files.                                                                                                    |
|---------------------------|----------------------------------------------------------------------------------------------------|
| Topics in this<br>chapter | <ul> <li>This chapter covers the following topics:</li> <li>"Overview" on page 113</li> <li>"How Open Systems SnapVault backs up an SQL server database" on page 116</li> <li>"How Open Systems SnapVault restores SQL server database" on page 119</li> <li>"Configuring backup and restore of Microsoft SQL databases" on page 121</li> <li>"Backing up using the command-line interface" on page 133</li> <li>"Restoring using the command-line interface" on page 135</li> <li>"Backing up Microsoft SQL Server database using Protection Manager" on page 136</li> <li>"Restoring Microsoft SQL Server database using Protection Manager" on page 139</li> </ul> |
| Overview                  | Starting with Open Systems SnapVault 3.0, you can back up and restore the Microsoft SQL Server <sup>TM</sup> application database. The support of Microsoft SQL Server enables backup administrators to perform scheduled backups of a specific SQL database and enables the administrator to restore and recover any specific database when required.                                                                                                    |
|                           | <ul> <li>The following Microsoft SQL Server versions are supported:</li> <li>Microsoft SQL Server version 2005</li> <li>Microsoft SQL Server version 2008</li> <li>You can use Protection Manager 3.8 and if you are not using Protection Manager for backup and restore, the Data ONTAP command-line interface on the</li> </ul>                                                                                                    |

secondary storage system and Open Systems SnapVault command-line interface on the primary system can be used for the backup and restore of Microsoft SQL Server database. The *svapp* command-line utility enables you to view the list of databases on the primary system. A new plug-in called *mssql* enables you to back up and restore the Microsoft SQL Server database. The plug-in is a DLL file (ossv\_mssql.dll) installed along with Open Systems SnapVault 3.0.1 on all supported Windows platforms in this path <*install path*>*apps*/*mssql*. The plug-in is also installed during an unattended installation of Open Systems SnapVault 3.0.1.

You can back up and restore the full database and transaction logs from a single node or from either of the two nodes in a two-node Microsoft Cluster. To back up from a two-node Microsoft Cluster, both the nodes must be running Open Systems SnapVault 3.0 version or later.

The svinstallcheck command lists the Microsoft SQL Server paths that are suitable for backup and the svestimator tool estimates the space required for Microsoft SQL Server database backup.

**Configuration files:** The *ossv\_mssql.cfg* and *ossv-mssql-local-Tlog-DBs.cfg* configuration files enable you to set the Open Systems SnapVault behavior for backing up and restoring Microsoft SQL Server databases based on your requirement. The following table describes the configuration flags in the *ossv\_mssql.cfg* and *ossv-mssql-local-Tlog-DBs.cfg* files:

| Configuration Flag               | Description                                                                                                    |
|----------------------------------|----------------------------------------------------------------------------------------------------|
| [MSSQL:Recover After DB Restore] | This flag is used to configure the behavior of the full database recovery.                                                                                                    |
|                                  | If you set the value to TRUE, the<br>database is made operational after the<br>restore operation. If you set the value<br>to FALSE, you can perform recovery<br>operations even before the database<br>is operational. |
|                                  | The default value is FALSE. Note For transaction log restore, you must set the value to FALSE.                                                                                                    |

| Configuration Flag                    | Description                                                                                                    |
|---------------------------------------|----------------------------------------------------------------------------------------------------|
| [MSSQL:Recover After TLOG<br>Restore] | This flag is used to configure the recovery behavior for backed up transaction logs.                                                                                                    |
|                                       | If you set the value to TRUE, the<br>database is made operational after the<br>restore operation. If you set the value<br>to FALSE, you can perform recovery<br>operations even before the database<br>is operational.                    |
|                                       | The default value is TRUE.                                                                                                    |
| [MSSQL:Restore Local TLog]            | This flag is used to configure the<br>behavior of the local transaction log<br>restore operation.                                                                                                    |
|                                       | If you set the value to TRUE, the<br>local transaction log is restored as<br>part of the Open Systems SnapVault<br>transaction log restore. If you set the<br>value to FALSE, you have to restore<br>the local transaction logs manually. |
|                                       | The default value is FALSE.                                                                                                    |
| [MSSQL:Local TLog Backup<br>Interval] | This flag is used to specify the<br>interval at which you want to back up<br>local transaction logs. The default<br>value is zero. This indicates that the<br>local transaction logs are not backed<br>up.                                |
|                                       | <b>Note</b><br>This configuration flag is only<br>applicable to the databases that are<br>listed in the <i>ossv-mssql-local-Tlog-</i><br><i>DBs.cfg</i> file.                                                                             |

| Configuration Flag    | Description                                                                                                    |
|-----------------------|----------------------------------------------------------------------------------------------------|
| [MSSQL:TLog Truncate] | This flag is used to specify whether<br>the transaction log files should be<br>truncated during full database or<br>transaction log backup.<br>The default value is TRUE.     |
| [MSSQL:App Discovery] | This flag is used to specify whether<br>Open Systems SnapVault should<br>send the Microsoft SQL Server<br>database path to Protection Manager.<br>The default value is FALSE. |

#### How Open Systems SnapVault backs up an SQL server database

The SQL Server database backup can be performed using the Data ONTAP command-line interface on the secondary storage system and Protection Manager.

The *svapp* utility enables you to view all the SQL server database backup relationships and their file system paths from the Open Systems SnapVault command-line interface.

In Protection Manager, you can view the *app:mssql* folder in the NetApp Management Console after adding Open Systems SnapVault as a host if you set the value of the *[MSSQL: App Discovery]* flag in the *ossv\_mssql.cfg* file to TRUE. The *app:mssql* folder appears as one of the folders of the primary storage system. When you click the *app:mssql* folder, all the MSSQL instances are displayed. Under each instance, you can see the database files. You can create datasets to back up the MSSQL database. The *app:mssql* folder lists the SQL server database in the form of instances and each instance has full database folders.

#### Note-

You should not select the *apps:mssql* folder and instances for creating datasets, select only the individual databases.

**Full database backup:** You must create a separate dataset for databases, set a separate schedule and protection policy for each dataset to back up. When the backup starts, Protection Manager sends the Microsoft SQL Server datasets path

in the form of *app:mssql:*\*instance name*>\*db name*> to **SnapVault or OSSV**. Open Systems SnapVault receives the paths and with the help of the *mssql* plugin, it discovers the actual file system path.

In an MSCS environment, the *mssql* plug-in discovers the Open Systems SnapVault database location. The Open Systems SnapVault database is created on a volume drive that has the SQL Server master database. The master database location helps the plug-in to find the actual file system path.

Any change in the master database location causes subsequent backups to fail. If you are moving the master database, you should also move the Open Systems SnapVault database to the same location. For more information about Open Systems SnapVault database, see "Distributed Open Systems SnapVault database" on page 87.

Open Systems SnapVault requests the Changelog minifilter driver to monitor the file system path.

The *mssql* plug-in takes the SQL writer aware VSS snapshot copy of the database. The plug-in also provides actual database and log file names that need to be backed up. Open Systems SnapVault performs a complete backup of the files if it is a initial backup. It uses minifilter driver change logs or BLI checksums to perform incremental backup.

**Transaction log backup:** When the transaction backup starts, Protection Manager sends the Microsoft SQL Server datasets path in the form of app:mssql:\<instance name>\<db name:Tlog> to SnapVault or OSSV. Open Systems SnapVault receives the paths and with the help of the mssql plug-in, it discovers the actual file system path. The plug-in deletes the backup copy of transaction log file if a full DB backup occurs after the last transaction log backup.

#### Note\_

You must create a separate dataset for transaction log databases, set a separate schedule, and protection policy for each transaction logs dataset to back up.

For backing up transaction logs, the mssql plug-in uses the custom-generated script called T-SQL and take the VSS snapshot. The plug-in provides the actual transaction log file names to be backed up.

The role of Changelog minifilter driver in transaction log backup is the same as that in case of the full database backup. For more information, see "Configuring full database recovery behavior" on page 122.

**Local transaction log backup:** Local transaction logs are unique in Open Systems SnapVault 3.0.1. The local transaction log enables you to back up the data changes between two scheduled SnapVault backups. Local transaction logs are stored in the primary storage system. You can set the local transaction logs backup interval in the *ossv\_mssql.cfg* file by setting the *MSSQL:Local TLog Backup Interval* flag. The backup of these logs enables you to restore to a particular point-in-time state of the data.

For example, assume that you schedule hourly transaction log backups at 8 a.m., 9 a.m., and so on, and local transaction logs backup every 15 minutes. Your local transaction logs backups will happen at 8:15 a.m., 8:30 a.m., 8:45 a.m., and at 9: 00 a.m. Your entire local transaction log backups that occurred at a particular hour are part of the hourly transaction log backup at 9:00 a.m.

If there is some data corruption and you want to restore to the database state at 8:45 a.m., you can restore it to the database state at 8:45 a.m. because you have taken local transaction logs backups. If you do not have the local transaction logs, you can only restore it to the database state at 8:00 a.m. For more information, see "Setting up local transaction log backup interval" on page 124.

**Transaction log truncation:** Open Systems SnapVault truncates the transaction log file if the database that is backed up uses the full recovery model or Bulk-logged recovery model. If the truncation is not applied, the transaction log file can use up all the space on the volume and can make the database nonoperational.

The log is normally truncated during the full database backup. The log file created during the full database backup is not backed up. You can choose not to truncate the transaction log file by setting the option *MSSQL:Transaction Log Truncate* to *FALSE* in the configuration file.

#### Note-

The scheduled transaction log backups or the transaction log truncation do not result in a reduction in the file size. Truncation only helps in removing the committed transactions from the transaction log file and freeing up space in the transaction log file. However, the logical file size of the Transaction Log remains the same.

You can manually truncate the Transaction Log file if the Transaction Log file is huge and it is not possible for you to wait until the next scheduled backup. However, you should not to truncate the Transaction Log files manually because it breaks the log sequence and the Transaction Log backups cannot be used until the next full database backup. For more information, see "Configuring the truncation behavior of transaction logs" on page 126. How Open Systems The Open Systems SnapVault command-line interface enable you to restore a SnapVault restores backed up an SQL Server database to the original location or to an alternate SQL server location in the same instance on your primary storage system. However, using database Protection Manager you can only restore to the original location. When you select the database to restore in Protection Manager or run the snapvault restore command from the command-line utility, the restore database path is provided to Open Systems SnapVault as app:mssql:\<inst name>\<db name>. Open Systems SnapVault discovers the restore locations with the help of the *mssql* plug-in. The *mssql* plug-in performs a tail-log backup to save the current transaction logs from being overwritten and puts the SQL database in Restore mode. Open Systems SnapVault restores all the paths provided by the *mssql* plug-in as subfolders. After the restore is complete, Open Systems SnapVault puts the database into operational mode, based on the configuration setting in the ossv mssql.cfg configuration file. If the Recover After DB Restore value is true in the configuration file, then the database is functional immediately after the restore. If the value is false, then you should manually make the database operational. For more information, see "Configuring full database recovery behavior" on page 122. **Restore SQL Server database with an alternate name:** You can restore an SQL server database with an alternate database name in the same SQL instance only by using the Open Systems SnapVault command-line interface. To restore, you should ensure that the SQL instance to which you are restoring does not have a database name same as your alternate database name. For example, if you specify the alternate database name is Test1\_DB and if the SQL instance to which you are restoring has already a database by the same name (Test1\_DB), then Open Systems SnapVault does not allow you to restore. You

must provide a unique name.

**Transaction Log files restore:** When you select the transaction log to restore in Protection Manager or run the snapvault restore command from the command-line utility, the restore path is provided to Open Systems SnapVault as app:mssql:\<inst name>\<db name:Tlog>. Open Systems SnapVault discovers the restore locations with the help of the mssql plug-in. The mssql plug-in puts the SQL database in Restore mode.

Open Systems SnapVault restores all the paths provided by the mssql plug-in as subfolders. It uses SQL scripts for restoring. After the transaction log restore is complete, the mssql plug-in runs custom generated MSSQL scripts and puts the database into operational mode, based on the configuration setting in the ossv\_mssql.cfg configuration file. If the [MSSQL:Recover After TLog Restore] value is true in the configuration file, then the database is functional immediately after the restore. If the value is false, then you should manually make the database operational. For more information, see "Configuring transaction log recovery behavior" on page 123.

#### Note-

You must restore a full database before restoring the transaction logs.

### Configuring backup and restore of Microsoft SQL databases

| About configuration files | Open Systems SnapVault provides the <i>ossv_mssql.cfg</i> and <i>ossv-mssql-local-tlog-DBs.cfg</i> configuration files for managing the Microsoft SQL Server backup and recovery process. Using these configuration files, you can set the behavior of full database backup and recovery, the behavior of the transaction logs and local transaction logs. You can also set the truncation behavior of transaction logs.                                                                                        |  |
|---------------------------|----------------------------------------------------------------------------------------------------|--|
| Topics in this<br>section | <ul> <li>This section covers the following topics:</li> <li>"Configuring full database recovery behavior" on page 122</li> <li>"Configuring transaction log recovery behavior" on page 123</li> <li>"Configuring local transaction log behavior" on page 123</li> <li>"Setting up local transaction log backup interval" on page 124</li> <li>"Adding a database list for backing local transaction logs" on page 125</li> <li>"Configuring the truncation behavior of transaction logs" on page 126</li> </ul> |  |

#### Configuring full database recovery behavior

To set the full database recovery behavior, complete the following steps:

| Step | Action                                                                                         |                            |
|------|------------------------------------------------------------------------------------------------|----------------------------|
| 1    | Navigate to the <i>install_dir</i> /snapvault/config directory.                                |                            |
| 2    | In the config directory, open the ossv_mssql.cfg file in a notepad or WordPad.                 |                            |
| 3    | Depending on your requirement, set a value for the <i>MSSQL:Recover After DB Restore</i> flag: |                            |
|      | If                                                                                             | Then                       |
| 4    | You want the database to be<br>operational after the database<br>restore                       | Set the value = TRUE       |
|      | You want to make the additional recovery before making the database operational                | Set the value = FALSE      |
|      | By default, the value is FALSE. Note For transaction log restore, you mus                      | st set the value as FALSE. |
| 5    | Save and close the file.                                                                       |                            |

#### Configuring transaction log recovery behavior

To set the transaction log recovery behavior, complete the following steps:

| Step | Action                                                                                                    |                       |
|------|----------------------------------------------------------------------------------------------------|-----------------------|
| 1    | Navigate to the <i>install_dir</i> /snapvault/config directory.                                            |                       |
| 2    | In the config directory, open the ossv_mssql.cfg file in a notepad or WordPad.                             |                       |
| 3    | Depending on your requirement, set a value for the <i>MSSQL:Recover</i><br><i>After TLOG Restore</i> flag: |                       |
|      | If                                                                                                    | Then                  |
| 4    | You want the database to be<br>operational after the transaction<br>log restore                            | Set the value = TRUE  |
|      | You want to make additional<br>recovery before making the<br>database operational                          | Set the value = FALSE |
|      | The default the value is TRUE.                                                                             |                       |
| 5    | Save and close the file.                                                                                   |                       |

# Configuring local transaction log behavior

To set the local transaction log recovery behavior, complete the following steps:

| Step | Action                                                                                   |      |
|------|------------------------------------------------------------------------------------------|------|
| 1    | Navigate to the <i>install_dir</i> /snapvault/config directory.                          |      |
| 2    | In the config directory, open the ossv_mssql.cfg file in a notepad or WordPad.           |      |
| 3    | Depending on your requirement, set a value for the <i>MSSQL:Restore Local TLog</i> flag: |      |
|      | If                                                                                       | Then |

| Step | Action                                                                                                    |                                   |
|------|----------------------------------------------------------------------------------------------------|-----------------------------------|
| 4    | You want to restore the local<br>transaction logs along with the<br>transaction logs                                                                      | Set the value = TRUE              |
|      | You do not want to restore the<br>local transaction logs along with<br>the transaction logs and want to<br>restore the local transaction logs<br>manually | Set the value = FALSE             |
|      | By default, the value is FALSE.                                                                                                    |                                   |
| 5    | Save and close the file.<br><b>Note</b><br>The local transaction log behavior i<br>backups.                                                               | s also applicable to the tail-log |

# Setting up local transaction log backup interval

You can set the time interval for taking backups of the transaction log files locally. This configuration is applicable only to the database files that are listed in the *ossv-mssql-local-Tlog-DBs.cfg* file.

To set up local transaction log backup interval, complete the following steps:

| Step | Action                                                                                    |
|------|-------------------------------------------------------------------------------------------|
| 1    | Navigate to the <i>install_dir</i> /snapvault/config directory.                           |
| 2    | In the config directory, open the ossv_mssql.cfg file in a notepad or WordPad.            |
| 3    | Depending on your requirement, set a value for the MSSQL:Local TLog Backup Interval flag. |

| Step | Action                                                                                                    |
|------|----------------------------------------------------------------------------------------------------|
| 4    | Set the value between 5 and 55 minutes.                                                                             |
|      | Any other value you enter is considered as zero.                                                                    |
|      | Note                                                                                                    |
|      | If you are changing the value from zero to any valid value, you must<br>restart the Open Systems SnapVault service. |
|      |                                                                                                    |
| 5    | Save and close the file.                                                                                            |

#### Adding a database list for backing local transaction logs

The ossv-mssql-local-Tlog-DBs.cfg configuration file enables you to add a list of MSSQL Server databases. From this list you can back up the local transaction logs. By default, the file is empty. You can add the database in either of the following formats:

- Instance:DBName
- Instance

#### Note-

The instance and database name can be a non-ASCII name.

| Step | Action                                                                                                    |
|------|----------------------------------------------------------------------------------------------------|
| 1    | Navigate to the <i>install_dir</i> /snapvault/config directory.                                                                                                    |
| 2    | In the config directory, open the <i>ossv-mssql-local-Tlog-DBs.cfg</i> file in a notepad or WordPad.                                                                                          |
| 3    | In the <i>ossv-mssql-local-Tlog-DBs.cfg</i> file add list of the SQL server database names.                                                                                                   |
|      | <b>Example:</b> To include local Tlogs of MyDB2 and MyDB4 in Instance1 and MyDB5 in Instance2 during backup, add the database names in the ossv-mssql-local-Tlog-DBs.cfg file as shown below. |
|      | Instance1:MyDB2                                                                                                    |
|      | Instance1:MyDB4                                                                                                    |
|      | Instance2:MyDB5                                                                                                    |

| Step | Action                   |
|------|--------------------------|
| 4    | Save and close the file. |

# Configuring the truncation behavior of transaction logs

You can configure Open Systems SnapVault to truncate the transaction logs during a full database backup or transaction log backup. By default the value is TRUE, and Open Systems SnapVault truncates transaction logs during backup.

| Step | Action                                                  |                                   |
|------|---------------------------------------------------------|-----------------------------------|
| 1    | Navigate to the <i>install_dir</i> /snapvau             | lt/config directory.              |
| 2    | In the config directory, open the oss<br>WordPad.       | sv_mssql.cfg file in a notepad or |
| 3    | Depending on your requirement, se <i>Truncate</i> flag: | t a value for the MSSQL:TLog      |
| 4    | If                                                      | Then                              |
|      | You want to truncate transaction log files              | Set the value = TRUE              |
|      | You do not want to truncate the transaction log files   | Set the value = FALSE             |
|      | By default, the value is TRUE.                          |                                   |
| 5    | Save and close the file.                                |                                   |

# Specifying a directory path for transaction log files

You can specify a different directory path for saving transaction log files other than the default directory.

To specify a different directory, complete the following steps:

| Step | Action                                                          |
|------|-----------------------------------------------------------------|
| 1    | Navigate to the <i>install_dir</i> /snapvault/config directory. |

| Step | Action                                                                         |
|------|--------------------------------------------------------------------------------|
| 2    | In the config directory, open the ossv_mssql.cfg file in a notepad or WordPad. |
| 3    | Search for the MSSQL:TLog Backup Director flag in the file.                    |
| 4    | Enter a directory path for saving transaction log files.                       |
|      | Note<br>The path should be an ASCII path.                                      |
| 5    | Save and close the file.                                                       |

### Viewing SQL Server database from the command-line interface

| About the svapp<br>command-line<br>utility | The svapp.exe command-line utility enables you to view the Microsoft SQL<br>server database instances on your primary storage system. You can use this utility<br>if you are not using Protection Manager for Microsoft SQL Server database<br>backup and recovery. The svapp utility provides details about the existing<br>SnapVault backup relationships and helps you to identify the database files that<br>need to be backed up. |                                                                          |  |
|--------------------------------------------|----------------------------------------------------------------------------------------------------|--------------------------------------------------------------------------|--|
|                                            | This section covers the follow                                                                                                    | ing topics:                                                              |  |
|                                            | <ul> <li>"Commands to view Mich<br/>utility" on page 128</li> </ul>                                                                                                    | osoft SQL server database when using the svapp                           |  |
|                                            | • "Viewing all the SQL ser                                                                                                    | ver database instances" on page 129                                      |  |
| Commands to view<br>Microsoft SQL          | The following table lists the conserver database details if you                                                                                                    | ommands that help to view the Microsoft SQL are using the svapp utility. |  |
| when using the svapp utility               | Use this <i>svapp</i> utility command                                                                                                    | To display information about                                             |  |
|                                            | svapp list                                                                                                    | Supported applications.                                                  |  |
|                                            |                                                                                                    |                                                                          |  |
|                                            | svapp list -path<br>app_name                                                                                                    | Components of an application path.                                       |  |

svapp list -recursive

All subcomponents of an application or

application component.

#### Viewing all the SQL server database instances

To view all the Microsoft SQL Server database instances, complete the following steps:

| Step | Action                                                                   |
|------|--------------------------------------------------------------------------|
| 1    | In the primary system management console, navigate to the bin directory. |
|      | C:\Program Files\NetApp\snapvault\bin>                                   |
| 2    | In the console, enter the following command:                             |
|      | C:\Program Files\NetApp\snapvault\bin>svapp list mssql                   |
|      | Example:                                                                 |
|      | C:\Program Files\NetApp\snapvault\bin>svapp list mssql                   |
|      | Instance                                                                 |
|      |                                                                          |
|      | SQLInstance1                                                             |
|      | SQLInstance2                                                             |
|      | SQLInstance3                                                             |

#### Excluding SQL Server files during complete drive backup

You can exclude the SQL Server files that are backed up during file system files backup or complete drive backup. This exclusion ensures that the SQL server files are not backed up twice. During the backup of file system, the SQL Server database files are backed up as application-inconsistent files. Therefore, it is a best practice to exclude the SQL Server files from backup during backup of file system or complete drive backup and avoid duplication of SQL Server files backup.

Identify the SQL Server database files path using the command-line utility and add the paths to the file-exclude.txt. For more information, see "Configuring backup exclusion lists" on page 76.

| Step    | Action                                                                                            |
|---------|---------------------------------------------------------------------------------------------------|
| 1       | In the primary system management console, navigate to the bin                                     |
|         | directory.                                                                                        |
|         | C:\Program Files\NetApp\snapvault\bin>                                                            |
| 2       | In the console, enter the following command:                                                      |
|         | C:\Program Files\NetApp\snapvault\bin>svapp list -verbose<br>mssql                                |
| Examp   | le:                                                                                               |
| Instan  | ce : SQLInstance1                                                                                 |
| Versio  | n : 9.00.1399.06                                                                                  |
| Langua  | ge : English                                                                                      |
| Cluste  | red : FALSE                                                                                       |
| MICIOS  | ort server miterprise matcion (04-bit)                                                            |
| Databa  | se\TLog Backup Path Protected FS Paths                                                            |
| <br>DB1 | app:mssql:SQLInstance1:DB1 Yes c:\mssql\db1.mdf<br>c:\mssql\db1.ldf                               |
| DB1 TL  | og app:mssql:SQLInstance1:DB1:TLog Yes c:\mssql<br>\backedupTlogs<br>\MSSQLSERVER\db<br>1\db1.trn |
| DB2     | app:mssql:SQLInstance1:DB2 No c:\mssql\db2.mdf                                                    |

To find the SQL Server database file paths, complete the following steps:

#### Viewing an SQL server database list in a particular instance

To view the Microsoft SQL Server database and log files of a particular path, complete the following steps:

| Step | Action                                                                   |
|------|--------------------------------------------------------------------------|
| 1    | In the primary system management console, navigate to the bin directory. |
|      | C:\Program Files\NetApp\snapvault\bin>                                   |

| Step                                                                                                    | Action                                                                                                    |
|----------------------------------------------------------------------------------------------------|----------------------------------------------------------------------------------------------------|
| 2                                                                                                    | In the console, enter the following command:                                                                                                    |
|                                                                                                    | C:\Program Files\NetApp\snapvault\bin>svapp list mssql -<br>path                                                                                            |
| Example:<br>C:\Program Files\netapp\snapvault\bin>svapp list<br>mssql:SQLInstance1 -path<br>Instance: SQLInstance1<br>Database\TLog Backup Path Protected FS Paths |                                                                                                    |
| <br>DB1<br>DB1 TL                                                                                                    | app:mssql:SQLInstance1:DB1 Yes c:\mssql\db1.ndf<br>c:\mssql\db1.ldf<br>og app:mssql:SQLInstance1:DB1:TLog Yes c:\mssql<br>\backedupTlogs<br>\MSSQLSERVER\db |
| DB2                                                                                                    | 1\db1.trn<br>app:mssql:SQLInstance1:DB2 No c:\mssql\db2.mdf                                                                                                 |

### Backing up and restoring Microsoft SQL Server databases

#### Overview

You can back up and restore Microsoft SQL Server database by using the command-line interface from your secondary storage system or by using the Protection Manager.

This section covers the following topics:

- "Backing up using the command-line interface" on page 133
- "Restoring using the command-line interface" on page 135
- "Backing up Microsoft SQL Server database using Protection Manager" on page 136
- "Restoring Microsoft SQL Server database using Protection Manager" on page 139

**Backup process** To back up Microsoft SQL Server database from the command-line interface you should perform tasks from the primary and secondary storage systems. From the primary storage system you should select the database to be backed up. The *svapp* utility helps you to view the details. After you select the database that needs to be backed up, you can initiate backup process from the secondary storage system.

To back up Microsoft SQL Server database from command-line interface, complete the following steps:

| Step                                     | Action                                                                                                    |
|------------------------------------------|----------------------------------------------------------------------------------------------------|
| 1                                        | In the primary system management console, navigate to the bin directory.                                                                                     |
|                                          | C:\Program Files\NetApp\snapvault\bin>                                                                                                    |
| 2                                        | In the console, enter the following command:                                                                                                    |
|                                          | C:\Program Files\NetApp\snapvault\bin>svapp list -path                                                                                                    |
| Exam<br>C:\Pr<br>mssql<br>Insta<br>Datab | <pre>ple:<br/>ogram Files\netapp\snapvault\bin&gt;svapp list<br/>:SQLInstance1 -path<br/>nce: SQLInstance1<br/>ase\TLog Backup Path Protected FS Paths</pre> |
| DB1                                      | app:mssql:SQLInstancel:DB1 Yes c:\mssql\db1.mdf<br>c:\mssql\db1.ldf                                                                                          |
| DB1 T<br>DB2                             | Log app:mssql:SQLInstance1:DB1:TLog Yes c:\mssql<br>\backedupTlogs<br>\MSSQLSERVER\db<br>1\db1.trn<br>app:mssql:SQLInstance1:DB2 No c:\mssql\db2.mdf         |
| 3                                        | Make a note of the database that you want to back up from the list.                                                                                          |

| Step | Action                                                                                            |
|------|---------------------------------------------------------------------------------------------------|
| 4    | In the secondary storage system console, enter the following command:                             |
|      | <pre>snapvault start -S primary_host:app:mssql:instance:<br/>database /vol/sec_vol/sec_tree</pre> |
|      | Example:                                                                                          |
|      | <pre>snapvault start-S primary_host:app:mssql:SQLInstance1: DB2 /vol/sqlvol/sqldbs</pre>          |
|      | After the initial baseline transfer, you can schedule the backups.                                |
|      | For information about scheduling backups, see "Scheduling SnapVault update backups" on page 102.  |

#### **Restore process**

You should consider the following points before restoring the MSSQL databases:

- You can only restore a database to the original location from where you backed it up previously.
- You must restore a full database before restoring the transaction logs.
- Ensure that the primary and secondary systems names resolved.
- You must set the *MSSQL:Recover After DB Restore* flag option and other flags in the *ossv\_mssql.cfg* file, based on your requirements.

| Step | Action                                                                                                    |
|------|----------------------------------------------------------------------------------------------------|
| 1    | In the primary system management console, navigate to the bin directory.                                        |
|      | C:\Program Files\NetApp\snapvault\bin>                                                                          |
| 2    | To restore a database, enter the following command:                                                             |
|      | <pre>snapvault restore -S <secondary host="">:<qtree name=""> app:mssql:inst:database</qtree></secondary></pre> |

#### Backing up and restoring Microsoft SQL Server database Backing up Microsoft SQL Server database using Protection Manager

#### Prerequisites

You should meet the following prerequisites to back up and restore Microsoft SQL server databases using Protection Manager:

- Open Systems SnapVault 3.0.1 is installed.
- Microsoft SQL server 2005 or Microsoft SQL server 2008 is installed on the Open Systems SnapVault primary storage system.
- DataFabric Manager 3.8 or later is installed.
- Protection Manager license is enabled.
- NetApp Management Console is installed on the primary storage system
- Windows Server 2003 or Windows Server 2008 Server added as the Open Systems SnapVault host.
- NetApp Host Agent is installed on the system to manage Open Systems SnapVault using DataFabric Manager.
- A NetApp secondary storage system is added as a storage host.
- Resource pool is added from the secondary storage system.
- The [MSSQL:App Discovery] flag is set to TRUE in the ossv\_mssql.cfg file. By default, this flag is set to FALSE.

For information about adding hosts and creating a resource pool, see the *Provisioning Manager and Protection Manager Printable Help* and *NetApp Management Console Online Help*.

Backing up Microsoft SQL database using Protection Manager involves the following tasks:

- Creating datasets
- Assigning protection policy
- Scheduling the backups

#### Full system backup using Protection Manager

You cannot perform Microsoft SQL Server database backup and full system backup simultaneously using Protection Manager. To perform Microsoft SQL Server database backup and full system backup, perform the following tasks:

1. Set the [MSSQL:App Discovery] flag in the ossv\_mssql.cfg file to FALSE.
**2.** Perform full system backup using Protection Manager and Microsoft SQL Server database backup using the Data ONTAP command-line interface.

Alternatively, select all the drives, including System State and Microsoft SQL database drives, individually.

#### Backing up using Protection Manager

To back up the Microsoft SQL database using Protection Manager, complete the following steps:

| Step | Action                                                                                                    |  |  |
|------|----------------------------------------------------------------------------------------------------|--|--|
| 1    | Log in to Protection Manager using NetApp Management Console.                                              |  |  |
| 2    | From the navigation pane, click <b>Data &gt; Datasets &gt; Overview</b> .                                  |  |  |
| 3    | Click Add to start the Add Dataset wizard.                                                                 |  |  |
| 4    | Enter a name for your dataset and click Next.                                                              |  |  |
| 5    | In the Available Resources property sheet, select the host system<br>from the resource pool trees display. |  |  |
| 6    | In the resources pool tree, select app:mssql.                                                              |  |  |
| 7    | Under the app:mssql resource, select the database to backup.                                               |  |  |
| 8    | Click ">" to add the resources to the dataset and click <b>Next</b> .                                      |  |  |
|      | Note<br>The maximum number of datasets you can add is 50.                                                  |  |  |
| 9    | Complete the steps in the wizard to create a dataset.                                                      |  |  |
|      | You have to assign a protection policy to the dataset.                                                     |  |  |

# Assigning a protection policy

To assign a protection policy for the dataset you created, complete the following steps:

| Step | Action                                                                    |
|------|---------------------------------------------------------------------------|
| 1    | From the navigation pane, click <b>Data &gt; Datasets &gt; Overview</b> . |

| Step | Action                                                                                                    |
|------|----------------------------------------------------------------------------------------------------|
| 2    | Select a dataset and click <b>Protection Policy</b> to start the Dataset Policy Change wizard.                                                         |
| 3    | In the Welcome to Protection Policy wizard, click Next.                                                                                                |
| 4    | In the Protection Policy property sheet, select the <i>Remote backups only</i> protection policy and click <b>Next</b> .                               |
| 5    | In the Modify New Node Resources property sheet, select <i>Provision</i> and attach Resources using policy or Assign resources manually.               |
| 6    | In the Destination Node Resources property sheet, select the destination resources for backup and click ">" to add to the Resources in this node pane. |
| 7    | Click <b>Next</b> and complete the steps in the wizard to assign a protection policy.                                                                  |
|      | Protection Manager creates a relationship and performs a baseline backup of the database to the secondary storage system.                              |
|      | You have to create a schedule for the backups. For information about scheduling the backups, see the <i>NetApp Management Console</i> online help.     |

#### Backing up and restoring Microsoft SQL Server database Restoring Microsoft SQL Server database using Protection Manager

#### Restoring database

You should consider the following points before restoring database:

- You can only restore database to the original location from where you backed it up previously.
- You must restore a full database before restoring the transaction logs.
- You must set the *MSSQL:Recover After DB Restore* flag option and other flags in the *ossv\_mssql.cfg* file, based on your requirements.

To restore Microsoft SQL database using Protection Manager, complete the following steps:

| Step | Action                                                                    |
|------|---------------------------------------------------------------------------|
| 1    | Log in to Protection Manager using NetApp Management Console.             |
| 2    | From the navigation pane, click <b>Data &gt; Datasets &gt; Overview</b> . |
| 3    | From the list of datasets, select the dataset that you want to restore.   |
| 4    | Click <b>Restore</b> to start the Restore wizard.                         |
| 5    | Complete the steps in the Restore wizard.                                 |

| About this chapter        | Most of the Open Systems SnapVault management tasks you perform are similar<br>to the ones you perform for any other SnapVault relationship. For general<br>SnapVault management tasks, see the Data ONTAP <i>Data Protection Online</i><br><i>Backup and Recovery Guide</i> . This chapter describes procedures specific to Open<br>Systems SnapVault management.                                                                                                    |
|---------------------------|----------------------------------------------------------------------------------------------------|
| Topics in this<br>chapter | <ul> <li>This chapter describes the following management procedures that you can perform using Open Systems SnapVault:</li> <li>"Locating status and problem reports" on page 142</li> <li>"Backing up and restoring the Open Systems SnapVault database" on page 144</li> <li>"Backing up and restoring Windows System State data" on page 149</li> <li>"Deleting and re-creating Open Systems SnapVault relationships" on page 159</li> <li>"Migrating a relationship between two secondary storage systems" on page 160</li> <li>"Migrating between two volumes on one secondary storage system" on page 163</li> <li>"Setting up a tertiary system for a relationship" on page 168</li> <li>"Reusing a deleted or renamed primary backup root directory name" on page 168</li> </ul> |
|                           | <ul> <li>page 170</li> <li>"Renaming a SnapVault secondary volume" on page 171</li> <li>"Resynchronizing restored or broken relationships" on page 173</li> <li>"Retrying failed transfers" on page 176</li> <li>"Encrypted File System (EFS) file backup and restore" on page 178</li> </ul>                                                                                                    |

7

| Where to find status               | <b>s</b> You can find all the log files in the following directory:                                                                                                    |  |  |  |
|------------------------------------|----------------------------------------------------------------------------------------------------|--|--|--|
| reports                            | install_dir/snapvault/etc                                                                                                    |  |  |  |
|                                    | <i>install_dir</i> is the directory on the primary storage system on which you installed the Open Systems SnapVault agent. On Windows systems, the default location for <i>install_dir</i> is the C:\Program Files directory. On UNIX systems, the default location for <i>install_dir</i> is the /usr directory.                                                                                                    |  |  |  |
|                                    | <b>Note</b><br>If the <i>install_dir</i> path includes spaces in the path name, you must enclose the path<br>in double quotes (""); for example, "C:\Program<br>Files\netapp\snapvault\bin\snapvault.exe".                                                                                                    |  |  |  |
|                                    | You can find secondary storage system reports in the /etc/log/snapmirror file in the root volume.                                                                                                    |  |  |  |
|                                    | You can find the operational status and problem reports of the primary storage<br>system in the log files called snapvault. A new file is created daily at midnight or<br>as soon after midnight as the first subsequent activity on the system takes place;<br>the existing file is not archived until a new one is created. The following message<br>is logged:<br>Previous snapvault log file is archived to:<br>install_dir/etc/snapvault.yyyymmdd |  |  |  |
|                                    | Note                                                                                                    |  |  |  |
|                                    | snapvault is the current file, and it has no extension. However, the archived files have the <i>.yyyymmdd</i> extension, where <i>yyyy</i> is the year, <i>mm</i> is the month, and <i>dd</i> is the date when the file was created.                                                                                                    |  |  |  |
|                                    |                                                                                                    |  |  |  |
| Deleting the old<br>snapvault logs | The snapvault log files consume a lot of space with time. Therefore, the old log files needs to be deleted to make sufficient space for the new log files.                                                                                                    |  |  |  |
|                                    | To keep the number of snapvault log files you can set the value in the General tab of the Configurator GUI.                                                                                                    |  |  |  |
|                                    | If the number of log files to keep is changed in the configure.cfg, you should restart the Open Systems SnapVault services.                                                                                                    |  |  |  |

If you set the value to 0 (zero) in the *old snapvault logs to keep*, it means that it will keep all old snapvault log files.

If the value is set to 1 (one), it keeps the current snapvault log file and the recent old log file.

#### Backing up and restoring the Open Systems SnapVault database

#### About the Open Systems SnapVault database

The Open Systems SnapVault database consists of a set of files that contain information about the Open Systems SnapVault relationship between a primary and a secondary storage system. Each relationship maintains a unique set containing the following files:

- ♦ History file
- BLI checksums file (if BLI is enabled)
- Checkpoint file (if a backup process had failed with a checkpoint)

# Naming convention for the database files

The following convention is used to name the files comprising the Open Systems SnapVault database.

| File          | Naming convention             |
|---------------|-------------------------------|
| History       | xx                            |
|               | <i>xx</i> is a unique integer |
| BLI checksums | xx-checksums                  |

**Example:** For an Open Systems SnapVault relationship with BLI enabled, the following files exist in the Open Systems SnapVault database:

```
D:\Program Files\netapp\snapvault\db\QsmDatabase\Files\
qtreeHistory\0000\00>dir
```

| 11/08/05 | 02:32 | 4,676 | 01           | History file       |
|----------|-------|-------|--------------|--------------------|
| 11/08/05 | 02:32 | 48    | 01-checksums | BLI checksums file |

| Need to back up    |  |  |
|--------------------|--|--|
| and restore the    |  |  |
| Open Systems       |  |  |
| SnapVault database |  |  |

If the Open Systems SnapVault database becomes corrupt or gets out-of-sync with the secondary storage system, data transfers between the primary and secondary storage systems cannot continue. If you do not have a way to restore the database, you must initiate a baseline transfer from the primary storage system to the secondary storage system. However, if you maintain a backup copy

|                                                   | of the database, you can restore the database for the relationship and continue<br>with subsequent data transfers with minimal downtime and without the need to<br>perform a baseline transfer.                                                                                                    |  |
|---------------------------------------------------|----------------------------------------------------------------------------------------------------|--|
|                                                   | Note<br>The method discussed in this section is the only way to restore an Open Systems<br>SnapVault database. The database is not restored when you restore the whole<br>backup, or individual directories or files.                                                                                                    |  |
| How the backup<br>functionality works             | By default, backup of the Open Systems SnapVault database (the history file and<br>its corresponding BLI checksums file) occurs automatically every time data is<br>transferred from a primary storage system to a secondary storage system. A<br>compressed file of the database is created and transferred to the secondary<br>storage system during each data transfer. |  |
|                                                   | After the compressed file is transferred to the secondary storage system, the primary storage system deletes the file.                                                                                                    |  |
|                                                   | At the secondary storage system, the compressed file is placed in the root of the qtree where backup files for an Open Systems SnapVault relationship are located.                                                                                                    |  |
|                                                   | Note<br>Backup process does not include checkpoint files. Also Open Systems SnapVault<br>does not backup a softlock state in the database.                                                                                                    |  |
| Characteristics of<br>the database<br>backup file | The database files for an Open Systems SnapVault relationship on the primary storage system are compressed and backed up as a file named .OSSV_DATABASE_BACKUP.                                                                                                    |  |
|                                                   | If a file named .OSSV_DATABASE_BACKUP already exists in the directory being backed up, the second and subsequent files to be created follow the naming convention .OSSV_DATABASE_BACKUP_ <i>x</i> , where <i>x</i> is an integer used to uniquely identify each file.                                                                                                    |  |
|                                                   | NoteThe file name .OSSV_DATABASE_BACKUP is <i>not</i> case-sensitive.                                                                                                    |  |

## How the restore functionality works

You can restore the database file by using the snapvault restore command; however, you must include the file name .OSSV\_DATABASE\_BACKUP in the command. See "Restoring the agent database" on page 147 for the steps to restore the database file.

After restoring the database file, Open Systems SnapVault software decompresses it automatically and places the decompressed files where Open Systems SnapVault database files are located for the relationship. You can perform the data transfers from this point onward.

#### Note-

If any data updates occur between the time a database file is backed up or restored, they cause the secondary storage system to get out-of-sync with the primary storage system; therefore, subsequent data updates cannot continue. In such a case, you must first resynchronize the relationship with the snapvault start -r command. After the resynchronization has completed, perform the data updates as usual. For more information about resynchronizing a relationship, see "Resynchronizing restored or broken relationships" on page 173.

# Backing up the agent database

By default, backup of the Open Systems SnapVault database (the history file and its corresponding BLI checksums file) occurs automatically every time data is transferred from a primary storage system to a secondary storage system.

To change the database backup option, complete the following steps.

| Step | Action                                                |
|------|-------------------------------------------------------|
| 1    | In the Configurator utility, click the SnapVault tab. |

| Step | Action                                                               |                                                                    |  |
|------|----------------------------------------------------------------------|--------------------------------------------------------------------|--|
| 2    | If                                                                   | Then                                                               |  |
|      | You want to back up the<br>history file and its<br>corresponding BLI | Select "BLI" from the "Enable database backup" drop-down list.     |  |
|      | checksums file                                                       | Note This option is selected by default.                           |  |
|      | You want to back up only the history file                            | Select "DB only" from the "Enable database backup" drop-down list. |  |
|      | You want to disable the<br>database backup<br>functionality          | Select None from the "Enable database backup" drop-down list.      |  |

# Restoring the agent database

t To restore the Open Systems SnapVault agent database, complete the following steps.

| Step | Action                                                                                                    |
|------|----------------------------------------------------------------------------------------------------|
| 1    | Using the command-line of the Open Systems SnapVault primary storage system, navigate to the snapvault/bin directory. |
|      | <ul> <li>On Windows systems, the default path is C:\Program<br/>Files\netapp\snapvault\bin.</li> </ul>                |
|      | • On UNIX systems, the default path is /usr/snapvault/bin.                                                            |

| Step | Action                                                                                                    |
|------|----------------------------------------------------------------------------------------------------|
| 2    | Enter the following command:                                                                                                    |
|      | snapvault restore -S <i>secondary_system:pathname</i><br>/.OSSV_DATABASE_BACKUP                                                                                               |
|      | secondary_system is the secondary storage system.                                                                                                    |
|      | <i>pathname</i> is the path where the .OSSV_DATABASE_BACKUP file is located on the secondary storage system.                                                                  |
|      | <i>pri_pathname</i> is the path on the primary storage system to which you restore the database.                                                                              |
|      | Note                                                                                                    |
|      | Ensure that you do not specify a trailing slash (\or /) character at the end of the path name in the preceding command; otherwise, the snapvault restore command will fail.   |
|      | <b>Example:</b> To restore the database from a secondary storage system called f840 to a directory \temp\database on the primary storage system, enter the following command: |
|      | D:\Program Files\netapp\snapvault\bin>snapvault restore -<br>S f840:/vol/vol0/rel5/.OSSV_DATABASE_BACKUP<br>D:\temp\database                                                  |

# Disabling database backup

To disable backing up a database, complete the following steps.

| Step | Action                                                        |
|------|---------------------------------------------------------------|
| 1    | In the Configurator utility, click the SnapVault tab.         |
| 2    | Select None from the "Enable database backup" drop-down list. |

#### Backing up and restoring Windows System State data

| What System State data is                           | Depending on the configuration, Windows 2003 systems have some or all the following System State data:                                                                                                    |
|-----------------------------------------------------|----------------------------------------------------------------------------------------------------|
|                                                     | • Registry                                                                                                    |
|                                                     | <ul> <li>COM+ Class Registration database</li> </ul>                                                                                                    |
|                                                     | • System files, including the boot files                                                                                                    |
|                                                     | Certificate Services database                                                                                                    |
|                                                     | IIS Metadirectory                                                                                                    |
|                                                     | • System files that are under Windows File Protection                                                                                                    |
|                                                     | Performance counters                                                                                                    |
|                                                     | Additionally, the System State data on domain controllers includes Active Directory and SYSVOL data.                                                                                                    |
|                                                     | By default, System State data backup does not include EventLog as it is not a part<br>of Microsoft definition of System State. For more details, see "Enabling and<br>disabling Windows EventLog" on page 69.                                                                                                    |
| Why you back up<br>and restore System<br>State data | You can add backups of Windows System State data to existing Open Systems<br>SnapVault backup schedules and use the backups to restore a system to an earlier<br>state. This can be useful when, for example, an Active Directory entry is deleted<br>accidentally. You can also use Open Systems SnapVault System State data<br>backup along with complete file system backups as part of a disaster recovery<br>plan. |
|                                                     | Taking backup to restore the records and clearing the record helps to maintain the Windows EventLog. Clear the EventLog before it reaches its maximum size, otherwise, it either stops recording any new events or starts overwriting older events.                                                                                                    |
|                                                     | Note                                                                                                    |
|                                                     | When you clear an event log, the operating system does not delete the previous event log file. Instead, Windows creates a new 64-KB log file that replaces the old log file. Before you clear an event log, create a backup of that log.                                                                                                    |

# **Possible issues** If the Windows System State data includes registry and domain information, you might experience some issues when backing up and restoring data. For example, if you restore registry data from one system to a different system, the restored registry entries might not be the correct entries for the new system. In such a case, performance might be degraded or the system might not be functional. See the Microsoft Knowledge Base for information about such issues.

Event logs should be backed up separately from other system files. During a system backup, the event log files are copied and therefore unusable. If you attempt to open a backed up or copied event log file by using any means other than the Event Log Backup Application Programming Interface, you receive an error message stating that the event log file is corrupt. This error message is the result of a unique characteristic of event log files.

In Windows 2008, if you do not want to back up the bcdedit file, you must set the value of the [*OSSV:Export bcdedit*] flag in the snapvault.cfg file to FALSE. By default, the value of this flag is TRUE. If you do not set the value of this flag to FALSE, the bcdedit file will be overwritten with a backed up file when you restore the System State data. In such a scenario, if there is any change in the hardware configuration after the data backup, the system may fail to reboot. Additionally, if you do not want to restore the bcdedit file, you must set the value of the [*OSSV:Import bcdedit*] flag in the snapvault.cfg file to FALSE. By default, the value of this flag is TRUE.

#### Primary, authoritative, and non-authoritative restores

Two components of the Windows System State data involve functions normally coordinated over multiple systems: Active Directory and SYSVOL (or the File Replication Service). Inherent to these distributed systems is their interaction with Active Directory and SYSVOL functions on other systems in a domain or forest. The Active Directory on a restored system can have its authority option set to authoritative or non-authoritative. The SYSVOL authority option can be authoritative, non-authoritative, or primary.

Windows does not restrict any combinations of the Active Directory and SYSVOL authority options. For example, a system can have an authoritative Active Directory and a non-authoritative SYSVOL. However, Microsoft recommends the following when System State data is restored:

- A primary restore should only be used when all domain controllers have been lost and the domain is being completely re-created.
- Because of the way they interact, Active Directory and SYSVOL should have matching authority.

These two points result in three combinations of restore scenario, SYSVOL authority, and Active Directory authority, as shown in the following table.

|                               | Scenario                                                                                                    | SYSVOL<br>authority                                                                                                    | Active Directory<br>authority                                                                           |
|-------------------------------|----------------------------------------------------------------------------------------------------|----------------------------------------------------------------------------------------------------|----------------------------------------------------------------------------------------------------|
|                               | Re-creating the first or only domain controller                                                                                                    | Primary                                                                                                    | Authoritative                                                                                           |
|                               | Performing a non-authoritative<br>restore of System State data or as a<br>part of disaster recovery                                                                                                    | Non-<br>authoritative                                                                                                    | Non-authoritative                                                                                       |
|                               | Performing an authoritative restore<br>of System State data or as a part of<br>disaster recovery                                                                                                    | Authoritative                                                                                                    | Authoritative                                                                                           |
|                               | Active Directory restores performed b<br>non-authoritative, but you can use the<br>authority. SYSVOL restores performed<br>specified as primary, authoritative, or r<br>restore command secondary path opt<br>SystemStateAuthoritative, or System | y Open Systems Sna<br>Windows utility ntd<br>d by Open Systems<br>non-authoritative by<br>tions SystemStateP<br>emState, respective | apVault can only be<br>sutil to change the<br>SnapVault can be<br>using the snapvault<br>rimary,<br>ly. |
| Disaster recovery<br>planning | As part of your disaster recovery plann<br>SYSVOL authority status of each syste<br>what order to restore systems, and what<br>restored.                                                                                                    | ning, consider the A<br>em in the domain an<br>at authority settings                                                                | ctive Directory and<br>d use it to determine in<br>to use when they are                                 |
|                               | Take into account the following:                                                                                                    |                                                                                                    |                                                                                                    |
|                               | <ul> <li>A non-authoritative system canno<br/>file replication service permits. Th<br/>cannot become the domain contro<br/>working file replication service.</li> </ul>                                                                           | t become the domai<br>his means a non-aut<br>ller until it contacts                                                                 | n controller until the<br>horitative system<br>another system with a                                    |

• A restored domain controller that is assigned certain Flexible Single Master Operation (FSMO). Active Directory roles cannot function as the domain controller until it has replicated with another domain controller.

For example, if the restored domain controller has the relative ID Master role, it must contact another domain controller with which it is set to replicate before the restored domain controller will function as the domain controller.

Also review the Microsoft Knowledge Base for additional issues.

# For detailed information

The following sections discuss ways to create and use System State data backups:

- "Adding System State data backup" on page 153
- "Restoring System State data" on page 154
- "Using System State data backup to rebuild a primary storage system" on page 156

#### Initiating and starting a System State data backup

To initiate a System State data backup, and to add System State data backup to an existing Open Systems SnapVault backup schedule, complete the following step.

| Step | Action                                                                                                |
|------|----------------------------------------------------------------------------------------------------|
| 1    | In the storage system console of the SnapVault secondary storage system, enter the following command: |
|      | <pre>snapvault start -S prim_host:SystemState sec_host:/vol/sec_vol/sec_tree</pre>                    |
|      | Note                                                                                                  |
|      | The keyword SystemState is case-independent.                                                          |
|      | Example:                                                                                              |
|      | <pre>snapvault start -S melzhost:SystemState sv_secondary:/vol/sv_vol/tree melz</pre>                 |

#### Note-

System State data backups of domain controllers are only valid for the configured tombstone lifetime setting for the enterprise. The default tombstone lifetime is 60 days.

Boot files and system files are backed up even when they are on different volumes.

Subsequent backups use block incremental backups.

#### Restoring System State data from a backup

Use this procedure to restore the System State data, unless all domain controllers are being re-created and this is the first domain controller to be restored. In that case, use the procedure "Restoring System State data from a backup and marking it primary" on page 155.

To restore the System State data from a backup, complete the following steps.

| Step | Action                                                                                                    |
|------|----------------------------------------------------------------------------------------------------|
| 1    | If the machine is a domain controller, reboot it into Directory<br>Services Restore Mode. (You can enter Directory Services Restore<br>Mode by holding down the Ctrl key when the machine is booting,<br>and then pressing the F8 key at the startup menu.) |
| 2    | On the primary storage system, enter the following command:                                                                                                    |
|      | <pre>snapvault restore -S sec_host:/vol/sec_vol/sec_tree SystemState</pre>                                                                                                    |
|      | Note                                                                                                    |
|      | The keyword SystemState is case-independent.                                                                                                    |
|      | Ensure that you do not specify a trailing slash (\or/) character at the end of the path name in the preceding command; otherwise, the snapvault restore command will fail.                                                                                  |
|      | Example:                                                                                                    |
|      | <pre>snapvault restore -S sv_secondary:/vol/sv_vol/tree_melz SystemState</pre>                                                                                                    |
| 3    | Restored Active Directory information is marked as non-<br>authoritative. When a domain controller with non-authoritative<br>entries reconnects to the domain, replication services update those<br>entries with authoritative values.                      |
|      | To mark any or all of the restored entries as authoritative, use the Microsoft ntdsutil tool. Otherwise skip to the next step.                                                                                                    |
| 4    | Reboot the system.                                                                                                    |

#### Restoring System State data from a backup and marking it primary

Use this procedure to restore the System State data for the first domain controller after all domain controllers have been lost. Do not use this procedure if there are still functioning domain controllers. To restore the System State data from a backup, complete the following steps.

| Step | Action                                                                                                    |
|------|----------------------------------------------------------------------------------------------------|
| 1    | If the machine is a domain controller, reboot it into Directory<br>Services Restore Mode. (You can enter the Directory Services<br>Restore Mode by holding down the Ctrl key when the machine is<br>booting, and then pressing the F8 key at the startup menu.) |
| 2    | In the primary storage system, enter the following command:<br>snapvault restore -S sec_host:/vol/sec_vol/sec_tree<br>SystemStatePrimary                                                                                                    |
|      | Note<br>The keyword SystemStatePrimary is case-independent.<br>Make sure that you do not specify a trailing slash (\or/) character at<br>the end of the path name in the preceding command; otherwise, the<br>snapvault restore command will fail.              |
|      | <b>Example:</b><br>snapvault restore -S sv_secondary:/vol/sv_vol/tree_melz<br>SystemStatePrimary                                                                                                    |
| 3    | Reboot the system.                                                                                                    |

#### Backing up and restoring Windows System State data Using System State data backup to rebuild a primary storage system

| About using<br>System State<br>backup                       | <ul> <li>You can use System State data backups to rebuild a primary storage system in case of a disaster. The process of backing up and, if needed, rebuilding a primary storage system involves the following:</li> <li>Backing up system drive and the Windows system state</li> <li>Creating a Windows System State data backup to a secondary storage system</li> <li>Rebuilding a primary storage system from the Windows System State data backup</li> </ul> |
|-------------------------------------------------------------|----------------------------------------------------------------------------------------------------|
| Creating a backup<br>to rebuild a primary<br>storage system | To create a backup that you can use to rebuild a primary storage system, complete the following steps.                                                                                                    |
|                                                             | This procedure is designed to back up the operating system and its state. The procedure does not reliably back up all application data. Review your application documentation for any steps necessary to back up the application and application data.                                                                                                    |
|                                                             | Open Systems SnapVault files are not backed up because they are modified during the backup.                                                                                                    |

| Step | Action                                                                                                    |
|------|----------------------------------------------------------------------------------------------------|
| 1    | Back up the entire system drive.                                                                           |
| 2    | If a computer utility partition exists, and is accessible as part of a file system, back up the partition. |

| Step | Action                                                                                                |
|------|----------------------------------------------------------------------------------------------------|
| 3    | In the storage system console of the SnapVault secondary storage system, enter the following command: |
|      | <pre>snapvault start -S prim_host:SystemState sec_host:/vol/sec_vol/sec_tree</pre>                    |
|      | Note                                                                                                  |
|      | The keyword SystemState is case-independent.                                                          |
|      |                                                                                                    |
|      | Example:                                                                                              |
|      | <pre>snapvault start -S melzhost:SystemState sv_secondary:/vol/sv_vol/tree_melz</pre>                 |

#### Guidelines for rebuilding a primary storage system

Keep the following guidelines in mind before rebuilding a primary storage system from the System State backup:

- If you use a System State data backup on a system that is not a duplicate of the original system, then the new system is disabled.
- When you rebuild a new primary storage system, many of its characteristics must be the same as the original primary storage system from which you perform the system state backup. In case of disk drives, the new primary storage system should either be of the same size or larger than the original. If the characteristics of the original and new primary storage systems are different, then it may cause problems. One potential difference can be the type of video bus—for example, an AGP bus is different from a PCI video bus.
- In Windows 2008, if you do not want to restore the bcdedit file, you must set the value of the [OSSV:Import bcdedit] flag in the snapvault.cfg file to FALSE.

By default, the value of this flag is TRUE.

#### Rebuilding a primary storage system from the System State backup

To rebuild a primary storage system using the backup you created in "Creating a backup to rebuild a primary storage system" on page 156, complete the following steps:

| Step | Action                                                                                                    |
|------|----------------------------------------------------------------------------------------------------|
| 1    | Install and configure the base operating system.                                                                                                    |
|      | Note the following restrictions:                                                                                                    |
|      | • Use the same operating system and service packs that were on the original system.                                                                                                    |
|      | • Use the same machine name as on the original system.                                                                                                    |
|      | • Use the same drive letter mappings.                                                                                                    |
|      | • Make sure that each drive is at least as large as the corresponding drive was when the backup was made.                                                                                                    |
|      | • Format each drive with the same file system type and version as on the original system.                                                                                                    |
|      | • Make sure that the hardware configuration is identical to the original.                                                                                                    |
|      | Do not perform any operating system configuration tasks beyond<br>those needed to satisfy these restrictions.                                                                                                    |
| 2    | Install and configure Open Systems SnapVault in the same location it was installed on the original machine.                                                                                                    |
| 3    | If the machine is a domain controller, boot into Directory Services Restore Mode.                                                                                                    |
| 4    | Restore the system drive.                                                                                                    |
| 5    | Restore the System State data.                                                                                                    |
|      | Choose between the procedures "Restoring System State data from a<br>backup" on page 154 and "Restoring System State data from a<br>backup and marking it primary" on page 155 based on the points<br>about authoritative versus non-authoritative and primary versus non-<br>primary restores discussed as part of the procedures. |
| 6    | Reboot the system.                                                                                                    |
| 7    | Reinstall any applications not restored by steps 1 through 6.                                                                                                    |
| 8    | Restore any application data not restored by steps 1 through 6.                                                                                                    |

#### **Deleting and re-creating Open Systems SnapVault relationships**

# About deleting and<br/>re-creating a<br/>relationshipThe process of deleting an Open Systems SnapVault relationship requires that<br/>you delete it from the secondary storage system and also release the relationship<br/>from the primary storage system, to free the primary directory for future backups.If you use the snapvault stop command on the secondary storage system to<br/>delete an Open Systems SnapVault relationship and try to re-create the<br/>relationship without releasing the relationship on the primary storage system, the<br/>attempt fails with an error message similar to the following:

date and time [worker\_thread\_162:error]: snapvault: destination transfer from *source file* to *destination qtree*: the qtree is not the source for the snapmirror destination

Transfer aborted: the qtree is not the source for the snapmirror destination.

#### Deleting and recreating a relationship

Follow these general steps to delete and re-create Open Systems SnapVault relationships.

| Step | Action                                                                   |
|------|--------------------------------------------------------------------------|
| 1    | On the secondary storage system console, enter the following command:    |
|      | <pre>snapvault stop secondary_path</pre>                                 |
| 2    | On the primary storage system console, enter the following command:      |
|      | <pre>snapvault release primary_path [ secondary: ] secondary_path</pre>  |
| 3    | On the secondary storage system console, enter the following command:    |
|      | <pre>snapvault start -S primary_path [ secondary: ] secondary_path</pre> |

#### Migrating data from one secondary storage system to another

Before migrating data from one secondary storage system to another, review the basics of setting up SnapVault transfers (for example, access permission, licensing, and correct volume language) in the Data ONTAP *Data Protection Online Backup and Recovery Guide.* 

To migrate a volume that contains SnapVault destination qtrees from one secondary storage system to another secondary storage system without having to perform another baseline transfer, complete the following steps.

| Step | Action                                                                                  |                                                                                                    |
|------|-----------------------------------------------------------------------------------------|----------------------------------------------------------------------------------------------------|
| 1    | Ensure<br>director                                                                      | that you have Open Systems SnapVault baselines of the you are migrating.                                                                                                    |
|      | Examp<br>director                                                                       | <b>le:</b> In this procedure, assume a baseline of the bno:C:\500MB y was backed up to r200-old:/vol/old_vol/bno_C_500 MB.                                                                                                    |
| 2    | Using S<br>storage<br>details a<br>see the S<br>Online D<br>Examp<br>seconda<br>seconda | <ul> <li>anapMirror, replicate the volume from the present secondary system to a volume on the new secondary storage system. For about creating volume-replicating SnapMirror relationships, SnapMirror chapter in the Data ONTAP <i>Data Protection Backup and Recovery Guide</i>.</li> <li>ble: To replicate the old_vol volume from the r200-old ary storage system to the new_vol volume on the r200-new ary storage system, complete the following steps on the new ary storage system (r200-new):</li> </ul> |
|      | a.                                                                                      | Create the new_vol volume:                                                                                                    |
|      |                                                                                         | r200-new> vol create new_vol 3                                                                                                    |
|      | b.                                                                                      | Mark the new_vol volume as restricted:                                                                                                    |
|      |                                                                                         | r200-new> vol restrict new_vol                                                                                                    |
|      | c.                                                                                      | Transfer the old_vol volume to the new_vol volume:                                                                                                    |
|      |                                                                                         | r200-new> snapmirror initialize -S r200-<br>old:old vol new_vol                                                                                                    |

| Step | Action                                                                                                    |
|------|----------------------------------------------------------------------------------------------------|
| 3    | Quiesce and break the SnapMirror relationship between the old secondary storage system and the new secondary storage system.                                                                                                    |
|      | <b>Example:</b> To quiesce and break the SnapMirror relationship between r200-old and r200-new, run the following commands on r200-new.                                                                                                 |
|      | <b>a.</b> snapmirror quiesce new_vol                                                                                                    |
|      | <b>b.</b> snapmirror break new_vol                                                                                                    |
| 4    | Check the SnapMirror status and SnapVault status on the new secondary storage system. The SnapMirror status should be Broken-<br>off. The SnapVault status should be Snapvaulted on the new volume on the new secondary storage system. |
|      | <b>Example:</b> Perform the following steps from r200-new:                                                                                                    |
|      | a. snapmirror status<br>Source Destination State<br>r200-old:old_vol r200-new:new_vol Broken-off                                                                                                    |
|      | <b>b.</b> snapvault status                                                                                                    |
|      | Source Destination State<br>bno:C:\500MB r200-                                                                                                    |
|      | new:/vol/new_vol/bno_C_500MB Snapvaulted                                                                                                    |
| 5    | Confirm that SnapVault configuration information is not present on<br>the new secondary storage system, by using the <b>snapvault status</b> -<br><b>c</b> command.                                                                     |
|      | <b>Example:</b> Perform the following step from r200-new:                                                                                                    |
|      | snapvault status -c<br>Snapvault secondary is ON.                                                                                                    |

| Step | Action                                                                                                    |
|------|----------------------------------------------------------------------------------------------------|
| 6    | Add SnapVault configuration information to the registry on the new secondary storage system using the snapvault start command.                                                                                                    |
|      | Note This does not start a new baseline, it updates the registry.                                                                                                    |
|      | <b>Example:</b> Perform the following step from r200-new:<br>snapvault start -S bno:C:\500MB<br>r200-new:/vol/new_vol/bno_C_500MB<br>Snapvault configuration for the qtree has been set.<br>Qtree /vol/new_vol/bno_C_500MB is already a replica. |
| 7    | Confirm that SnapVault configuration information is present on the new secondary storage system, by using the <b>snapvault status -c</b> command.                                                                                                |
|      | <b>Example:</b> Perform the following step from r200-new:<br>snapvault status -c<br>Snapvault secondary is ON.<br>/vol/new_vol/bno_C_500MB source=bno:C:\500MB                                                                                   |
| 8    | Test the new SnapVault relationship by manually updating r200-new.                                                                                                    |
|      | If you are using the command-line to manage your environment,<br>continue to the next step; otherwise, migration of data is complete<br>between two secondary storage systems.                                                                   |
|      | <b>Example:</b> Perform the following step from r200-new:<br>snapvault update r200-new:/vol/new_vol/bno_C_500MB<br>Transfer started.<br>Monitor progress with 'snapvault status' or the snapmirror<br>log.                                       |
| 9    | Re-create any schedules used on the old secondary storage system to<br>the new secondary storage system, and ensure that access permissions<br>are in place.                                                                                     |

# Migrating between two volumes on one secondary storage system

#### Migrating from one volume to another on a secondary storage system

To migrate a volume that contains SnapVault destination qtrees to another volume on the same secondary storage system without having to perform another baseline transfer, complete the following steps.

| Step | Action                                                                                                    |
|------|----------------------------------------------------------------------------------------------------|
| 1    | Ensure that you have Open Systems SnapVault baselines of the directory you are migrating.                                                                                                    |
|      | <b>Example:</b> In this procedure, assume a baseline of the bno:C:\500MB directory was backed up to r200:/vol/old_vol/bno_C_500MB.                                                                                                    |
| 2    | Using SnapMirror, replicate the volume from the present volume on<br>the secondary storage system to a new volume. For details about<br>creating volume-replicating SnapMirror relationships, see the<br>SnapMirror chapter in the Data ONTAP <i>Data Protection Online</i><br><i>Backup and Recovery Guide</i> . |
|      | <b>Example:</b> To replicate the old_vol volume on the r200 secondary storage system to the new_vol volume, complete the following steps on the secondary storage system (r200):                                                                                                    |
|      | <b>a.</b> Create the new_vol volume.                                                                                                    |
|      | vol create new_vol 3                                                                                                    |
|      | <b>b.</b> Mark the new_vol volume as restricted.                                                                                                    |
|      | vol restrict new_vol                                                                                                    |
|      | <b>c.</b> Transfer the old_vol volume to the new_vol volume.                                                                                                    |
|      | snapmirror initialize -S r200:old_vol new_vol                                                                                                    |

| Step | Action                                                                                                    |
|------|----------------------------------------------------------------------------------------------------|
| 3    | Quiesce and break the SnapMirror relationship between the old volume and the new volume.                                                                                            |
|      | Example: To quiesce and break the SpanMirror relationship                                                                                                    |
|      | between old_vol and new_vol, run the following commands on r200:                                                                                                    |
|      | <b>a.</b> snapmirror quiesce new_vol                                                                                                    |
|      | <b>b.</b> snapmirror break new_vol                                                                                                    |
| 4    | Check the SnapMirror status and SnapVault status of the new volume.<br>The SnapMirror status should be Broken-off. The SnapVault status<br>should be Snapvaulted to the new volume. |
|      | <b>Example:</b> Perform the following steps from r200.                                                                                                    |
|      | a. snapmirror status                                                                                                    |
|      | SourceDestinationStater200:old_volr200:new_volBroken-off                                                                                                    |
|      | <b>b.</b> snapvault status                                                                                                    |
|      | SourceDestinationStatebno:C:\500MBr200:/vol/new_vol/bno_C_500MBSnapvaulted                                                                                                    |
| 5    | Confirm that the SnapVault configuration information is not present                                                                                                    |
|      | for the new volume using the <b>snapvault status</b> -c command.                                                                                                    |
|      | <b>Example:</b> Perform the following step from r200.                                                                                                    |
|      | snapvault status -c                                                                                                    |
|      | Snapvault secondary is ON.                                                                                                    |

| Step | Action                                                                                                    |
|------|----------------------------------------------------------------------------------------------------|
| 6    | Add SnapVault configuration information to the registry on the new volume using the <b>snapvault start</b> command.                                                                  |
|      | Note<br>This does not start a new baseline; it updates the registry.                                                                                                    |
|      | <b>Example:</b> Perform the following step from r200.                                                                                                    |
|      | <pre>snapvault start -S bno:C:\500MB r200:/vol/new_vol/bno_C_500MB</pre>                                                                                                    |
|      | Snapvault configuration for the qtree has been set.                                                                                                    |
|      | <pre>Qtree /vol/new_vol/bno_C_500MB is already a replica.</pre>                                                                                                    |
| 7    | Confirm that SnapVault configuration information is present on the new volume using the <b>snapvault status</b> -c command.                                                          |
|      | <b>Example:</b> Perform the following step from r200.                                                                                                    |
|      | snapvault status -c                                                                                                    |
|      | Snapvault secondary is ON.                                                                                                    |
|      | /vol/new_vol/bno_C_500MB source=bno:C:\5000MB                                                                                                    |
| 8    | Test the new SnapVault relationship by manually updating new_vol.                                                                                                    |
|      | If you are using the command-line to manage your environment,<br>continue to the next step; otherwise, migration between two volumes<br>on one secondary storage system is complete. |
|      | <b>Example:</b> Perform the following step from r200.                                                                                                    |
|      | <pre>snapvault update r200:/vol/new_vol/bno_C_500MB</pre>                                                                                                    |
|      | Transfer started.                                                                                                    |
|      | Monitor progress with 'snapvault status' or the snapmirror log.                                                                                                    |
| 9    | Re-create any schedules used on the old volume to the new volume<br>and ensure that access permissions are in place.                                                                 |

#### Setting up a tertiary system for a relationship

## Need for a tertiary system

You can protect the SnapVault secondary storage system from disasters by using the SnapMirror feature. The configuration involves setting up SnapMirror relationships from the volumes on your SnapVault secondary storage system to volumes on a remote (tertiary) Data ONTAP system, as shown in the following illustration. SnapMirror therefore provides an exact replica of the SnapVault secondary data on the tertiary system.

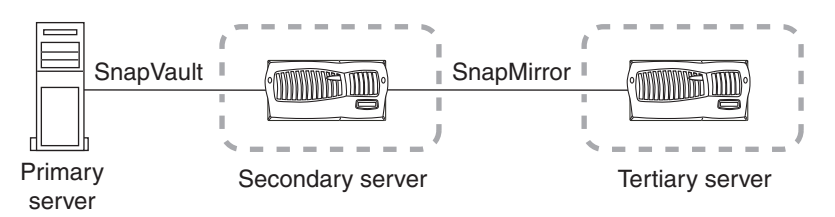

Also, the softlock support in Open Systems SnapVault enables you to continue SnapVault replication relationships between the original SnapVault primary storage system and the tertiary system, without any initial baseline transfers. A softlock is a request to the primary storage system to retain the context for rerunning a transfer. In NetApp terminology, a softlock is a reference to a Snapshot copy. It is a destination system's request to the source system to not delete a particular Snapshot copy.

In an open system's context, the destination system is requesting that the source system keep enough storage space free to be able to run a *SnapVault update* from that particular point in time. For instance, if your SnapVault secondary storage system becomes unusable because of a disaster, you can manually redirect the subsequent SnapVault transfers to the tertiary system instead of the old SnapVault secondary storage system. Effectively, the tertiary system becomes the new SnapVault secondary storage system, and the SnapVault transfers continue using the most recent Snapshot copy common to both the primary and tertiary storage systems.

#### Configuration of secondary storage system using a tertiary system

After the secondary storage system comes up, resynchronize it using the tertiary system. Then, you can configure the secondary storage system in any one of the following ways:

• primary -> tertiary -> secondary

In this scenario, you manually release the SnapVault relationship between the primary and secondary storage systems from the secondary storage system. The original tertiary storage system then takes the place of the secondary storage system, and the secondary storage system takes place of the original tertiary system.

• primary -> secondary -> tertiary

To revert to the previous relationship, in which the original secondary storage system is retained, manually release the previous SnapMirror relationship (between tertiary and secondary storage systems) and create a new relationship between the original secondary and tertiary storage systems.

For more information about using SnapMirror, see the Data ONTAP *Data Protection Online Backup and Recovery Guide*.

# Reusing a deleted or renamed primary backup root directory name

#### **When to reuse a directory name** If you delete a directory that is a source of a SnapVault relationship and create another directory with the same name, the next SnapVault update transfer will fail with the following error messages:

Root Inode has changed Failed to generate update inode values

To reuse the existing relationship, complete the following steps.

| Step | Action                                                                                                    |
|------|----------------------------------------------------------------------------------------------------|
| 1    | Enable the FixRootInodeChanges flag in snapvault.cfg:<br>[QSM:FixRootInodeChanges]<br>Value=TRUE                |
| 2    | Run the snapvault update command and the update completes successfully: snapvault update destination_filer:path |

#### Reusing a deleted or renamed directory name

If the SnapVault source directory on the primary storage system was intentionally deleted, and backups are not necessary, complete the following steps to reuse the deleted directory's name.

| Step | Action                                                                                                    |
|------|----------------------------------------------------------------------------------------------------|
| 1    | Delete the backed-up directory on the secondary storage system.                                                                      |
| 2    | Release the SnapVault relationship from the Open Systems<br>SnapVault primary storage system using the snapvault release<br>command. |

If the SnapVault source directory on the primary storage system was intentionally renamed, complete the following steps to reuse the renamed directory's name.

| Step | Action                                                                                                    |
|------|----------------------------------------------------------------------------------------------------|
| 1    | Create a new SnapVault relationship for the renamed directory and perform a baseline transfer for the new relationship.                                                                                         |
| 2    | When previous backups of the original directory are no longer<br>needed, delete the original SnapVault relationship and release that<br>relationship from the Open Systems SnapVault primary storage<br>system. |

If the SnapVault source directory on the primary storage system was erroneously renamed, complete the following steps.

| Step | Action                                                                                                 |
|------|----------------------------------------------------------------------------------------------------|
| 1    | Change the name of the directory back to its original name.                                            |
| 2    | Continue performing update backup transfers as you did before the erroneous renaming of the directory. |

#### Reusing a renamed Open Systems SnapVault primary host name

#### Procedure to update relationship on secondary storage system

If the Open Systems SnapVault primary storage system is renamed, you can update the SnapVault relationship without performing a new baseline transfer. Complete the following steps.

| Step | Action                                                                                                    |
|------|----------------------------------------------------------------------------------------------------|
| 1    | Update the SnapVault relationship on the SnapVault secondary<br>storage system to reflect the new primary host name, by using the<br>following command on the secondary storage system:<br><pre>snapvault modify -S new_source_hostname:path destination_filer:path</pre> |
| 2    | Run the snapvault update command and the new host name is displayed in the SnapVault status: snapvault update destination_filer:path                                                                                                    |

Generally, Open Systems SnapVault updates do not work after a volume is renamed. However, you can rename a secondary volume without a new baseline transfer.

To rename a secondary volume, complete the following steps.

| Step | Action                                                                                                    |
|------|----------------------------------------------------------------------------------------------------|
| 1    | Enter the following command:                                                                              |
|      | vol rename oldvolname newvolname                                                                          |
| 2    | Enter the following commands to verify the changes:                                                       |
|      | snapvault status                                                                                          |
|      | snapvault status displays the new path.                                                                   |
|      | snapvault status -c                                                                                       |
|      | snapvault status -c does not display the new path.                                                        |
| 3    | Enter the following command:                                                                              |
|      | <pre>snapvault start -S primary_filer:primary_qtree secondary_filer:secondary_qtree</pre>                 |
|      | A message similar to the following appears:                                                               |
|      | Snapvault configuration for the qtree has been set.<br>Otree /vol/newvolname/secondary gtree is already a |
|      | replica.                                                                                                  |
| 4    | Enter the following command:                                                                              |
|      | snapvault status -c                                                                                       |
|      | snapvault status -c now displays the new path.                                                            |
| 5    | Enter the following command to verify whether the change was successful:                                  |
|      | <pre>snapvault update secondary_qtree</pre>                                                               |

| Step | Action                                                                                                    |
|------|----------------------------------------------------------------------------------------------------|
| 6    | The output of snapvault status -c also contains entries that refer to the old volume name in addition to the new volume name.                                      |
|      | Enter the following command to remove these entries:                                                                                                    |
|      | <pre>snapvault stop /vol/oldvolname/secondary_qtree</pre>                                                                                                    |
|      | A message similar to the following appears:<br>Snapvault configuration for the qtree has been deleted.<br>Could not delete qtree: destination qtree does not exist |
|      | The output reflects that the configuration information is deleted and<br>the qtree does not exist on the disk because the volume name is<br>changed.               |
### How systems get unsynchronized

Systems in an Open Systems SnapVault relationship are considered synchronized as long as a common Snapshot copy exists between the primary and secondary storage systems. A common Snapshot copy is necessary for incremental backups to continue successfully between the primary and secondary storage systems. If the common Snapshot copy is lost, incremental backups start failing and the systems get unsynchronized.

The systems in an Open Systems SnapVault relationship can become unsynchronized under the following conditions:

• Data is restored using the snapvault restore command. The snapvault restore command is used to restore primary data to its state at the time of creation of one of its SnapVault Snapshot copies.

In this condition, if you want to restore the data from the qtree to another location on the primary storage system, and then perform subsequent incremental backups from the restored location to the same qtree on the secondary storage system, you must resynchronize the relationship.

- An older version of the Open Systems SnapVault database is restored on the primary storage system after the primary database is corrupted.
- The state of a destination qtree in a SnapVault relationship is changed to read-write.

Even if the contents of the qtree were not modified, if the state of a secondary qtree is changed from read-only to read-write, you must resynchronize the SnapVault relationship between the primary and secondary storage systems so that the secondary qtree becomes read-only and the incremental transfers can continue.

• Restoring the secondary qtree to different primary storage system

If a primary storage system having the Open Systems SnapVault relations, gets crashed or corrupted, you can restore the secondary qtree to a different primary storage system. Further, proceed with resynchronizing this relationship.

#### Attention -

If the contents of the qtree are modified before resynchronization, all data written to this qtree is lost upon resynchronization.

| Need for<br>resynchronization                           | ior to Open Systems SnapVault 2.2, the only way to resynchronize a SnapVault<br>lationship between primary and secondary storage systems was by re-<br>itializing the relationship. Re-initializing a relationship involves a lengthy<br>seline transfer between the primary and the secondary storage systems, which<br>not desirable in most cases.<br>arting with Open Systems SnapVault 2.2, you can use the snapvault start -<br>command to resynchronize a relationship without having to reinitialize it. |  |
|---------------------------------------------------------|----------------------------------------------------------------------------------------------------|--|
| Resync after<br>restore                                 | In releases prior to Open Systems SnapVault 2.2, this feature was not available.<br>Resync after restore or break allows you to resynchronize a relationship without<br>requiring a new baseline transfer.                                                                                                    |  |
|                                                         | Before restoring, enable the <i>Enable restart/resync on restore</i> check box, in the Configurator GUI, to make the resync work.                                                                                                    |  |
| Resynchronizing a<br>relationship for<br>different Data | Resynchronizing a relationship with different Data ONTAP versions is based on the value of the stanza [QSM: Resync version] in the snapvault.cfg file.                                                                                                    |  |
| ONTAP versions                                          | To support Data ONTAP 7.2 or later the value is 11. It is the default value.                                                                                                    |  |
|                                                         | To support Data ONTAP 7.1.2, the value has to be changed as follows:                                                                                                    |  |
|                                                         | [QSM: Resync version]                                                                                                    |  |
|                                                         | Value=6                                                                                                    |  |
|                                                         | To resynchronize a SnapVault relationship, perform the following steps.                                                                                                    |  |
|                                                         | Step Action                                                                                                    |  |

| Step | Action                                  |
|------|-----------------------------------------|
| 1    | Log in to the secondary storage system. |

| Step | Action                                                                                            |  |
|------|---------------------------------------------------------------------------------------------------|--|
| 2    | On the console, enter the following command to resynchronize a SnapVault relationship:            |  |
|      | <pre>snapvault start -r -S prim_host:dirpath /vol/sec_vol/sec_tree</pre>                          |  |
|      | <b>Example 1 (Windows):</b><br>snapvault start -r -S melzhost:C:\melzdir<br>/vol/sv_vol/tree_melz |  |
|      | <b>Example 2 (UNIX):</b><br>snapvault start -r -S melzhost:/usr/melzdir<br>/vol/sv_vol/tree_melz  |  |

### About retrying failed transfers

If a transfer stops because of an error, such as a temporary network outage, the transfer is automatically retried after a 60-second wait. The number of retries is determined by the value of the tries option for the relationship. The default tries value is 2, which means that a stopped transfer is retried once (the failed initial try counts as the first try).

You can change the value for the number of times a failed transfer is retried.

Changing the number of retry attempts made for failed transfers To change the number of retry attempts made for failed transfers, complete the following step on the secondary storage system.

| Step | Action                                                                                                    |  |
|------|----------------------------------------------------------------------------------------------------|--|
| 1    | Enter the following command:                                                                                             |  |
|      | <pre>snapvault modify -t n sec_qtree</pre>                                                                               |  |
|      | n is the number that specifies the number of retries.                                                                    |  |
|      | Note                                                                                                    |  |
|      | The failed attempt counts as the first try. Therefore, if you set $n$ to 5, four attempts are made after the failed try. |  |
|      | <i>sec_qtree</i> is the qtree on the secondary storage system where data is being backed up.                             |  |

# Configuring the<br/>checkpoint intervalIn Open Systems SnapVault 2.6.1 and later, you can configure the checkpoint<br/>interval by executing the following command:[QSM:Checkpoint Interval]

Value = 300

The default value is 300 seconds (5 minutes).

#### Note-

60 seconds is the minimum checkpoint interval and any value less than 60 seconds is considered as 60 seconds.

### Encrypted File System (EFS) file backup and restore

| About EFS file<br>backup and restore               | Open Systems SnapVault is capable of backing up and restoring EFS files<br>automatically as long as the requirements listed in the following section are met.<br>You cannot use block-level incremental backup to back up EFS files. Any time an<br>EFS file is modified, Open Systems SnapVault backs up the entire EFS file.                                                                                                    |  |
|----------------------------------------------------|----------------------------------------------------------------------------------------------------|--|
| Requirements for<br>EFS file backup and<br>restore | <ul> <li>The following are the requirements for backing up and restoring EFS files in an Open Systems SnapVault relationship:</li> <li>A version of Data ONTAP that has a fix for NetApp Bug 139696</li> <li>See the following URL to determine the versions of Data ONTAP that have a fix for this bug. You can review the text of bug ID 139696 on the NOW site by entering the bug number 139696 in the Bugs Online &gt; Quick Search &gt; Enter Bug ID(s) field or the following URL in your browser:<br/>http://support.netapp.com/NOW/cgi-bin/bol?Type=Detail&amp;Display=139696</li> </ul> |  |
|                                                    | <ul> <li>Note</li></ul>                                                                                                    |  |

| About this chapter        | This chapter provides information about the Open Systems SnapVault Changelog minifilter driver, such as how it works, its limitations, how to install and uninstall the minifilter driver, and other related information.                                                                                                    |
|---------------------------|----------------------------------------------------------------------------------------------------|
| Topics in this<br>chapter | <ul> <li>This chapter contains the following topics:</li> <li>"Overview" on page 179</li> <li>"How the Changelog minifilter driver works" on page 180</li> <li>"Limitations" on page 181</li> <li>"How filter driver works with other features" on page 182</li> <li>"Datasets favorable for the Changelog filter driver" on page 182</li> <li>"Datasets favorable for the Changelog filter driver" on page 182</li> <li>"The Changelog minifilter driver configuration files" on page 182</li> <li>"Values of the configuration" on page 182</li> <li>"Changelog filter driver management" on page 183</li> <li>"Verifying the Changelog minifilter driver install status" on page 183</li> <li>"Verifying the Changelog minifilter load status" on page 183</li> <li>"Enabling or disabling the Changelog minifilter for file system data" on page 183</li> <li>"Setting limits on the log files count" on page 185</li> <li>"Loading the Changelog minifilter driver" on page 187</li> <li>"Unloading the Changelog minifilter driver" on page 187</li> <li>"Uninstalling the Changelog minifilter driver" on page 188</li> <li>"Troubleshooting" on page 188</li> </ul> |
| Overview                  | The Changelog minifilter driver is a new feature in Open Systems SnapVault 3.0,                                                                                                    |

The Changelog minifilter driver is a new feature in Open Systems SnapVault 3.0, which enables you to perform faster incremental backups after initial baseline transfer. The minifilter driver is a file system filter driver developed by using the Microsoft minifilter model. It is available on all Open Systems SnapVault supported Windows platforms. After the baseline transfer, the Changelog minifilter driver monitors changes in the files data that are part of the Open Systems SnapVault backup. The information about the modified blocks is logged in a log file. The log file with changed blocks information helps Open Systems SnapVault to perform faster incremental backups. The Changelog minifilter driver also works in a Microsoft Cluster environment.

The following Windows platforms are supported for the Changelog minifilter driver:

- Windows Server 2003 SP1
- Windows Server 2003 R2
- Windows Storage Server 2003
- Windows Server 2008
- Windows Server 2008 R2

The Changelog minifilter driver is installed along with Open Systems SnapVault installation. You can also choose to install the driver later.

For incremental backups of application data, Open Systems SnapVault by default uses the Changelog minifilter driver. For incremental backups of file system data, Open Systems SnapVault does not use the Changelog minifilter driver. It uses BLI for these backups. However, you can make configuration changes and use the Changelog minifilter driver for file system data backups also.

#### Note-

You can make configuration changes and control the usage of the Changelog minifilter driver for incremental backups of application or file system data.

## How the Changelog minifilter driver works

Open Systems SnapVault uses the following method to identify the changed blocks when the Changelog minifilter driver is not being used.

- Open Systems SnapVault scans the backup folder to identify the changed files.
- It performs a checksum of every 4 KB of the file and compares with the checksum of the previous backup and identifies the changed blocks of the file.
- If only a few blocks in a file are changed, the checksum is computed on the complete file to identify the few changed blocks. This method is time consuming for large files.

The Changelog minifilter driver method of identifying the changed blocks enables faster incremental backups.

Open Systems SnapVault uses the following method to identify the changed blocks when the Changelog minifilter driver is being used.

- Open Systems SnapVault scans the backup folder to identify the changed files.
- It receives changed blocks information of all the files from the Changelog minifilter driver.
- It performs a checksum of only the modified blocks and updates the checksum data.
- The checksum data can be used if Open Systems SnapVault has to revert to traditional BLI checksum based backups for some uses cases, such as after system reboot or after failover/failback in a cluster environment.
- The Changelog minifilter driver integrates with the VSS Snapshot copy mechanism and identifies the changes to ensure backup data is consistent.

#### Note-

You can stop using the traditional checksum method by disabling BLI.

**Example:** A 20-MB file is backed up to a secondary storage system. After backup is performed, there is a 1-MB data change in the file on the primary system. The Changelog minifilter driver monitors the data changes and logs the changes in the driver log file. For the next incremental backup, Open Systems SnapVault performs checksum only for the changed 1-MB data and thus enables faster incremental backups.

#### Limitations

The following are the Changelog minifilter driver limitations:

- If the system is booted in the safe mode, the minifilter driver does not load and track the changes.
- After primary system reboot, Open Systems SnapVault uses the traditional checksum for the first backup and for subsequent backups the Changelog minifilter driver.
- In case of resynchronization after restore, the minifilter driver continues to monitor the original backup relationship till it is released on the primary system.
- Minifilter driver does not track changes to hard links, sparse files, and encrypted and compressed files. However, Open Systems SnapVault continues to back up these files using the traditional checksum method.

| How filter driver<br>works with other   | <b>System state:</b> The Changelog minifilter driver is not used for backing up the System State data.                                                 |  |
|-----------------------------------------|----------------------------------------------------------------------------------------------------|--|
| Teatures                                | <b>Compression:</b> You can use the Changelog minifilter driver and compression feature together for backup.                                           |  |
|                                         | <b>Restore :</b> The Changelog minifilter is not used for during restore process.                                                                      |  |
| Datasets favorable<br>for the Changelog | The Changelog minifilter driver enables faster incremental backups for file sizes greater than 1 MB.                                                   |  |
| fliter driver                           | When using the Changelog minifilter driver for backing up a large number of small files, it does not cut down the incremental backup time.             |  |
| The Changelog<br>minifilter driver      | The Changelog minifilter driver configuration files are installed in the Windows Registry.                                                             |  |
| configuration mes                       | The Changelog filter configuration has the following options:                                                                                          |  |
|                                         | <ul> <li>Log count</li> <li>Log path</li> </ul>                                                                                                    |  |
|                                         | You can change the status of these configuration files using the FilterCfg command-line utility.                                                       |  |
| Values of the configuration             | <b>Log count:</b> You can set the maximum number of log files to retain. The default number of log files to retain is three.                           |  |
|                                         | <b>Log path :</b> The default path is <i>C:\Program Files\NetApp\snapvault\changelog</i> for the log files. You can change the path for the log files. |  |

#### Verifying the Changelog minifilter driver install status

To verify that the Changelog minifilter driver is installed, complete the following steps:

| Step | Action                                                                      |  |
|------|-----------------------------------------------------------------------------|--|
| 1    | In the primary system management console navigate to the fltdrvr directory. |  |
|      | C:\Program Files\NetApp\snapvault\filtdrvr                                  |  |
| 2    | In the console, enter the following command:                                |  |
|      | C:\Program Files\NetApp\snapvault\fltdrvr\filtercfg<br>installstatus        |  |

#### Verifying the Changelog minifilter load status

To verify the Changelog minifilter driver load status, complete the following steps:

| Step | Action                                                                      |
|------|-----------------------------------------------------------------------------|
| 1    | In the primary system management console navigate to the fltdrvr directory. |
|      | C:\Program Files\NetApp\snapvault\fltdrvr                                   |
| 2    | In the console, enter the following command:                                |
|      | C:\Program Files\NetApp\snapvault\fltdrvr\filtercfg<br>filterstatus         |

#### Enabling or disabling the Changelog minifilter driver for applications data

To enable or disable the Changelog minifilter driver for backing up application data, complete the following steps:

| Step | Action                                                          |
|------|-----------------------------------------------------------------|
| 1    | Navigate to the <i>install_dir</i> /snapvault/config directory. |

| Step | Action                                                                                |                       |
|------|---------------------------------------------------------------------------------------|-----------------------|
| 2    | In the config directory, open the <i>Snapvault.cfg</i> file in a notepad or WordPad.  |                       |
| 3    | Depending on your requirement, set a value for the<br>OSSV:UseChangelogsForApps flag: |                       |
|      | If                                                                                    | Then                  |
| 4    | You want to use the Changelog<br>minifilter driver for application<br>data backup     | Set the value = TRUE  |
|      | You do not want to use<br>Changelog minifilter driver for<br>application data backup  | Set the value = FALSE |
|      | By default, the value is TRUE.                                                        |                       |
| 5    | Save and close the file.                                                              |                       |

To enable or disable the Changelog minifilter driver for backing up file system data, complete the following steps:

| Step | Action                                                                                       |      |
|------|----------------------------------------------------------------------------------------------|------|
| 1    | Navigate to the <i>install_dir</i> /snapvault/config directory.                              |      |
| 2    | In the config directory, open the <i>Snapvault.cfg</i> file in a notepad or WordPad.         |      |
| 3    | Depending on your requirement, set a value for the<br>OSSV:UseChangelogsForFileSystems flag: |      |
|      | If                                                                                           | Then |

#### Enabling or disabling the Changelog minifilter for file system data

| Step | Action                                                                                   |                       |
|------|------------------------------------------------------------------------------------------|-----------------------|
| 4    | You want to use the Changelog<br>minifilter driver for file system<br>data backup        | Set the value = TRUE  |
|      | You do not want to use the<br>Changelog minifilter driver for<br>file system data backup | Set the value = FALSE |
|      | By default, the value is FALSE.                                                          |                       |
| 5    | Save and close the file.                                                                 |                       |

## Viewing the log files count

١

To view the total number of log files, complete the following steps:

| Step | Action                                                                                                    |  |
|------|----------------------------------------------------------------------------------------------------|--|
| 1    | In the primary system management console navigate to the fltdrvr directory.                                  |  |
|      | C:\Program Files\NetApp\snapvault\fltdrvr                                                                    |  |
| 2    | In the console, enter the following command:                                                                 |  |
|      | C:\Program Files\NetApp\snapvault\fltdrvr\filtercfg get-<br>config-integer /stanza <stanza name=""></stanza> |  |
|      | Example:                                                                                                    |  |
|      | C:\Program Files\NetApp\snapvault\fltdrvr\filtercfg get-<br>config-integer /stanza Log Count                 |  |

#### Setting limits on the The default number of log files is three. You can change this count. log files count

To set limit on the number of log files, complete the following steps:

| Step | Action                                                                      |
|------|-----------------------------------------------------------------------------|
| 1    | In the primary system management console navigate to the fltdrvr directory. |
|      | C:\Program Files\NetApp\snapvault\fltdrvr                                   |

| Step | Action                                                                                                    |
|------|----------------------------------------------------------------------------------------------------|
| 2    | In the console, enter the following command:                                                                                        |
|      | C:\Program Files\NetApp\snapvault\fltdrvr\filtercfg set-<br>config-integer /stanza <stanza name=""> /value <value></value></stanza> |
|      | Example:                                                                                                    |
|      | C:\Program Files\NetApp\snapvault\fltdrvr\filtercfg set-<br>config-integer /stanza Log Count /value 5                               |

## Viewing the log file To view the path where the log files are saved, complete the following steps:

| Step | Action                                                                                                    |
|------|----------------------------------------------------------------------------------------------------|
| 1    | In the primary system management console navigate to the fltdrvr directory.                                 |
|      | C:\Program Files\NetApp\snapvault\fltdrvr                                                                   |
| 2    | In the console, enter the following command:                                                                |
|      | C:\Program Files\NetApp\snapvault\fltdrvr\filtercfg get-<br>config-string /stanza <stanza name=""></stanza> |
|      | Example:                                                                                                    |
|      | C:\Program Files\NetApp\snapvault\fltdrvr\filtercfg get-<br>config-string /stanza Log Path                  |

| Modifying the log file path | If you wa<br>complete | want move the log files from the default location to another location,<br>ete the following steps:                           |  |
|-----------------------------|-----------------------|----------------------------------------------------------------------------------------------------|--|
|                             | 1                     | In the primary system management console, navigate to the fltdrvr<br>directory.<br>C:\Program Files\NetApp\snapvault\fltdrvr |  |
|                             | 2                     | In the console, enter the following command:<br>C:\Program Files\NetApp\snapvault\fltdrvr\filtercfg<br>unload                |  |

3 In the console, enter the following command:

C:\Program Files\NetApp\snapvault\fltdrvr\filtercfg setconfig-string /stanza <stanza name> /value <value> Example:

```
C:\Program Files\NetApp\snapvault\fltdrvr\filtercfg set-
config-string /stanza "Log Path" /value "D:\log files"
```

If the Changelog minifilter driver is unloaded manually, you can reload the driver.

To load the Changelog minifilter driver, complete the following steps:

| Step | Action                                                                                                    |
|------|----------------------------------------------------------------------------------------------------|
| 1    | In the primary system management console, navigate to the fltdrvr<br>directory.<br>C:\Program Files\NetApp\snapvault\fltdrvr |
| 2    | In the console, enter the following command:<br>C:\Program Files\NetApp\snapvault\fltdrvr\filtercfg load                     |

#### Unloading the Changelog minifilter driver

You can unload the Changelog minifilter driver for troubleshooting or when you are requested by NetApp technical support.

#### Caution-

You should not unload or uninstall the Changelog minifilter driver if you are stopping the Open Systems SnapVault services for some reason. Unloading the Changelog minifilter driver results in revert to BLI checksum and impacts incremental backup time, especially if the backup includes large files.

To unload the Changelog minifilter driver, complete the following steps:

#### Loading the Changelog minifilter driver

| Step | Action                                                                      |
|------|-----------------------------------------------------------------------------|
| 1    | In the primary system management console navigate to the fltdrvr directory. |
|      | C:\Program Files\NetApp\snapvault\fltdrvr                                   |
| 2    | In the console, enter the following command:                                |
|      | C:\Program Files\NetApp\snapvault\fltdrvr\filtercfg<br>unload               |
|      |                                                                             |

#### Uninstalling the Changelog minifilter driver

To uninstall the Changelog minifilter driver, complete the following steps:

| Step | Action                                                                                     |
|------|--------------------------------------------------------------------------------------------|
| 1    | In the primary system management console navigate to the fltdrvr directory.                |
|      | C:\Program Files\NetApp\snapvault\fltdrvr                                                  |
| 2    | In the console, enter the following command:                                               |
|      | C:\Program Files\NetApp\snapvault\fltdrvr\filtercfg<br>uninstall /path <inf path=""></inf> |
|      |                                                                                            |

| Troubleshooting                        | For troubleshooting issues, you should collect the dump file.                                                                                            |  |  |
|----------------------------------------|----------------------------------------------------------------------------------------------------|--|--|
|                                        | <ul> <li>If the system crashes, you should collect the dump file from<br/>%SystemRoot%\MEMORY.DMP.</li> </ul>                                            |  |  |
|                                        | <ul> <li>If the system does not respond, you should use the keyboard shortcut keys to<br/>collect the dump file from %SystemRoot%\MEMORY.DMP.</li> </ul> |  |  |
| Setting up system<br>for creating dump | To set up system for creating dump file, complete the following steps:                                                                                   |  |  |
| file                                   | You should ensure that the paging file is on the boot drive.                                                                                             |  |  |

| Step | Action                                                                                                    |
|------|----------------------------------------------------------------------------------------------------|
| 1    | Click Start > Control Panel.                                                                                                    |
| 2    | Double-click the <b>System</b> icon.                                                                                                    |
| 3    | Click Advanced.                                                                                                    |
| 4    | Click Settings under Startup and Recovery section.                                                                                              |
| 5    | In the <b>Startup and Recovery</b> window, select <b>Kernel memory dump</b> from the drop-down list of the Write debugging information section. |
| 6    | Verify that dump file location shows the default %SystemRoot%\MEMORY.DMP.                                                                       |
| 7    | Select the <b>Overwrite any existing file</b> check box.                                                                                        |
| 8    | Click OK.                                                                                                    |

| Set up system for<br>generating dump<br>file using the<br>keyboardYou should set up the keyboard shortcut keys to generate a dump file<br>system does not respond.Guidelines for theAs per the information provided in the Microsoft's KB 307973 the |                                                                                                    |                                        |  |  |
|----------------------------------------------------------------------------------------------------|----------------------------------------------------------------------------------------------------|----------------------------------------|--|--|
| paging file size                                                                                                    | of the paging file depends on the amount of RAM in your computer.                                                                                                    |                                        |  |  |
|                                                                                                    | The maximum amount of available space for a kernel memory dump on a 32-bit system is 2 GB plus 16 MB; on a 64-bit system, the maximum amount of available space for a kernel memory dump is the RAM size plus 128 MB.<br>The following table contains guidelines for the size of the paging file: |                                        |  |  |
|                                                                                                    | RAM size                                                                                                    | Paging file size                       |  |  |
|                                                                                                    | 256 MB-1,373 MB                                                                                                    | 1.5 times the RAM size                 |  |  |
|                                                                                                    | 1,374 MB or greater                                                                                                    | 32-bit system: 2 GB plus 16 MB         |  |  |
|                                                                                                    |                                                                                                    | 64-bit system: RAM size plus 128<br>MB |  |  |

# Enabling the minifilter driver traces

You should enable the minifilter driver traces only when you are requested to do so for troubleshooting.

To enable the Changelog minifilter driver traces, complete the following steps:

| Step | Action                                                                                                    |
|------|----------------------------------------------------------------------------------------------------|
| 1    | Download the tracelog tool from the Microsoft download page.                                                                            |
| 2    | Run the following command to start the trace session:                                                                                   |
|      | tracelog -start changelog -guid changelog.ctl -f<br>changelog.etl -flags traceflag -level tracelevel                                    |
|      | traceflag identifies a subsystem in the filter driver.                                                                                  |
|      | tracelevel sets the verbosity level of the traces.                                                                                      |
|      | <b>Note</b><br>The actual trace flags and trace level differ according to the scenario<br>and are provided by NetApp technical support. |
| 3    | Reproduce the issue or scenario to be traced.                                                                                           |
| 4    | Run the following command to stop the trace session after the issue is reproduced:                                                      |
|      | tracelog -stop changelog                                                                                                    |
|      | The tracelog tool generates an output file Changelog.etl which has the traces in binary format.                                         |
|      | Send the files to NetApp Technical Support.                                                                                             |

| What the Open<br>Systems SnapVault<br>space estimator is | The Open Systems SnapVault space estimator enables you to find out if there is<br>enough disk space available on the Open Systems SnapVault primary storage<br>system to perform a backup. When you run this utility on a system that does not<br>have Open Systems SnapVault installed, it provides recommendations on where<br>to install Open Systems SnapVault, its database, and the temporary files.                                                                                                    |
|----------------------------------------------------------|----------------------------------------------------------------------------------------------------|
| How space<br>estimates are made                          | The space estimator bases its calculation on many factors, such as the number of files, size of files, length of directory names, exclusion lists, ACLs, volume mountpoints, and data streams on a system. The space estimator scans the backup path of a system to obtain the values for some factors, such as number of files. You can obtain the values for other factors, such as ACLs and data streams, from the values that are specified in a configuration file.                                                                                                    |
| Degree of accuracy<br>in the reported<br>space estimates | Although the space estimator provides precise results for the amount of free disk<br>space on a system, some of the values taken into consideration for calculation are<br>obtained from a configuration file and not scanned from the system on which the<br>space estimator is run. Therefore, these values are not an absolute reflection of<br>the disk space consumption on a system and might introduce a small degree of<br>inaccuracy in results reported.                                                                                                    |
| Ways to use the space estimator                          | <ul> <li>The Open Systems SnapVault space estimator can be used in two ways:</li> <li>Built-in In this case, the space estimator runs in the background, at the start of a transfer, and reports whether there is enough space to back up based on the current Open Systems SnapVault configuration. You can find the results in the snapvault log file, in the <i>install_dirletc</i> directory. Even if space is insufficient, a backup operation is <i>not</i> aborted by default. However, you can set an option to end operations. See "Failing a backup if insufficient disk space is found" on page 200. </li> <li>Stand-alone In this case, the space estimator is installed as a stand-alone application on a system that might not have an existing Open Systems SnapVault installation. For more details, see "Configuration files required for space estimator operation" on page 193. </li> </ul> |

If Open Systems SnapVault is already installed on the system, the space estimator uses the current Open Systems SnapVault configuration to determine the disk space.

#### Example:

The following is an example of a command and the subsequent output of the estimator report in which Open Systems SnapVault is installed on a system:

```
C:\>svestimator.exe -o C:\ E:\
```

```
Scanning system volumes...

Volume 'C:\' type Normal NTFS Free Space 52%

Volume 'D:\' type CDRom Free Space 0%

Volume 'E:\' type Normal NTFS Free Space 47%

Examining 'C:\'...

Estimated space requirements so far:

Database: 57.00 MB

Temp: 110.00 MB

Examining 'E:\'...

Estimated space requirements so far:

Database: 207.00 MB

Temp: 298.00 MB

Analyzing space requirements...

Estimator has found sufficient space for backup
```

If Open Systems SnapVault is not installed on the system, the estimator recommends directories on which Open Systems SnapVault and its database and temporary files can be installed.

#### Example:

The following is an example of a command and the subsequent output of the estimator report in which Open Systems SnapVault is not installed on a system:

C:\>svestimator.exe -i C:\ E:\

Scanning system volumes... Volume 'C:\' type Normal NTFS Free Space 52%

```
Volume 'D:\' type CDRom Free Space 0%
    Volume 'E:\' type Normal NTFS Free Space 47%
    Examining 'C:\'...
    Estimated space requirements so far:
    Installation: 12.00 MB
    Database: 57.00 MB
    Temp: 110.00 MB
    Examining 'E:\'...
    Estimated space requirements so far:
    Installation: 12.00 MB
    Database: 207.00 MB
    Temp: 298.00 MB
    Analyzing space requirements...
    'C:\' is suitable for 'Installation requirements'
    'C:\' is suitable for 'Database requirements'
    'C:\' is suitable for 'Temporary space requirements'
    Estimator has found sufficient space for backup
The space estimator requires the following two files to estimate the free disk
space on a system:
   A configuration file called estimator.cfg
    This file contains user-defined options that are taken into consideration when
    estimating free disk space. For more information, see "Example" on
    page 194.
•
   The path, file system, and file exclusion list files
    For more information, see "Configuring backup exclusion lists" on page 76.
```

On a system on which Open Systems SnapVault is installed, the estimator.cfg file is present in the snapvault or config directory and the exclusion list files are present in the *install\_dir*/etc directory by default. If any of the files is missing, the space estimator uses the default values for the missing information.

Configuration files

required for space

estimator operation

On a system on which Open Systems SnapVault is not installed—that is, you are using the stand-alone space estimator—you must create an estimator.cfg file (an example follows) and the two backup exclusion list files (mentioned previously in this section) in the directory in which the stand-alone space estimator is run.

#### **Example:**

The following is an example of an estimator.cfg file:

```
# Sample Estimator configuration file.
# In stand-alone estimator mode, this file must be placed in a
#'config' directory within the current working directory.
# (where the estimator is being executed)
#
[ESTIMATOR:BLI enabled]
value = TRUE
[ESTIMATOR:Hist Data enabled]
value = FALSE
[ESTIMATOR:VSS/OFM required % disk space]
value = 15
[ESTIMATOR: Average number of streams per entity]
value = 0
[ESTIMATOR: Average stream size (KB)]
value = 1
[ESTIMATOR: Average stream name length]
value = 6
[ESTIMATOR: Average ACL size]
value = 200
[ESTIMATOR: Average OSSV installaton size (KB)]
value = 12000
```

The following table describes the fields in the estimator.cfg file and the default value associated with each field.

| Field                                   | Default Value | Description                                                                                                    |
|-----------------------------------------|---------------|----------------------------------------------------------------------------------------------------|
| BLI enabled                             | TRUE          | <ul> <li>Ignore this field during the built-in operation<br/>as this information is obtained from the<br/>existing Open Systems SnapVault<br/>configuration on the system on which the<br/>space estimator is running.</li> <li>During the stand-alone operation, this field<br/>enables the space estimator utility to include<br/>checksum sizes in its calculations.</li> </ul>                                                                |
| Hist Data enabled                       | FALSE         | <ul> <li>Ignore this field during the built-in operation<br/>as this information is obtained from the<br/>existing Open Systems SnapVault<br/>configuration on the system where the space<br/>estimator utility is running.</li> <li>During the stand-alone operation, this field<br/>enables the space estimator to include<br/>Redundant Array of Independent Disks<br/>(RAID) checksum sizes and ACL sizes in its<br/>calculations.</li> </ul> |
| VSS required % disk space               | 15            | This field specifies the percentage of disk space<br>that the space estimator does <i>not</i> consider when<br>determining the amount of free disk space for a<br>backup operation. Assume this space to be<br>reserved for making Snapshot copies on the<br>detected drives and therefore not available for<br>backup operation.                                                                                                    |
| Average number of streams per<br>entity | 0             | The space estimator does not examine alternate<br>data streams for files and directories on a system.<br>Instead it uses the value configured for this field<br>when calculating free disk space. The value for<br>this field applies to both files and directories.                                                                                                    |

| Field                                                       | Default Value       | Description                                                                                                    |
|-------------------------------------------------------------|---------------------|----------------------------------------------------------------------------------------------------|
| Average stream size (KB)                                    | 1 KB                | This field specifies the average size of a data<br>stream if alternate data streams are present on a<br>system. This field applies to all files and<br>directories.                                                                            |
| Average stream name length                                  | 6 characters        | This field specifies the length of an alternate-<br>data-stream name. The length of a stream name<br>affects the Open Systems SnapVault database<br>size, therefore, consider this field value when<br>calculating free disk space.            |
| Average ACL size                                            | 200 bytes           | If the space estimator is run on a platform that<br>supports ACLs then this field is used. If this field<br>is set, the space estimator assumes an ACL for<br>every file and directory within the backup.                                      |
| Average Open Systems<br>SnapVault installation size<br>(KB) | 12000 KB<br>(12 MB) | This field specifies the amount of disk space<br>consumed by the Open Systems SnapVault<br>installation without the Open Systems SnapVault<br>database. Space estimator uses this value when<br>you specify the -i option in stand-alone mode. |

| Logs to which the<br>space estimator<br>information is<br>written | When the space estimator is run in stand-alone mode on a system, it displays<br>information about all drives scanned and free space available on the console of<br>the system. The following is an example of the space estimator console output<br>when run in stand-alone mode: |  |  |
|-------------------------------------------------------------------|----------------------------------------------------------------------------------------------------|--|--|
|                                                                   | Scanning system volumes                                                                                                    |  |  |
|                                                                   | Volume 'A:\' type Removable Free Space 0%                                                                                                    |  |  |
|                                                                   | Volume 'C:\' type Normal NTFS Free Space 2%                                                                                                    |  |  |
|                                                                   | Volume 'D:\' type CDRom Free Space 0%                                                                                                    |  |  |
|                                                                   | Volume 'E:\' type Normal FAT32 Free Space 99%                                                                                                    |  |  |
|                                                                   | Volume 'G:\' type Normal NTFS Free Space 55%                                                                                                    |  |  |
|                                                                   | Analyzing space requirements                                                                                                    |  |  |
|                                                                   | Estimator has found sufficient space for backup                                                                                                    |  |  |
|                                                                   |                                                                                                    |  |  |

If the space estimator is run with the debug trace in stand-alone mode, this information is also written to a debug trace file. Therefore, the trace file also contains the console output provided in the previous sample.

If the space estimator is run in the built-in mode on a system, it does not display information about the console but writes the information to the snapvault log files and the trace file (if enabled). The snapvault log files contain all the information that is displayed in stand-alone mode except the drive scan results. For more information about the snapvault log files, see "Locating status and problem reports" on page 142.

The following example is available in a snapvault log file:

Estimator has found sufficient space for backup

### Installing the space estimator

The built-in space estimator is installed automatically when the Open Systems SnapVault software is installed on a system.

| Step | Action                                                                                       |                                                                                                    |
|------|----------------------------------------------------------------------------------------------|----------------------------------------------------------------------------------------------------|
| 1    | If                                                                                           | Then                                                                                                    |
|      | The Open Systems<br>SnapVault software is<br>installed on your primary<br>storage system     | Go to the <i>install_dir/bin</i> directory<br>and locate the file called<br>svestimator.<br>You can run the stand-alone space<br>estimator from this directory or<br>move the file to another location of<br>your choice. |
|      | The Open Systems<br>SnapVault software is not<br>installed on your primary<br>storage system | a. Follow the instructions in<br>Chapter 2, "Installing the<br>Open Systems SnapVault<br>Software," on page 25 to<br>download the installation<br>package from the NOW site.                                              |
|      |                                                                                              | <b>b.</b> Uncompress the installation package, if needed.                                                                                                    |
|      |                                                                                              | <b>c.</b> Locate the svestimator file in the installfiles directory.                                                                                                    |

To install the stand-alone space estimator, complete the following step.

### Running the space estimator

**In built-in mode:** The space estimator in built-in mode is enabled by default and runs at the start of each transfer. Therefore, no action is required.

**In stand-alone mode:** To run the space estimator in stand-alone mode, complete the following step.

| Step | Action                                                                                                    |
|------|----------------------------------------------------------------------------------------------------|
| 1    | Enter the following command at the command prompt of your<br>primary storage system where you installed the space estimator:                                                                                                    |
|      | <pre>svestimator [-o -i -d] root_backup_path</pre>                                                                                                    |
|      | $-\circ$ is required when the space estimator is run on a system on which<br>the Open Systems SnapVault software is installed. Doing so ensures<br>that the existing Open Systems SnapVault configuration values are<br>used for calculating disk space. The $-\circ$ option does not consider the<br>disk space consumed by the Open Systems SnapVault installation.                      |
|      | -i is required when you want the space estimator to consider the amount of disk space consumed by the Open Systems SnapVault installation on the primary storage system.                                                                                                    |
|      | -d is required if you want the debug trace information to be written to<br>a log. If Open Systems SnapVault is installed on the system, the<br>debug trace called svestimator.txt is written to the <i>install_dir</i> /trace<br>directory. If Open Systems SnapVault is not installed, a directory<br>called trace is created in the current directory and the trace is written<br>to it. |
|      | Note                                                                                                    |
|      | You must enable the "Generate debugging files" option in the General tab of the Configurator utility before using the -d option of the svestimator command. If the "Generate debugging files" option is not enabled, the log file will not be written to the trace directory.                                                                                                    |
|      | <i>root_backup_path</i> specifies the directory you want to back up—for example, <i>C:\MyData\MyDocs</i> . You can specify more than one path. If you do specify more than one path, the space estimator calculation takes into account the combined size of all backups.                                                                                                    |

## Disabling the space estimator

To disable the built-in space estimator, complete the following step.

| Step | Action                                                                                                 |
|------|----------------------------------------------------------------------------------------------------|
| 1    | In the SnapVault tab of the Configurator utility, clear the "Run estimator before each backup" option. |

# Failing a backup if insufficient disk space is found

By default, backups in built-in mode are not aborted even if insufficient space is found by the space estimator. However, you can configure the space estimator to fail backups. To do so, complete the following step.

| Step | Action                                                                                                    |
|------|----------------------------------------------------------------------------------------------------|
| 1    | In the <i>install_dirlconfig</i> directory, set the value of the following entry in the snapvault.cfg file to True: |
|      | [Configuration:Estimator can fail backup]<br>Value=True                                                             |

About this chapter This chapter describes the use of Open Systems SnapVault as part of a virtual environment based on VMware ESX server. It describes the ESX server architecture and file storage, Open Systems SnapVault 3.0.1 backup and restore of virtual machines, and installation and configuration procedures.

Topics in thisThischapter•

#### This chapter contains the following topics:

- "VMware terminology" on page 202
- "Overview of Virtualization and VMware ESX" on page 204
- "Open Systems SnapVault on ESX server" on page 205
- "Installing Open Systems SnapVault 3.0.1 on ESX server" on page 207
- "Configuration of Open Systems SnapVault on ESX server" on page 208
- "Backup and restore of virtual machines" on page 215
- "Open Systems SnapVault support for VMotion" on page 220

|                                       | The following are definitions of VMware specific terms you will come across in this chapter. For more information, see http://vmware.com/.                                                                                                    |
|---------------------------------------|----------------------------------------------------------------------------------------------------|
| Virtual machine                       | A virtual machine is a tightly isolated software container that can run its own<br>operating system and applications as if it were a physical computer. A virtual<br>machine behaves like a physical computer and contains it own CPU, RAM, hard<br>disk, and network interface card (NIC). |
| VMware ESX                            | VMware ESX is a virtualization software that abstracts processor, memory, storage, and networking resources into multiple virtual machines.                                                                                                    |
| VMware vCenter<br>Server              | VMware vCenter Server (formerly VirtualCenter) is a management software to manage a group of ESX hosts and the associated virtual machines. vCenter server is the backend and virtual infrastructure client is a user interface.                                                            |
| VMotion                               | VMotion is a feature that enables you to move running virtual machines from one ESX server to another without interrupting service. VMware vCenter Server activates the VMotion. The vCenter Server centrally coordinates all VMotion activities.                                           |
| Universal Unique<br>Identifier (UUID) | The UUID is a 128-bit value that is used for unique identification of virtual machines.<br><b>Example:</b>                                                                                                    |
|                                       | 00 11 22 33 44 33 00 77-00 33 aa bb cc du ee 11                                                                                                    |
| VMware vStorage<br>VMFS               | VMware vStorage VMFS (formerly VMFS) is a file system that is used by ESX servers to store virtual machine files. Each virtual machine represents a collection of files under the vStorage VMFS volume.                                                                                     |

| Virtual Machine<br>Disk (VMDK)      | VMDK file is a file representation for the hard disk of the virtual machine.                                             |
|-------------------------------------|----------------------------------------------------------------------------------------------------|
| Virtual Machine<br>Extensions (VMX) | A VMX file is the primary configuration file for a virtual machine.                                                      |
| Service console                     | The service console is a Red Hat Enterprise Linux 3.0 operating system used as a management interface to the ESX server. |

| Virtualization<br>overview | According to VMware, "Virtualization is technology that enables multiple operating systems and multiple applications to run on a single computer simultaneously. Essentially, it allows one computer to do the job of many, thus greatly increasing the usefulness and flexibility of your hardware." For more information, see http://vmware.com/. |
|----------------------------|----------------------------------------------------------------------------------------------------|
| Overview of ESX            | VMware ESX is a <i>bare metal</i> hypervisor that partitions physical servers into multiple virtual machines. Each virtual machine represents a complete system, with processors, memory, networking, storage, and Basic Input Output System (BIOS) code.                                                                                           |
|                            | Multiple virtual machines can share physical resources and run concurrently on the same server.                                                                                                    |
|                            | Operating systems and applications can run unmodified in virtual machines.                                                                                                    |

Advantages of running Open Systems SnapVault 3.0.1 in the service console of ESX server

Before Open Systems SnapVault 3.0, Open Systems SnapVault supported backup within individual virtual machines, with the following limitations:

- Managing backup agents inside each virtual machine was time-consuming.
- Backing up the data within a virtual machine, instead of the whole virtual machine.

To address the limitations of running Open Systems SnapVault within each virtual machines, Open Systems SnapVault 3.0 and later runs in the service console of an ESX server. This offers you the following advantages:

- Each virtual machine is visible to Open Systems SnapVault as a set of files. Therefore, a single Open Systems SnapVault agent can be used to back up and restore multiple virtual machines.
- Disaster recovery is possible as the entire virtual machine is backed up.
- Because Open Systems SnapVault supports update transfers, you can maintain multiple Snapshot copies on the secondary storage system, which enables you to restore a virtual machine to any of its previous states.

Limitations

Open Systems SnapVault does not support the following:

- If a virtual machine has physical Raw Device Mapping (RDM), then Open Systems SnapVault cannot back up the virtual machine.
- If a virtual machine has virtual Raw Device Mapping (RDM), the disk is excluded from backup.
- Open Systems SnapVault backup fails for virtual machine having existing Snapshot copy.
- Checkpoint restart transfers after the system reboots or SnapVault service restarts.
- Initiating baseline transfer of a registered virtual machine with an ESX server other than the ESX server of the Open Systems SnapVault primary system.
- Resync after restore
- File system backup
- Update transfers after changing the UUID of the virtual machine.

#### Note-

Ensure that the following TCP ports are open before Open Systems SnapVault is installed: NDMP port (default value is 10000) FILESERVER port-10555. QSMSERVER port-10566.

### Installing Open Systems SnapVault 3.0.1 on ESX server

| Installing Open<br>Systems SnapVault<br>in the service<br>console of ESX<br>server | The procedure to install Open Systems SnapVault 3.0.1 in the service console of ESX server is similar to the procedure to install Open Systems SnapVault 3.0.1 on the Linux platform. |
|------------------------------------------------------------------------------------|----------------------------------------------------------------------------------------------------|
|                                                                                    | However, when you run the <b>install</b> script, you will have to make a few additional inputs, such as the following:                                                                |
|                                                                                    | Enter the Host Name or IP address of the Virtual Center Host [localhost] :                                                                                                    |
|                                                                                    | You can enter the host name or the IP address of the vCenter Server host if ESX server is not running independently.                                                                  |
|                                                                                    | Enter the User Name to connect to the Virtual Center Host :<br>Please enter the password to connect to the Virtual Center Host :<br>Confirm password:                                 |
|                                                                                    | Enter the user name and password for the vCenter Server host.                                                                                                    |
|                                                                                    | Should HTTPS be used to connect to the Virtual Center Host?<br>If you specify n, HTTP will be used (y n) [y] :                                                                        |
|                                                                                    | HTTPS is the default value.                                                                                                    |
|                                                                                    | For more information about installing Open Systems SnapVault on the Linux platform, see "Installing the HP-UX, AIX, or Linux agent from NOW" on page 39.                              |

### Configuration of Open Systems SnapVault on ESX server

#### Command-line interface utility for Open Systems SnapVault on ESX server

The Configurator utility GUI (svconfigurator) cannot run in the service console of ESX server because of the non availability of the x-libraries. Therefore, a new command-line interface utility, svconfig is introduced.

The command-line interface provides a way to configure all the options that are available through the svconfigurator GUI. Additionally, the VMware options incorporated for ESX server are also available through the command-line interface.

Use the svconfig utility as follows:.

svconfig [option\_key [option\_value]]

svconfig [option\_key\_prefix]

| Option       | Description                          |
|--------------|--------------------------------------|
| option_key   | Configure the key name of the option |
| option_value | Value of the option key              |

| If                                                                     | Then                                                                                                    |
|------------------------------------------------------------------------|----------------------------------------------------------------------------------------------------|
| option_value is missing                                                | The value of <i>option_key</i> is displayed along with the list of all possible values for this option.            |
| <i>option_key_prefix</i> is specified                                  | Displays all matching options with<br>their values. In this case, the list of<br>possible values is not displayed. |
| <i>option_key_prefix</i> is specified and it matches an option exactly | Displays the option, its value, and its possible values.                                                           |
| You specify option_value                                               | Verify the option value before it is<br>set. If you do not verify, the<br>configuration is not modified.           |
The options output is in the following format:

```
option_key tab_character option_value
tab_character Possible Values:value 1, value 2, value 3 ...
```

### Example 1:

This following command prints all the options that start with VMware.

| <pre># svconfig vmware</pre>  |           |
|-------------------------------|-----------|
| vmware.vchost                 | localhost |
| vmware.username               | root      |
| vmware.password               |           |
| vmware.https.enable           | true      |
| vmware.poweroff_before_ss     | false     |
| vmware.backup_powered_down_vm | true      |

### Example 2:

The following command gives the value of the vmware.https.enable option. Because it is also the only option, it also lists the possible values.

true

```
# svconfig vmware.https.enable
vmware.https.enable
Possible values : true, false
```

### Example 3:

This command sets the preceding option to false.

**# svconfig vmware.https.enable false** Option vmware.https.enable set to false

### Supported options:

The following table specifies all the supported options.

| Stanza name<br>/default value                                                                           | Value type/range            | Options key                                                          | Notes                                                           |
|----------------------------------------------------------------------------------------------------|-----------------------------|----------------------------------------------------------------------|-----------------------------------------------------------------|
| Directories:Database                                                                                    | Path                        | path.db                                                              | Database path                                                   |
| Directories:Trace                                                                                       | Path                        | path.trace                                                           | Trace path                                                      |
| Directories:Tmp                                                                                         | Path                        | path.tmp                                                             | Temporary objects path                                          |
| Trace:Trace to File                                                                                     | Boolean                     | trace.enable                                                         | Enable debug trace                                              |
| Trace:Lines per File     Range (0, 32000) *     trace.lines_per_file     Nu       1000     ille     spl |                             | Number of trace lines per<br>file. Zero means do not<br>split files. |                                                                 |
| Trace:Files to Keep Range (0, 1000)                                                                     |                             | trace.files_to_keep                                                  | Number of trace files to<br>keep. Zero means keep<br>all files. |
| Process<br>Manager:Trace Level                                                                          | String<br>[ALWAYSINORM      | trace.level.proc_mgr                                                 | Trace level of Process<br>Manager                               |
|                                                                                                    | ALIVERBOSEI                 |                                                                      |                                                                 |
|                                                                                                    | LIBNORMALILI<br>BVERBOSE]   |                                                                      |                                                                 |
| Communication                                                                                           | String                      | trace.level.comm_mgr                                                 | Trace level of                                                  |
| Manager:Trace Level                                                                                     | [ALWAYSINORM<br>ALIVERBOSEI |                                                                      | Communications<br>Manager                                       |
|                                                                                                    | LIBNORMALILI<br>BVERBOSE]   |                                                                      |                                                                 |
| SnapVault                                                                                               | String                      | trace.level.svlistener                                               | Trace level of svlistener                                       |
| Listener:Trace Level                                                                                    | [ALWAYSINORM<br>ALIVERBOSEI |                                                                      |                                                                 |
|                                                                                                    | LIBNORMALILI<br>BVERBOSE]   |                                                                      |                                                                 |

| Stanza name<br>/default value Value type/range |                             | Options key             | Notes                                                       |  |
|------------------------------------------------|-----------------------------|-------------------------|-------------------------------------------------------------|--|
| NDMP Server:Trace                              | String                      | trace.level.ndmp_server | Trace level of NDMP                                         |  |
| Level                                          | [ALWAYSINORM<br>ALIVERBOSEI |                         | server                                                      |  |
|                                                | LIBNORMALILI<br>BVERBOSE]   |                         |                                                             |  |
| QSM Server:Trace                               | String                      | trace.level.qsm_server  | Trace level of qtree                                        |  |
| Level                                          | [ALWAYSINORM<br>ALIVERBOSEI |                         | SnapMirror server                                           |  |
|                                                | LIBNORMALILI<br>BVERBOSE]   |                         |                                                             |  |
| NDMP:Listen Port Range (0,65535)               |                             | ndmp.port               | NDMP listen port                                            |  |
| NDMP:Account                                   | String:256                  | ndmp.account            | NDMP account name                                           |  |
| NDMP:Password                                  | String:256                  | ndmp.password           | The NDMP password in encoded form                           |  |
| NDMP:Host Id                                   | String:256                  | ndmp.hostid             | NDMP host ID                                                |  |
| NDMP:Host Name                                 | String:256                  | ndmp.hostname           | NDMP host name                                              |  |
| QSM:Check Access<br>List                       | Boolean                     | qsm.accesslist.enable   | Enables or disables host access list (white list)           |  |
| QSM:Access List                                | String:2048                 | qsm.accesslist.hosts    | qtree SnapMirror access<br>list of comma separated<br>hosts |  |
| QSM:GenerateVerify<br>Checksums                | Boolean                     | config.cf.enable        |                                                             |  |
| Configuration:Check<br>sums                    | String<br>[HIGHILOWIOFF]    | config.bli              | BLI level                                                   |  |
| Configuration:Run<br>Estimator                 | Boolean                     | config.estimator.enable | Run estimator before<br>each backup                         |  |

| Stanza name<br>/default value | Value type/range             | Options key          | Notes                                                                                                    |
|-------------------------------|------------------------------|----------------------|----------------------------------------------------------------------------------------------------|
| QSM:Enable Restart            | Boolean                      | config.resync.enable | Enable restart or resync on restore                                                                                                    |
| QSM:Backup<br>Database        | String [BLIIDB<br>only NONE] | config.db_backup     | Enable database backup                                                                                                    |
| VMware:VCHost                 | String:2048                  | vmware.vchost        | Host name or IP address<br>of the VCHost. If<br>vCenter Server is not<br>available, this can also be<br>specified as localhost.           |
| VMware:Username               | String:256                   | vmware.username      | User name used to connect to the VCHost.                                                                                                  |
| VMware:Password               | String:256                   | vmware.password      | Password to connect to VCHost.                                                                                                    |
| VMware:HTTPS                  | Boolean                      | vmware.https.enable  | Mode of connection to<br>VCHost. The two<br>possible values are <i>Yes</i> or<br><i>No</i> . If the value is <i>No</i> ,<br>HTTP is used. |
|                               |                              |                      | The default value is HTTPS.                                                                                                    |
| VmWare:HTTP_<br>PORT          | Range (0,65535)              | vmware.port.http     | The HTTP port on which<br>vCenter Server is<br>listening. The default<br>value is 80.                                                     |
| VmWare:HTTPS_<br>PORT         | Range (0,65535)              | vmware.port.https    | The HTTPS port on<br>which vCenter Server is<br>listening. The default<br>value is 443.                                                   |

| Stanza name<br>/default value | Value type/range | Options key                   | Notes                                                                                                    |
|-------------------------------|------------------|-------------------------------|----------------------------------------------------------------------------------------------------|
| VMware:PowerOff<br>Before SS  | Boolean          | vmware.poweroff_before_<br>ss | The two possible values are TRUE or FALSE.                                                                                                    |
|                               |                  |                               | If there are multiple disks<br>in different modes,<br>VMware recommends<br>that the virtual machine<br>be powered down before<br>taking a Snapshot copy.<br>Hence, if this value is<br>TRUE, Open Systems<br>SnapVault turns off the<br>virtual machine, takes a<br>Snapshot copy and turns<br>on the virtual machine<br>again to continue the<br>transfer. |
|                               |                  |                               | If the value is FALSE,<br>the virtual machine (with<br>multiple disks in<br>different mode) is not<br>backed up.<br>The default value is<br>FALSE.                                                                                                    |

| Stanza name<br>/default value    | Value type/range | Options key                       | Notes                                                                                                    |
|----------------------------------|------------------|-----------------------------------|----------------------------------------------------------------------------------------------------|
| VMware:Backup<br>powered down VM | Boolean          | vmware.backup_powered_<br>down_vm | The two possible values are TRUE or FALSE.                                                                                                    |
|                                  |                  |                                   | The default value is<br>FALSE and hence<br>powered down virtual<br>machines will not be<br>backed up by default.<br>When the backup of a<br>virtual machine is in<br>progress, do not modify<br>or change the<br>configuration settings for<br>the virtual machine (like<br>adding or deleting disks).<br>You can make the<br>configuration changes by<br>powering off the virtual<br>machine and Open<br>Systems SnapVault will<br>skip backing up that<br>virtual machine.<br>If this value is set to<br>TRUE, then powered off<br>virtual machines are<br>backed up. |

## Backup and restore of virtual machines

This section describes the backup and restore of virtual machines using the Open Systems SnapVault agent.

### Backing up a virtual machine from the primary storage system

Each virtual machine represents a collection of files under the VMFS volume. To backup a virtual machine, Open Systems SnapVault backs up the following files:

- vmx: Virtual machine definition file which contains the references to all the components of the virtual machine (CPU, memory disk, and so on)
- .vmdk: The disk descriptor and disk data files.
- .nvram: File containing the BIOS configuration of the virtual machine.
- .log: log files contain the activities of the virtual machine.

When the virtual machine is running, its vmdk files are locked and not accessible for external applications; however, taking virtual machine Snapshot would freeze and release the lock on the vmdk files allowing Open Systems SnapVault to backup these files. As long as the virtual machine Snapshot copy is active, changes to the virtual machine are tracked in a delta file.

Once the transfer completes Open Systems SnapVault deletes the virtual machine Snapshot copy.

Open Systems SnapVault backups and restores work integrated with the VMware environment and uses VMware infrastructure SDK to communicate with VMware environment for activities like creating Snapshot copies, registering, and powering on the virtual machine.

**Directory structure of the secondary storage system:** After a virtual machine is backed up, organize the different files that comprise the virtual machine according to the following directory structure in the secondary qtree.

| Directory | Content                                                                  |
|-----------|--------------------------------------------------------------------------|
| CONFIG    | Holds the VMX file and NVRAM file                                        |
| LOGS      | Holds all log files                                                      |
| DISK_x_y  | Holds disk files for the hard disk at the virtual device node SCSI (x:y) |

| Directory            | Content                                                               |
|----------------------|-----------------------------------------------------------------------|
| OSSV_APP_<br>CONFIG_ | Open Systems SnapVault<br>configuration file for a virtual<br>machine |

In addition, OSSV\_DATABASE\_BACKUP is backed up at the root of the secondary qtree.

Creating an initial<br/>baseline copyTo initiate a backup of the virtual machine from the primary storage system, run<br/>the following command:

### snapvault start -S esx-server:app:vmware:uuid secondary qtree

esx-server is the source ESX server.

app:vmware is a keyword to specify that the backup request is for a virtual machine while Open Systems SnapVault is installed in an ESX server.

*uuid* is the universal unique identifier of 128-bit value that is used for identification of the individual virtual machines. Example: 00 11 22 33 44 55 66 77-88 99 aa bb cc dd ee ff

*secondary qtree* provides the path for the secondary qtree where the data files are to be backed up.

### Example to backup a virtual machine:

```
snapvault start -S esx1:app:vmware:503f7bac-c758-3401-5613-
8482ed7f3451 /vol/vol0/vm1
```

esx1 is the host name of the ESX server.

503f7bac-c758-3401-5613-8482ed7f3451 is the uuid of the virtual machine to be backed up.

/vol/vol0/vm1is the secondary qtree to backup data.

To find the UUID of a particular virtual machine, run the following command on the ESX server console:

vcbVmName -h esx host or VC server -u username -p password -s Any

-h *esx host or VC Server* is the host name or IP address of the ESX host or the vCenter Server.

|                                         | -u user name is the user name of the ESX host or the vCenter Server.                                                                                                    |  |  |
|-----------------------------------------|----------------------------------------------------------------------------------------------------|--|--|
|                                         | -p password is the password of the ESX host or the vCenter Server.                                                                                                    |  |  |
|                                         | Any lists the details of all virtual machines.                                                                                                    |  |  |
|                                         | <b>Example:</b> To get the UUIDs of the virtual machines on the local host ESX server, run the following command:                                                                                                    |  |  |
|                                         | vcbVmName -h localhost -u root -p ossvbtc211 -s Any                                                                                                    |  |  |
|                                         | For more information about the backup process, see "Perform SnapVault backup on Open Systems platforms" on page 98.                                                                                                    |  |  |
| Methods to restore<br>a virtual machine | There are three methods to perform the restore operation of a virtual machine.<br>You can either restore only virtual machine data (only vmdk files), or restore<br>virtual machine data along with all the backed up virtual machine configuration<br>(vmdk along with vmx, nvram and log files) |  |  |
|                                         | • To restore only the virtual machine data, enter the following command:                                                                                                    |  |  |
|                                         | snapvault restore -S Secondary host:Qtree<br>app:vmware: <i>UUID</i> :cfg=current                                                                                                    |  |  |
|                                         | The preceding syntax restores only the vmdk files. The configuration files (vmx, nvram and log files) will not be restored and the virtual machine continues to use existing configuration. Before doing the restore, ensure that the virtual machine already exists and registered.              |  |  |
|                                         | After restore is complete, the virtual machine will be powered on automatically.                                                                                                    |  |  |
|                                         | Example to restore only the virtual machine data:                                                                                                    |  |  |
|                                         | <pre>snapvault restore -S filer1:/vol/vol0/vm1 app:vmware:503f7bac-<br/>c758-3401-5613-8482ed7f3451:cfg=current</pre>                                                                                                    |  |  |
|                                         | Filer1 is the secondary host name.                                                                                                    |  |  |
|                                         | /vol/vol0/vm1 is the secondary qtree from where the data is restored.                                                                                                    |  |  |
|                                         | app:vmware:503f7bac-c758-3401-5613-8482ed7f3451 is the virtual machine to be restored.                                                                                                    |  |  |
|                                         | Cfg=current means the restore is based on current configuration on the ESX server. Restore only the disk files, not the configuration files.                                                                                                    |  |  |
|                                         | • To restore the virtual machine data along with all the backed up configuration, enter the following command:                                                                                                    |  |  |
|                                         | snapvault restore -S <i>Secondary host:Qtree</i><br>app:vmware: <i>UUID</i> :cfg=original                                                                                                    |  |  |
|                                         |                                                                                                    |  |  |

With the preceding syntax, backed up files are restored. Hence this will overwrite the current configuration settings of the virtual machine if it is already registered.

### Example to restore virtual machine data and configuration:

snapvault restore -S filer1:/vol/vol0/vm1 app:vmware:503f7bacc758-3401-5613-8482ed7f3451:cfg=original

Filer1 is the secondary host name.

/vol/vol0/vm1 is the secondary qtree from where the data is restored.

app:vmware:503f7bac-c758-3401-5613-8482ed7f3451 is the virtual machine to be restored.

Cfg=original means restore is based on the original backed up configuration. All the files backed up are restored. Hence this will overwrite the current configuration settings if exists.

### Note-

Select the configuration options depending on whether you want to restore only the virtual machine data (only vmdk files) or virtual machine data along with the configuration (vmx, nvram and log files). The default is to restore the virtual machine data along with the backed up configuration (cfg=original) If the virtual machine is destroyed, you must restore the virtual machine using cfg=original. A restore using cfg=original will restore the virtual machine whether it exists or not. If the virtual machine exists, it will be overwritten.

• Another type of restore is similar to the normal Open Systems SnapVault qtree restore. Enter the following command:

## snapvault restore -S Secondary system:Qtree data-store path on the primary $% \mathcal{Q}_{\mathcal{Q}}$

When you run this command, virtual machine files are restored to the primary path specified in the restore command with no additional functionality of integration with VMware environment.

### **Example:**

### snapvault restore -S filer1:/vol/vol0/vm1 /vmfs/nfs/vm1

Filer1 is the secondary host name.

/vol/vol0/vm1 is the secondary qtree from where the data is restored.

/vmfs/nfs/vm1is the location on primary ESX server where data needs to be restored.

### Note-

It is important to restore the virtual machine to one of the available data stores. If you restore the virtual machines to any of the local paths (non-VMFS) on ESX server, these paths cannot be used as virtual machine repositories. For both backup and restore operations, you need to know the UUID for the virtual machine. VMotion is the process of live migration of virtual machines from one ESX host to another.

Open Systems SnapVault supports the backup of virtual machine during and after VMotion. Overlapping VMotion does not affect the backup, and block-level incremental (BLI) based updates continue to work even after the virtual machine is moved to another ESX host by VMotion.

The prerequisite for VMotion support is that Open Systems SnapVault should be installed and running on both the source and target ESX hosts that are involved in VMotion and port 10555 should be open on the target ESX host.

| What the<br>OSSVINFO tool<br>does   | OSSVINFO is a data collection tool that collects Open Systems SnapVault-<br>related information from primary and secondary storage systems. It writes this<br>data to a text file in a specific format to the output directory. Also, it collects the<br>ChangeLog, trace files, and bandwidth throttle schedules to this output directory<br>if either the $-q$ (for Windows only) or the $-all$ (for all platforms) option is<br>specified. |  |  |  |
|-------------------------------------|----------------------------------------------------------------------------------------------------|--|--|--|
| OSSVINFO-<br>supported<br>platforms | <ul> <li>There are two versions of OSSVINFO that are available: an executable file for Windows, and a Perl script and an executable file for UNIX.</li> <li>OSSVINFO.exe runs on Windows 2003, on which Open Systems SnapVault is installed.</li> <li>OSSVINFO.pl runs on Solaris, Linux, HP-UX, and AIX, on which Open Systems SnapVault is installed.</li> </ul>                                                                            |  |  |  |
| How the OSSVINFO tool works         | <b>For Windows:</b> The following are the list of OSSVINFO commands for Windows and their description.                                                                                                    |  |  |  |
|                                     | The following command displays the list of relationships in the primary storage system:<br>OSSVINFO.exe -list                                                                                                    |  |  |  |
|                                     | The following command retrieves the trace files and ChangeLog files to the output directory in addition to the other information that is collected in this directory:                                                                                                    |  |  |  |
|                                     | OSSVINFO.exe [ -s secondary ] [ -l username:password ] [-q qtreeid]<br>[-all] Output_Dir                                                                                                    |  |  |  |
|                                     | <b>Note</b><br>In Windows, -q and -all commands stop the Open Systems SnapVault service<br>and collect the trace files and ChangeLog files. After the files are collected, Open<br>Systems SnapVault service is restarted automatically.                                                                                                    |  |  |  |
|                                     | -s secondary—name of the secondary storage system                                                                                                    |  |  |  |
|                                     | -1 <i>username:password</i> —user name and password of the secondary storage system                                                                                                    |  |  |  |

-q *qtreeid*—to retrieve the trace files and the ChangeLog files of a particular qtree

-all—to retrieve the trace files and ChangeLog files of all the qtrees in the primary storage system

Output\_Dir-name of the directory where the output is stored

### **Example:**

```
OSSVINFO.exe -s sv_secondary -l username:password -q qtreeid] -all Output_Dir
```

The following command displays the version of the installed OSSVINFO tool. OSSVINFO 3.0 is packaged with Open Systems SnapVault 3.0.1. To check the version number, run the following command:

### INSTALL\_DIR\bin\OSSVINFO.exe -version

#### Note\_

OSSVINFO.exe runs only on Windows systems that have the Open Systems SnapVault agent installed.

**For UNIX:** The following are the list of OSSVINFO commands for UNIX and their description.

The following command retrieves all the trace files and ChangeLog files to the output directory in addition to the other information that is collected in this directory:

```
OSSVINFO.pl [ -s secondary ] [ -l username:password ] [-all]
Output_Dir
```

-s secondary is the name of the secondary storage system.

-1 *username:password* is the user name and password of the secondary storage system.

-all retrieves the trace files and ChangeLog files of all the qtrees in the primary storage system.

*Output\_Dir* is the name of the directory where the output is stored.

### **Example:**

```
OSSVINFO.pl [ -s secondary ] [ -l username:password ] [-all]
Output_Dir
```

The following command displays the version of the installed OSSVINFO tool:

```
- OSSVINF0.pl -version
```

# List of error messages

The following table lists the frequently encountered Open Systems SnapVault error messages, their causes, and their solutions.

### Note-

The solutions provided in the following table assume that you are running Open Systems SnapVault 3.0.1 on the primary storage system.

**Primary system error messages:** The following error messages are displayed on the primary system running Open Systems SnapVault.

| Error<br>number | Error message                                                                                | Cause                                                                                                    | Solution                                                                                                    |
|-----------------|----------------------------------------------------------------------------------------------|----------------------------------------------------------------------------------------------------|----------------------------------------------------------------------------------------------------|
|                 | Cannot connect to the<br>NDMP server<br><server>. (port<br/>10000)</server>                  | Usually occurs when TCP/IP<br>port 10000 (required by Open<br>Systems SnapVault) is being<br>used by another process. | <ul> <li>Stop the process using port 10000<br/>OR</li> <li>Change the TCP/IP port that Open Systems<br/>SnapVault uses for NDMP connections by changing the NDMP port value in the Open Systems SnapVault Configurator tool (svconfigurator).</li> <li>For information on how to change the port, see "Modifying the NDMP Listen Port setting" on page 69.</li> </ul> |
|                 | Open Systems<br>SnapVault<br>encountered a network<br>error while reading<br>(writing) data. | Can be caused by network<br>problems or the secondary<br>storage system aborting the<br>transfer.                     | For more information, check<br>the log files on the secondary<br>storage system.                                                                                                    |

| Error<br>number | Error message                                                 | Cause                                                                                                    | Solution                                                                                                    |
|-----------------|---------------------------------------------------------------|----------------------------------------------------------------------------------------------------|----------------------------------------------------------------------------------------------------|
|                 | OFM volume cannot<br>be synchronized -<br>volume error. (1)   | This error occurs when OFM<br>is not able to create a<br>Snapshot copy of the drive<br>that holds the data for the<br>relationship.<br>(OFM requires a period of file<br>system inactivity to create a<br>Snapshot copy.) | <ul> <li>Edit the following settings in the Open Systems SnapVault Configurator (svconfigurator) and retry the transfer:</li> <li>Set the "Write inactivity period (seconds)" from the default of 5 to 2.</li> <li>Set "Synchronization timeout (seconds)" from the default of 60 to 120.</li> </ul> |
|                 | Cannot back up 'c:\'<br>Failed to create a<br>volume snapshot | This error occurs when OFM<br>is not able to create a<br>Snapshot copy of the drive<br>that holds the data for the<br>relationship.<br>(OFM requires a period of file<br>system inactivity to create a<br>Snapshot copy.) | <ul> <li>Edit the following settings in the Open Systems SnapVault Configurator (svconfigurator) and retry the transfer:</li> <li>Set the "Write inactivity period (seconds)" from the default of 5 to 2.</li> <li>Set "Synchronization timeout (seconds)" from the default of 60 to 120.</li> </ul> |
|                 | Failed to write a<br>hybrid history record                    | Open Systems SnapVault has<br>failed to write to its database.<br>This error can occur either<br>due to a lack of disk space or<br>a disk error.                                                                          | Check the amount of disk<br>space remaining on the<br>partitions containing the Open<br>Systems SnapVault<br>installation, the Open Systems<br>SnapVault database, and the<br>Open Systems SnapVault<br>temporary directory.                                                                         |
|                 |                                                               |                                                                                                    | Check the SnapMirror log on<br>the secondary system and the<br>SnapVault log on the primary<br>system for errors.                                                                                                    |

| Error<br>number | Error message                                      | Cause                                                                                                    | Solution                                                                                                    |
|-----------------|----------------------------------------------------|----------------------------------------------------------------------------------------------------|----------------------------------------------------------------------------------------------------|
|                 | Unexpected read<br>select while no data<br>pending | <ul> <li>This error can occur because of the following reasons:</li> <li>The snapvault abort command was issued using the command line on the SnapVault secondary storage system.</li> <li>There was a network error.</li> </ul> | Check the SnapMirror log, on<br>the secondary storage system<br>and the SnapVault log, on the<br>primary storage system for<br>errors, and then retry the<br>transfer. |
| 2007            | Unable to process the softlock data.               | Open Systems SnapVault<br>could not process the softlock<br>due to an internal problem.                                                                                                    | Retry the transfer. If you see<br>the problem again, contact<br>technical support.                                                                                     |
| 2008            | Unable to restore the file.                        | There might be no space left<br>on the disk or you might not<br>have adequate permission.                                                                                                    | Check the availability of disk<br>space and ensure that you have<br>the adequate permission to<br>write to the file.                                                   |
| 2009            | Unable to set an attribute on the file.            | During a restore operation,<br>there might be no space left<br>on the disk or you might not<br>have adequate permission.                                                                                                    | Check the availability of disk<br>space and ensure that you have<br>the adequate permission to<br>write to the file.                                                   |

| Error<br>number | Error message                                           | Cause                                                                                                    | Solution                                                                                                    |
|-----------------|---------------------------------------------------------|----------------------------------------------------------------------------------------------------|----------------------------------------------------------------------------------------------------|
| 2755            | Open Systems<br>SnapVault upgrade<br>(2.2 to 2.6) fails | <ul> <li>The installation was done in one of the following ways:</li> <li>1. Remote desktop or terminal server is used to connect to the Windows 2000 machine.</li> <li>2. The installation happens from a mapped network drive.</li> </ul> | This problem is due to a<br>limitation in the Windows<br>2000 system and has been<br>removed in later Windows<br>versions. |
| 3001            | Failed to open the file.                                | During backup or restore<br>operations, the file is in use<br>by some other process or you<br>might not have adequate<br>permission.                                                                                                    | Retry after closing other<br>processes and ensure that you<br>have the adequate permission.                                |
| 3002            | Failed to seek in file.                                 | During backup or restore<br>operations, the file is in use<br>by some other process or you<br>might not have adequate<br>permission.                                                                                                    | Retry after closing other<br>processes and ensure that you<br>have the adequate permission.                                |
| 3003            | Failed to read the file.                                | During backup or restore<br>operations, the file is in use<br>by some other process or you<br>might not have adequate<br>permission.                                                                                                    | Retry after closing other<br>processes and ensure that you<br>have the adequate permission<br>to read from the file.       |

| Error<br>number | Error message                                                  | Cause                                                                                                    | Solution                                                                                                    |
|-----------------|----------------------------------------------------------------|----------------------------------------------------------------------------------------------------|----------------------------------------------------------------------------------------------------|
| 3004            | Failed to write to the file.                                   | There might be no space left<br>on the disk, or you might not<br>have adequate permission.                                                                                                    | Check the availability of disk<br>space and ensure that you have<br>the adequate permission to<br>write to the file.                                                                        |
| 3005            | Failed to get or set the file information                      | During backup or restore<br>operations, the file is in use<br>by another process or you<br>might not have adequate<br>permission.                                                                                                    | Ensure that the file is not<br>being used by any other<br>process and retry the operation<br>later.                                                                                         |
| 3006            | Failed to read from the<br>Open Systems<br>SnapVault database. | <ul> <li>This message can occur<br/>because of one of the<br/>following conditions:</li> <li>The database is in use by<br/>some other process.</li> <li>You might not have<br/>adequate permission.</li> <li>The database is<br/>corrupted.</li> </ul> | Retry after closing other<br>processes and ensure that you<br>have the adequate permission.<br>You might need to reset the<br>relationship to its baseline if<br>the database is corrupted. |
| 3007            | Failed to write to the<br>Open Systems<br>SnapVault database.  | There might be no space left<br>on the disk or you might not<br>have adequate permission.                                                                                                    | Check the availability of disk<br>space and ensure that you have<br>the adequate permission to<br>write to the database.                                                                    |

| Error<br>number | Error message                                                                            | Cause                                                                                                    | Solution                                                                                                    |
|-----------------|------------------------------------------------------------------------------------------|----------------------------------------------------------------------------------------------------|----------------------------------------------------------------------------------------------------|
| 3008            | Failed to open the<br>Open Systems<br>SnapVault database.                                | The database is in use by<br>some other process or you<br>might not have adequate<br>permission.                                         | Retry after closing other<br>processes and ensure that you<br>have the adequate permission<br>to open the database file on the<br>primary storage system.                     |
| 3009            | An internal processing<br>error has occurred.                                            | An unexpected situation was encountered.                                                                                                 | Ensure that you are running<br>the most recent version of the<br>storage system and Open<br>Systems SnapVault. If you see<br>the problem again, contact<br>technical support. |
| 3010            | An invalid path was<br>specified. A possible<br>attempt to update an<br>empty directory. | This error occurs when an empty directory is backed up.                                                                                  | Ensure that the directory is not empty.                                                                                                    |
| 3012            | Snapshot copy failure                                                                    | The VSS or OFM shadow<br>copy fails. The Snapshot copy<br>has encountered a failure in<br>the primary system.                            | In the case of Windows 2000,<br>check for OFM failure or refer<br>to the troubleshooting section<br>of the Microsoft Volume<br>Shadow Copy Service on<br>Windows 2003.        |
| 3013            | Insufficient disk space<br>to perform the<br>operation.                                  | During a backup operation or,<br>more likely, during a restore<br>operation, there might not be<br>sufficient space left on the<br>disk. | Check the availability of disk<br>space on the primary system<br>before performing a backup or<br>restore operation.                                                          |

| Error<br>number | Error message                                                                  | Cause                                                                                        | Solution                                                                                                    |
|-----------------|--------------------------------------------------------------------------------|----------------------------------------------------------------------------------------------|----------------------------------------------------------------------------------------------------|
| 3014            | An error is<br>encountered while<br>processing checkpoint<br>information.      | This error occurs during checkpoint read or write.                                           | Ensure that you are running<br>the supported versions of the<br>secondary storage system and<br>Open Systems SnapVault. If<br>that does not solve the<br>problem, contact technical<br>support.                                                                                                    |
| 3016            | A network error has occurred.                                                  | The network socket was<br>closed unexpectedly or the<br>transfer was aborted by the<br>user. | Verify network connectivity<br>between the Open Systems<br>SnapVault primary system and<br>the secondary storage system.                                                                                                    |
|                 | Insufficient system<br>resources exist to<br>complete the requested<br>service | This error occurs due to<br>insufficient disk space or<br>insufficient memory.               | <ul> <li>Try one of the following:</li> <li>Third party software like<br/>antivirus scanners<br/>consume a lot of paged<br/>pool memory. You could<br/>disable such softwares<br/>and retry the restore<br/>operation.</li> <li>Increase the paged pool<br/>size. Set the registry value<br/>as follows:<br/>HKEY_LOCAL_MACHI<br/>NE\SYSTEM\CurrentCo<br/>ntrolSet\Control\Session<br/>Manager\Memory<br/>Management\PagedPoolS<br/>ize to 0xFFFFFFF (the<br/>maximum possible)<br/>Reboot the system and<br/>retry the restore<br/>operation.</li> </ul> |

| Error<br>number | Error message                                                          | Cause                                                                                                    | Solution                                                                                                    |
|-----------------|------------------------------------------------------------------------|----------------------------------------------------------------------------------------------------|----------------------------------------------------------------------------------------------------|
|                 | Root Inode has<br>changed<br>Failed to generate<br>update inode values | Open Systems SnapVault<br>update fails with this error<br>message if the base directory<br>is renamed and another<br>directory with the same name<br>is created. | If the SnapVault relationship<br>anchor directory was<br>intentionally renamed, create a<br>new SnapVault relationship for<br>the renamed anchor directory<br>and perform a baseline<br>transfer for this new<br>relationship. When previous<br>backups of the directory with<br>the original name are no<br>longer needed, delete the<br>SnapVault relationship for the<br>anchor directory with the<br>original name, and release the<br>relationship from the Open<br>Systems SnapVault primary<br>storage system.<br>If the SnapVault relationship<br>anchor directory was<br>erroneously renamed, rename<br>it back to it's original name<br>and continue performing<br>update backup transfers. |

| Error<br>number | Error message                                                              | Cause                                                                                                    | Solution                                                                                                    |
|-----------------|----------------------------------------------------------------------------|----------------------------------------------------------------------------------------------------|----------------------------------------------------------------------------------------------------|
|                 | OSSV fails to install,<br>'postinstall.sh' script<br>exits with error code | The script 'postinstall.sh',<br>which is run as part of the<br>installation, exits with this<br>error. The output from the<br>script may be found in the file<br>\local<br>Settings\temp\postinstall.sh.o<br>utput6 | Set the system variables <i>temp</i><br>and <i>tmp</i> to point to the<br>standard path C:\temp, then<br>rerun the Open Systems<br>SnapVault setup.<br>Also, check if port 10000 on<br>the client machine is occupied<br>by another application. To do<br>so, enter <b>netstat</b> - <b>an</b><br>command. Port 10000 is used<br>for NDMP by default. If it is<br>taken by another application,<br>change the port during the<br>Open Systems SnapVault<br>setup. Also ensure that no<br>firewall is blocking the port<br>that is used by Open Systems<br>SnapVault. |
|                 | Unique seeding fails -<br>can't get hostname                               | During an installation of<br>Open Systems SnapVault on<br>either the UNIX or Linux<br>server, the post installation<br>script fails with this error<br>because the host name is not<br>set properly.                | Verify the host name setting<br>on the UNIX or Linux server<br>using the hostname command.<br>If the host name is incorrect or<br>not set, then correct the name<br>before installing Open<br>Systems SnapVault.                                                                                                    |
|                 | Failed to open the history file.                                           | <ul> <li>This error occurs in one of the following conditions:</li> <li>The history file is deleted.</li> <li>The history file is corrupted.</li> <li>The \tmp directory is missing on the system.</li> </ul>       | Check whether the history file<br>is deleted or corrupted. If yes,<br>contact technical support.<br>Check whether the \tmp<br>directory exists on the system.                                                                                                    |

| Error<br>number | Error message                                                                                                    | Cause                                                                                                    | Solution                                                                                                    |
|-----------------|----------------------------------------------------------------------------------------------------|----------------------------------------------------------------------------------------------------|----------------------------------------------------------------------------------------------------|
|                 | <ul> <li>Open Systems</li> <li>SnapVault backups</li> <li>may fail when</li> <li>multiple drives are</li> <li>backed up</li> <li>simultaneously.</li> <li>When this problem</li> <li>occurs, the following</li> <li>error messages are</li> <li>seen in Windows</li> <li>system eventlog:</li> <li>Timeout (30000</li> <li>milliseconds)</li> <li>waiting for the</li> <li>Microsoft</li> <li>Software Shadow</li> <li>Copy Provider</li> <li>service to</li> <li>connect.</li> <li>The service did</li> <li>not respond to the</li> <li>start or control</li> <li>request in a timely</li> <li>fashion.</li> </ul> | For some unknown reason,<br>the Microsoft Shadow Copy<br>Provider service fails to start.<br>Hence, the Volume<br>ShadowCopy Service fails to<br>create a Snapshot copy. | <ul> <li>Increase the retry count.</li> <li>Schedule the backups<br/>such that multiple drives<br/>are not backed up<br/>simultaneously.</li> </ul> |

| Error<br>number | Error message                                                                                                    | Cause                                                                                                    | Solution                                                                                                    |
|-----------------|----------------------------------------------------------------------------------------------------|----------------------------------------------------------------------------------------------------|----------------------------------------------------------------------------------------------------|
|                 | Invalid qtree or<br>Snapshot requested                                                                                                    | <ul> <li>This error occurs due to the following reasons:</li> <li>1. When the secondary storage system requests for a transfer of a qtree that is not present in the primary storage system.</li> <li>2. When a secondary storage system requests an updated transfer of a qtree from a Snapshot copy that is not recognized by the primary storage system.</li> <li>Note The primary storage system and the secondary storage systems need to maintain a common Snapshot copy for Open Systems SnapVault incremental updated transfers.</li> <li>3. A restore transfer is initiated by specifying a destination path on the Open Systems SnapVault primary storage system.</li> </ul> | If the error is because of the<br>first or second reason, ensure<br>that you do not delete any files<br>accidentally present in the<br>Open Systems SnapVault db<br>directory. If the error occurs,<br>restore Open Systems<br>SnapVault db and resync the<br>relationship. For more<br>information about the backup<br>and restore of the db directory,<br>see "Backing up and restoring<br>the Open Systems SnapVault<br>database" on page 144 and<br>"Resynchronizing restored or<br>broken relationships" on<br>page 173.<br>If the error is because of the<br>third reason, the restore<br>operation, you cannot specify<br>a destination path that is<br>involved in another<br>relationship. You can specify a<br>different destination path for<br>the restore, or break the<br>relationship which is using the<br>same primary path. |
|                 | <pre><path_name> is in the SnapVault temporary file directory <path_name> is in the SnapVault database directory <path_name> is in the SnapVault trace directory</path_name></path_name></path_name></pre> | These errors occur if you are<br>trying to back up the<br>SnapVault db, tmp, or trace<br>directories or their<br>subdirectories as the root of<br>the qtree.                                                                                                    | You should not back up the<br>SnapVault db, tmp, or trace<br>directories or their<br>subdirectories as the root of<br>the qtree.                                                                                                    |

| Error<br>number | Error message                                                                                    | Cause                                                                                                    | Solution                                                                                                    |
|-----------------|--------------------------------------------------------------------------------------------------|----------------------------------------------------------------------------------------------------|----------------------------------------------------------------------------------------------------|
|                 | Access Denied:<br>Secondary<br>< <i>secondary_name</i> > is<br>not on the primary<br>access list | Open Systems SnapVault<br>allows backup requests from<br>only those secondary storage<br>systems that are present in the<br>QSM Access List. This error<br>occurs if you try to back up<br>from a different secondary<br>storage system.                                                           | Add your secondary storage<br>system name to the QSM<br>Access List or clear the Check<br>QSM Access List check box in<br>the svconfigurator GUI.                                                                                                    |
|                 | Failed to output<br>Database Backup File                                                         | Open Systems SnapVault fails<br>to transfer the db file due to<br>some internal errors.                                                                                                    | Enable tracing and collect<br>VERBOSE traces for qtree<br>SnapMirror server and contact<br>technical support. As a<br>temporary arrangement, you<br>can disable the Open Systems<br>SnapVault database backup.<br>For more information about<br>database backup, see "Backing<br>up and restoring the Open<br>Systems SnapVault database"<br>on page 144. |
|                 | Estimator reports<br>insufficient disk space<br>to complete the<br>operation                     | Open Systems SnapVault<br>requires temporary space to<br>perform the backup operation.<br>A built-in estimator runs prior<br>to the transfer to verify that<br>sufficient free space exists for<br>the backup to happen. This<br>error occurs when the<br>estimator detects insufficient<br>space. | Run the stand-alone<br>svestimator tool provided in<br>the snapvault\bin folder to<br>check the approximate space<br>requirements for the transfer.<br>Clean up some disk space<br>accordingly and retry the<br>transfer.                                                                                                    |

| Error<br>number | Error message                                               | Cause                                                                                                    | Solution                                                                                                    |
|-----------------|-------------------------------------------------------------|----------------------------------------------------------------------------------------------------|----------------------------------------------------------------------------------------------------|
|                 | Have not been<br>supplied a drive name                      | If the backup source path or<br>the restore destination path is<br>specified without a valid drive<br>letter name, this error occurs.<br><b>Note</b><br>This error occurs only on<br>Windows. | Ensure that the backup source<br>path and the restore<br>destination path starts with a<br>valid Windows drive letter,<br>such as C: D:\ , and so on.                                                                                                    |
|                 | <pre><path_name> includes a reparse point</path_name></pre> | This error occurs if you try to<br>back up or restore to<br>Windows reparse point.                                                                                                    | You should not back up or<br>restore to Windows reparse<br>point.                                                                                                    |
|                 | Unexpected error on<br>QSM connection                       | This message is displayed<br>when Open Systems<br>SnapVault detects<br>connectivity issues while<br>trying to receive any data<br>from the secondary storage<br>system.                       | This might happen due to<br>connection failures or even<br>transient network issues.<br>Ensure that the network<br>connection between the<br>primary and secondary storage<br>systems is working properly.<br>In case of transient network<br>errors, Open Systems<br>SnapVault backup transfers<br>have a checkpoint restart<br>mechanism to restart and<br>continue the transfer. (You<br>should have higher SnapVault<br>retry counts if the network<br>connectivity is poor).<br>However, if it happens for an<br>Open Systems SnapVault<br>restore transfer, it has to be<br>initiated all over again. If the<br>network connectivity is fine,<br>contact technical support and<br>provide the Open Systems<br>SnapVault side traces and<br>secondary SnapMirror logs. |

| Error<br>number | Error message         | Cause                                                                                                    | Solution                                                                                                    |
|-----------------|-----------------------|----------------------------------------------------------------------------------------------------|----------------------------------------------------------------------------------------------------|
|                 | Unexpected send error | This message is displayed<br>when Open Systems<br>SnapVault detects<br>connectivity issues while<br>trying to send data to the<br>secondary storage system. | This might happen due to<br>connection failures or even<br>transient network issues.<br>Ensure that the network<br>connection between the<br>primary and secondary storage<br>systems is working properly.<br>In case of transient network<br>errors, Open Systems<br>SnapVault backup transfers<br>have a checkpoint restart<br>mechanism to restart and<br>continue the transfer. (You<br>should have higher SnapVault<br>retry counts if the network<br>connectivity is poor).<br>However, if it happens for an<br>Open Systems SnapVault<br>restore transfer, it has to be<br>initiated all over again. If the<br>network connectivity is fine,<br>contact technical support and<br>provide the Open Systems<br>SnapVault side traces and<br>secondary SnapMirror logs. |

| Error<br>number | Error message                                       | Cause                                                                                                    | Solution                                                                                                    |
|-----------------|-----------------------------------------------------|----------------------------------------------------------------------------------------------------|----------------------------------------------------------------------------------------------------|
|                 | Unexpected close<br>getting QSM data                | This error occurs when Open<br>Systems SnapVault is waiting<br>to receive some data from the<br>secondary storage system but<br>detects that the socket is<br>closed at the other end. This<br>typically happens when the<br>secondary storage system<br>terminates the connection<br>because of unsuccessful<br>negotiation for the backup<br>transfer. For example, during<br>negotiation, if the secondary<br>storage system detects that it<br>does not have valid SnapVault<br>licenses to receive data from<br>the primary storage system, it<br>terminates the connection,<br>while the primary storage<br>system waits to receive an<br>acknowledgement of the<br>negotiation. | Check the SnapMirror logs on<br>the secondary storage system<br>for the transfer to terminate.<br>Contact technical support if<br>the reason is not clear. |
|                 | Failed to bind QSM<br>port (10566) to TCP<br>socket | Open Systems SnapVault<br>listens for incoming backup<br>requests on TCP port 10566.<br>This message appears when<br>Open Systems SnapVault<br>detects that this port is not<br>free or is being used by<br>another application.                                                                                                    | Use the <b>netstat</b> -a command<br>to check whether any other<br>application is using this port.<br>Free this port for Open<br>Systems SnapVault to use. |

| Error<br>number | Error message                                                                                                    | Cause                                                                                                    | Solution                                                                                                    |
|-----------------|----------------------------------------------------------------------------------------------------|----------------------------------------------------------------------------------------------------|----------------------------------------------------------------------------------------------------|
|                 | Failed to create root<br>directory                                                                                                    | This message appears when<br>Open Systems SnapVault fails<br>to create the root directory for<br>the restore operation.                                                                                                    | Ensure that Open Systems<br>SnapVault has the necessary<br>permissions to create<br>directories in the restore path.<br>Also ensure that you have<br>sufficient disk space for the<br>restore operation. Collect the<br>QSM verbose traces and<br>contact technical support.<br><b>Note</b><br>On Windows, Open Systems<br>SnapVault runs as a local<br>system account and on UNIX<br>systems as root account. |
|                 | Directory in the wrong<br>phase<br>Restore to <i><file_path></file_path></i><br>could not be started:<br>cannot initialize an<br>existing qtree | A restore transfer is initiated<br>by specifying a destination<br>path on the Open Systems<br>SnapVault primary storage<br>system, which is bound to<br>another Open Systems<br>SnapVault relationship.                                                      | For the restore operation, you<br>must not specify a destination<br>path that is bound to another<br>relationship. Specify a<br>different destination path for<br>the restore, or break the<br>relationship which is using the<br>same primary path.                                                                                                    |
|                 | Error building restart<br>or resync files restart<br>or resync will not be<br>available                                                         | This message is displayed<br>when Open Systems<br>SnapVault is not able to<br>generate the data needed to do<br>a resync of the restored<br>relationship. This might be<br>mainly due to any internal<br>errors while generating the<br>resync-related data. | Contact technical support after<br>collecting the QSM verbose<br>traces.<br>Note<br>If you see this error while<br>doing the restore, the<br>subsequent resync operation<br>fails.                                                                                                    |

| Error<br>number | Error message                                                                    | Cause                                                                                                    | Solution                                                                                                    |
|-----------------|----------------------------------------------------------------------------------|----------------------------------------------------------------------------------------------------|----------------------------------------------------------------------------------------------------|
|                 | Failing resync on<br>break. Configured<br>version is 'n' Filer<br>version is 'm' | This message is displayed<br>when Open Systems<br>SnapVault detects an<br>incompatible qtree<br>SnapMirror version for the<br>resync operation.                                                                                                    | Resync is supported only in<br>qtree SnapMirror version 11<br>and later. Ensure that you have<br>the right version of Data<br>ONTAP. For more information<br>about the Data ONTAP<br>versions, see<br>https://support.netapp.com/Kn<br>owledgebase/solutionarea.asp<br>?id=kb12138                           |
|                 | Error operation(s)<br>failed < VSS Error<br>ID>                                  | This message is displayed<br>when Open Systems<br>SnapVault encounters VSS-<br>related issues. VSS Snapshot<br>copy is used for backup<br>transfers on the Windows<br>2003 platform.                                                                                                    | For more information about<br>the VSS operation errors, see<br>the Windows event logs. For<br>further troubleshooting, see<br>"Configuration options for<br>Microsoft Volume Shadow<br>copy Services (VSS) in Open<br>Systems SnapVault" on<br>page 251 and the MSDN<br>documentation on < VSS<br>Error ID>. |
|                 | Cannot restart with<br>different request<br>options                              | This error occurs when the<br>Open Systems SnapVault<br>restart transfer is requested<br>with options that do not<br>match with the original set of<br>options. Open Systems<br>SnapVault transfer options are<br>specified using -o<br>< <i>name:value&gt;</i> in the<br><b>snapvault start</b> or<br><b>snapvault update</b><br>command. | Ensure that you use the same<br>set of options that was used for<br>the original transfer and retry<br>the transfer.                                                                                                    |

| Error<br>number | Error message                                    | Cause                                                                                                    | Solution                                                                                                    |
|-----------------|--------------------------------------------------|----------------------------------------------------------------------------------------------------|----------------------------------------------------------------------------------------------------|
|                 | Requested checkpoint<br>restart is not available | During a checkpoint restart,<br>the secondary storage system<br>requests a checkpoint number<br>to restart the transfer. The<br>primary storage system stores<br>a list of files corresponding to<br>each of the checkpoint<br>numbers. If the requested<br>checkpoint file is not<br>available, this error is<br>displayed. This error occurs<br>when the snapvault abort -<br>h command is used from the<br>primary side to abort a<br>transfer and a retry happens<br>for that transfer. | Baseline transfers cannot<br>proceed without this file, and<br>hence might need a rebaseline<br>transfer. Update transfers roll<br>back to the previous Snapshot<br>copy after the specified<br>number of retries. The fresh<br>update transfer works fine.                                                                              |
|                 | missing libsv.dll                                | This error can occur if the<br>target directory path was<br>specified using forward<br>slashes (/) instead of back<br>slashes (\) in the targetdir path<br>variable.<br>Before Open Systems<br>SnapVault 2.6.1 release, this<br>error occurs due to an<br>unattended installation.                                                                                                    | <ol> <li>Verify that the unattended<br/>batch file, unattinstall.bat,<br/>was generated using<br/>svconfigpackager.exe.</li> <li>Determine if the target<br/>directory path is correct<br/>(that is, the target<br/>directory path is specified<br/>using forward slashes (/)<br/>in the target directory path<br/>variable).</li> </ol> |

| Error<br>number | Error message                                                                                 | Cause                                                                                               | Solution                                                                                                    |
|-----------------|-----------------------------------------------------------------------------------------------|----------------------------------------------------------------------------------------------------|----------------------------------------------------------------------------------------------------|
|                 | Failed to get file<br>information for<br>< <i>file_name&gt;</i><br>< <i>error string&gt;</i>  | This warning message appears<br>when GetFileInformationByHandle<br>Windows API fails.               | Try to manually access the file<br>and ensure that there are no<br>issues. See the Microsoft<br>documentation on the<br><i><error_string></error_string></i> that is logged.<br>During backup, Open Systems<br>SnapVault skips the file with<br>no information and moves on<br>to the next file. Open Systems<br>SnapVault automatically tries<br>to process and transfer the<br>skipped file in the subsequent<br>update. |
|                 | Failed to get status<br>of <i><file_name></file_name></i><br><i><error string=""></error></i> | This warning message appears<br>when the stat operation on the file<br>fails in a UNIX environment. | Try to manually access the file<br>and ensure that there are no<br>issues. See the Microsoft<br>documentation on the<br>< <i>error_string</i> > that is logged.<br>During backup, Open Systems<br>SnapVault skips the file with<br>no information and moves on<br>to the next file. Open Systems<br>SnapVault automatically tries<br>to process and transfer the<br>skipped file in the subsequent<br>update.              |

| Error<br>number | Error message                                                                                                    | Cause                                                                                                    | Solution                                                                                                    |
|-----------------|----------------------------------------------------------------------------------------------------|----------------------------------------------------------------------------------------------------|----------------------------------------------------------------------------------------------------|
|                 | Unable to read<br>stream in file<br>< <i>file_name&gt;</i> Not<br>backing up<br>Failed to read<br>stream in file<br>< <i>file_name&gt;</i> Not<br>backing up | This warning message appears<br>when BackupRead Windows API<br>fails.                                                    | Try to manually access the file<br>and ensure that there are no<br>issues. This particular file<br>skips the backup process, and<br>Open Systems SnapVault<br>moves on to the next file.<br>Open Systems SnapVault<br>automatically tries to process<br>and transfer the skipped file in<br>the subsequent update. For<br>'file in flux' errors, you can<br>close the applications using<br>the file and retry the transfer.<br>The use of Snapshot copies<br>(OFM or VSS) for transfers<br>reduces the possibility of such<br>errors.    |
|                 | Failed to read<br>stream bytes in file<br><i><file_name></file_name></i> Not<br>backing up                                                                   | This warning message appears<br>when BackupRead Windows API<br>fails. Read the requested number of<br>bytes from a file. | Try to manually access the file<br>and ensure that there are no<br>issues. During backup, Open<br>Systems SnapVault skips the<br>file with no information and<br>moves on to the next file.<br>Open Systems SnapVault<br>automatically tries to process<br>and transfer the skipped file in<br>the subsequent update. For<br>'file in flux' errors, you can<br>close the applications using<br>the file and retry the transfer.<br>The use of Snapshot copies<br>(OFM or VSS) for transfers<br>reduces the possibility of such<br>errors. |

| Error<br>number | Error message                                                                             | Cause                                                                                                    | Solution                                                                                                    |
|-----------------|-------------------------------------------------------------------------------------------|----------------------------------------------------------------------------------------------------|----------------------------------------------------------------------------------------------------|
|                 | Failed to read<br>stream name in file<br><i><file_name></file_name></i> Not<br>backing up | This warning message appears<br>when BackupRead Windows API<br>fails. Read the name of the given<br>stream in the file.                                                                                                    | Try to manually access the file<br>and ensure that there are no<br>issues. During backup, Open<br>Systems SnapVault skips the<br>file with no information and<br>moves on to the next file.<br>Open Systems SnapVault<br>automatically tries to process<br>and transfer the skipped file in<br>the subsequent update. For<br>'file in flux' errors, you can<br>close the applications using<br>the file and retry the transfer.<br>The use of Snapshot copies<br>(OFM or VSS) for transfers<br>reduces the possibility of such<br>errors. |
|                 | File is in flux, or<br>cannot be opened:<br>So skipping it.                               | This warning message appears<br>when Open Systems SnapVault<br>detects that the file is in flux<br>(currently being modified by<br>another application) or cannot be<br>opened when restarting from a<br>block-level checkpoint in that file. | Try to manually access the file<br>and ensure that there are no<br>issues. During backup, Open<br>Systems SnapVault skips the<br>file with no information and<br>moves on to the next file.<br>Open Systems SnapVault<br>automatically tries to process<br>and transfer the skipped file in<br>the subsequent update. For<br>'file in flux' errors, you can<br>close the applications using<br>the file and retry the transfer.<br>The use of Snapshot copies<br>(OFM or VSS) for transfers<br>reduces the possibility of such<br>errors. |

| Error<br>number | Error message                                                           | Cause                                                                                                    | Solution                                                                                                    |
|-----------------|-------------------------------------------------------------------------|----------------------------------------------------------------------------------------------------|----------------------------------------------------------------------------------------------------|
|                 | File <i><file_name></file_name></i><br>is in flux, not<br>backed up.    | This warning message appears<br>when Open Systems SnapVault<br>detects that the file it is trying to<br>back up is in flux (currently being<br>modified by another application). | Try to manually access the file<br>and ensure that there are no<br>issues. During backup, Open<br>Systems SnapVault skips the<br>file with no information and<br>moves on to the next file.<br>Open Systems SnapVault<br>automatically tries to process<br>and transfer the skipped file in<br>the subsequent update. For<br>'file in flux' errors, you can<br>close the applications using<br>the file and retry the transfer.<br>The use of Snapshot copies<br>(OFM or VSS) for transfers<br>reduces the possibility of such<br>errors. |
|                 | Failed to open<br><file_name><br/><error string=""></error></file_name> | This warning message appears<br>when Open Systems SnapVault is<br>not able to open the file it is trying<br>to back up.                                                          | Try to manually access the file<br>and ensure that there are no<br>issues. For more information<br>about the <i><error_string></error_string></i> , see<br>the Microsoft documentation<br>or UNIX manual pages. This<br>particular file skips the backup<br>process, and Open Systems<br>SnapVault moves on to the<br>next file. Open Systems<br>SnapVault automatically tries<br>to process and transfer the<br>skipped file in the subsequent<br>update.                                                                                |
| Error<br>number | Error message                                            | Cause                                                                                                    | Solution                                                                                                    |
|-----------------|----------------------------------------------------------|----------------------------------------------------------------------------------------------------|----------------------------------------------------------------------------------------------------|
|                 | File <i><file_name></file_name></i> has changed          | At the start of the transfer, Open<br>Systems SnapVault scans the entire<br>data set and collects information<br>about the files and directories in the<br>data set. It revisits each of the files<br>to transfer the file contents. This<br>error occurs when Open Systems<br>SnapVault revisits the file and<br>notices any discrepancies between<br>the current file information and the<br>information that is collected during<br>scanning. The error occurs when<br>Open Systems SnapVault notices:<br>• Changes in the file index of the<br>file<br>• The file has been converted<br>into a directory | During backup, Open Systems<br>SnapVault skips the file with<br>no information and moves on<br>to the next file. Open Systems<br>SnapVault automatically tries<br>to process and transfer the<br>skipped file in the subsequent<br>update. The use of Snapshot<br>copies (OFM or VSS) for<br>transfers reduces the<br>possibility of such errors. |
|                 | File <i><file_name></file_name></i><br>has been modified | This warning message appears<br>when Open Systems SnapVault<br>detects that the file has been<br>modified (based on the last<br>modified time) when restarting<br>from a block-level checkpoint in<br>that file. When Open Systems<br>SnapVault has to restart from a<br>block-level checkpoint inside a file,<br>it has to ensure that the file has not<br>been modified since the time that<br>the transfer was aborted. This is to<br>ensure file data consistency.                                                                                                    | This particular file skips the<br>backup process, and Open<br>Systems SnapVault moves on<br>to the next file. Open Systems<br>SnapVault automatically tries<br>to process and transfer the<br>skipped file in the subsequent<br>update. The use of Snapshot<br>copies (OFM or VSS) for<br>transfers reduces the<br>possibility of such errors.    |

| Error<br>number | Error message                                                                                      | Cause                                                                                                    | Solution                                                                                                    |
|-----------------|----------------------------------------------------------------------------------------------------|----------------------------------------------------------------------------------------------------|----------------------------------------------------------------------------------------------------|
|                 | Unable to scan<br>directory<br><directory_name><br/><error_string></error_string></directory_name> | This message occurs when Open<br>Systems SnapVault is unable to<br>open any directories present in the<br>given data set. The reason for the<br>failure is given by a call to<br>GetLastError and the same is<br>logged by Open Systems<br>SnapVault. The reasons might be<br>because of insufficient permissions<br>to access the directory, the directory<br>is in use by another process, or an<br>incorrect path. | Try to manually access the<br>path provided in the error<br>message. For more<br>information about the<br><i><error_string></error_string></i> , see the<br>Microsoft documentation. The<br>use of Snapshot copies (OFM<br>or VSS) for transfers reduces<br>the possibility of such errors. |
|                 | Error scanning<br>directory<br><directory_name></directory_name>                                   | This warning message appears<br>when FindNextFile Windows API<br>fails or the opendir or readdir<br>system call on UNIX fails during<br>the directory scan.                                                                                                    | Try to manually browse<br>through the directory logged<br>in the warning message.<br>Collect the QSM verbose<br>traces and contact technical<br>support. The use of Snapshot<br>copies (OFM or VSS) for<br>transfers reduces the<br>possibility of such errors.                             |

#### Secondary storage system error messages

The following error messages are displayed on the SnapVault secondary storage systems.

| Error<br>number | Error message                                                                                                    | Cause                                                                                                    | Solution                                                                                                    |
|-----------------|----------------------------------------------------------------------------------------------------|----------------------------------------------------------------------------------------------------|----------------------------------------------------------------------------------------------------|
|                 | Transfer from<br><src> to<br/><dest>: request<br/>denied by the<br/>source storage<br/>system; check<br/>access permission<br/>on the source</dest></src> | The source system has denied the<br>request from the destination to<br>perform the operation.                                                                                                    | On the Open Systems<br>SnapVault agent, check<br>whether the QSM Access List<br>in the Configurator utility<br>contains the IP address or<br>network name of the<br>secondary system.                              |
|                 | storage system.                                                                                                    |                                                                                                    | For more information, see<br>"Modifying the qtree<br>SnapMirror access list" on<br>page 67.                                                                                                    |
|                 | Current Transfer<br>Error: unable to<br>translate Unicode<br>path name, please<br>check volume<br>language<br>configuration.                              | A Unicode path name that cannot<br>be translated aborts the Open<br>Systems SnapVault backup.                                                                                                    | You can work around this<br>problem by changing the<br>volume language to a<br>character set that uses UTF-8:<br>for example, C.UTF-8. For<br>more information, see bug<br>133965 at<br>http://support.netapp.com. |
|                 | <src> <dest><br/>Abort (could not<br/>read from socket)</dest></src>                                                                                      | <ul> <li>This message can occur because of one of the following problems on the primary storage system:</li> <li>The snapvault abort command has been issued through the command line on the primary system.</li> <li>The Open Systems SnapVault primary system has failed or rebooted.</li> <li>A network error has been encountered.</li> </ul> | <ul> <li>Check the following logs for more information:</li> <li>The SnapMirror log on the secondary system</li> <li>The SnapVault log on the primary system</li> </ul>                                            |

| Error<br>number | Error message                                                                                                    | Cause                                                                                                    | Solution                                                                                                    |
|-----------------|----------------------------------------------------------------------------------------------------|----------------------------------------------------------------------------------------------------|----------------------------------------------------------------------------------------------------|
|                 | <src> <dest><br/>Abort (replication<br/>destination does<br/>not have a<br/>directory that the<br/>source has<br/>modified)</dest></src>                                                                                                    | This error is usually caused by a<br>Data ONTAP or Open Systems<br>SnapVault bug.                                                                                                    | Make sure that you are<br>running the recommended<br>versions of Open Systems<br>SnapVault on the primary<br>system and Data ONTAP on<br>the secondary system.     |
|                 | SnapVault:<br>destination transfer<br>from <src> to<br/><dest>: the qtree<br/>is not the source<br/>for the SnapMirror<br/>destination<br/>Transfer aborted:<br/>the qtree is not the<br/>source for the<br/>SnapMirror<br/>destination.</dest></src>                 | This error occurs if a database move<br>fails.<br>If the Open Systems SnapVault<br>database is transferred using<br>incorrect procedure, it is possible<br>that an old database gets<br>transferred, causing the relationship<br>to be out-of-sync. | Ensure that you follow the<br>correct procedure to transfer<br>the Open Systems SnapVault<br>database.                                                             |
|                 | Transfer aborted:<br>destination qtree is<br>not coalesced.                                                                                                    | The secondary qtree is still in a transition state.                                                                                                    | Ensure that the destination<br>qtree is in the IDLE state<br>before attempting a transfer.                                                                         |
|                 | Replication<br>destination cannot<br>find a file for<br>which the source<br>sent data.<br>SnapMirror<br>destination transfer<br>from <src> to<br/><dest>:<br/>replication<br/>destination cannot<br/>find a file for<br/>which the source<br/>sent data.</dest></src> | Usually caused by a Data ONTAP<br>or Open Systems SnapVault bug.                                                                                                    | Ensure that you are running<br>the latest recommended<br>versions of Open Systems<br>SnapVault on the primary<br>system and Data ONTAP on<br>the secondary system. |

| Error<br>number | Error message                                                                                                    | Cause                                                                                                    | Solution                                                                                                    |
|-----------------|----------------------------------------------------------------------------------------------------|----------------------------------------------------------------------------------------------------|----------------------------------------------------------------------------------------------------|
|                 | SnapMirror:<br>Message from<br>Read Socket :<br>Connection reset<br>by peer<br>SnapVault:<br>destination transfer<br>from <src> to<br/><dest> : source<br/>volume is offline,<br/>is restricted, or<br/>does not exist.</dest></src> | This is often caused when Open<br>Systems SnapVault is not running<br>on the host machine at the time of<br>backup. It can also be caused by<br>incorrect typing or a very busy<br>network. | Check the SnapMirror log on<br>the secondary system and the<br>SnapVault log on the primary<br>system for errors and retry the<br>transfer.                                   |
|                 | Data ONTAP<br>changed data in<br><x> data chunk(s)<br/>in <dest> which<br/>may have been<br/>missing or<br/>incorrect.</dest></x>                                                                                                    | This error can be caused when Data<br>ONTAP detects that incomplete<br>Open Systems SnapVault block-<br>level incremental backups have<br>occurred.                                         | For more information, see<br>bugs 137685 and 140930 at<br>http://support.netapp.com                                                                                           |
|                 | Destination<br>transfer from<br><src> to<br/><dest> : qtree<br/>snapmirror<br/>destination found a<br/>mismatch between<br/>a directory entry<br/>and its inode<br/>information</dest></src>                                         | Usually caused by a Data ONTAP<br>or Open Systems SnapVault bug.                                                                                                    | Make sure that you are<br>running the most recent<br>recommended versions of<br>Open Systems SnapVault on<br>the primary system and Data<br>ONTAP on the secondary<br>system. |
|                 | <src> <dest><br/>Abort (replication<br/>destination failed<br/>to store entry in<br/>inode map)</dest></src>                                                                                                    | Usually caused by a Data ONTAP<br>or Open Systems SnapVault bug.                                                                                                    | Ensure that you are running<br>the most recent recommended<br>versions of Open Systems<br>SnapVault on the primary<br>system and Data ONTAP on<br>the secondary system.       |

| Error<br>number | Error message                                                                                                    | Cause                                                                                                    | Solution                                                                                                    |
|-----------------|----------------------------------------------------------------------------------------------------|----------------------------------------------------------------------------------------------------|----------------------------------------------------------------------------------------------------|
|                 | SnapVault:<br>destination transfer<br>from <src> to<br/><dest>:<br/>incompatible<br/>SnapMirror<br/>versions on<br/>systems</dest></src> | Due to an ordering error at the<br>destination, it is possible for<br>SnapVault and qtree SnapMirror<br>transfers to fail and display an error<br>message that does not correspond to<br>the error reported on the source<br>side. | For more information, see bug<br>147982 at<br>http://support.netapp.com.                                                                                                    |
|                 | service not enabled<br>on the source                                                                                                    | The Open Systems SnapVault<br>primary system does not permit<br>backing up of data from a mapped<br>drive on a primary storage system.                                                                                             | This operation is currently not supported.                                                                                                    |
|                 | Source qtree is not<br>accessible                                                                                                    | During deployment and<br>reconfiguration, this error is<br>displayed when starting an Open<br>Systems SnapVault task.                                                                                                    | Ensure that the service<br>account (the account that is<br>running the Open Systems<br>SnapVault service on the<br>client) matches the credentials<br>on the secondary storage<br>system or within DataFabric<br>Manager, if present. Access is<br>granted both ways to and from<br>the secondary storage system<br>as well as through DataFabric<br>Manager, if present. |
|                 | Base snapshot for<br>transfer no longer<br>exists on the<br>source                                                                       | <ul> <li>This error occurs in one of the following conditions:</li> <li>The history file is deleted.</li> <li>The history file is corrupted.</li> <li>The \tmp directory is missing on the system.</li> </ul>                      | Check whether the history file<br>is deleted or corrupted. If yes,<br>contact technical support.<br>Check whether the \tmp<br>directory exists on the system.                                                                                                    |
|                 | Source qtree does<br>not exist                                                                                                    | The directory that you are trying to<br>backup does not exist on the<br>primary system.                                                                                                    | Check if the directory exists<br>on the primary system.                                                                                                    |

Configuration options for Microsoft Volume Shadow copy Services (VSS) in Open Systems SnapVault

#### VSS Snapshot creation timeout (secs):

Using this configuration, you can set the amount of time (Snapshot timeout) that Open Systems SnapVault waits until it retries a VSS Snapshot copy in case of transient errors. The default value is 180 seconds (the maximum value). The minimum value is one second.

#### List of drives/Mount points not to Snapshot:

Using this configuration, you can prevent Open Systems SnapVault from taking VSS Snapshot copy and use the live file system. This can be used for volumes that are not supported by VSS and when there are some unsolvable problems with Snapshot creation.

If the mountpoint name is not found in the *List of drives/Mountpoints not to Snapshot* list, it takes the Snapshot copy of the volume that is mounted at the mountpoint and backs up the data from the Snapshot copy to the secondary storage system. If the mountpoint name is in the List of drives/mountpoints not to snapshot, then Snapshot of the volume is not taken and the backup is performed from the live file system.

#### [VSS:UseSystemProvider]:

Using this configuration, you can force Open Systems SnapVault to use the Microsoft software system provider when the default provider is changed and cannot support Open Systems SnapVault's Snapshot calls. The default value is FALSE.

#### VSS error messages:

Open Systems SnapVault handles the error messages that are returned by VSS. Open Systems SnapVault aborts the transfer on some error messages and retries the transfer for some error messages. The errors on which Open Systems SnapVault retries the transfer are transient errors. The following errors are transient errors:

| Error messages                     | Description                                                                                                    |
|------------------------------------|----------------------------------------------------------------------------------------------------|
| VSS_E_SNAPSHOT_SET_IN_<br>PROGRESS | The creation of a shadow copy is in<br>progress, and only one shadow copy<br>creation operation can be in progress<br>at one time. |
| VSS_E_FLUSH_WRITES_<br>TIMEOUT     | The system was unable to flush I/O writes.                                                                                         |

| Error messages                      | Description                                                  |
|-------------------------------------|--------------------------------------------------------------|
| VSS_E_HOLD_WRITES_<br>TIMEOUT       | The system was unable to hold I/O writes.                    |
| VSS_E_PROVIDER_VETO                 | The provider was unable to perform the request at this time. |
| VSS_E_UNEXPECTED_<br>PROVIDER_ERROR | The provider returned an unexpected error code.              |

When any of the above errors occur, Open Systems SnapVault sleeps for a second and retries creation of Snapshot copy till the time specified by the VSS Snapshot copy creation timeout configuration option.

Other errors like VSS\_E\_VOLUME\_NOT\_SUPPORTED are non-transient and Open Systems SnapVault aborts the transfer immediately.

# Index

## Numerics

32-bit systems 29 64-bit systems 31

# A

aborted transfer, retrying 176 ACL file 144 Active Directory 12, 55, 149, 150 Allowed Secondary Names window 35 Always setting (for generating debugging information) 71 applications for managing Open Systems SnapVault 6 AutoSupport disabling 83 enabling 83

### В

backing up disable database 148 EFS files 13. 178 using Open Systems SnapVault for 110 Windows System State 12 backup syntax to backup virtual machines 216 backup exclusion lists 10, 76 backup file, database (OSSV DATABASE BACKUP) 145 backups EFS files 13 scheduling 102 System State data 153 baseline copy, creating 101 batch installation 55 **BLI** backups checksums file 144 described 10 for EFS files 10 for name-based applications 11 level, setting 74

name-based 75 broken relationship restoring 174 resuming 13 built-in space estimator description 191 disabling 200 enabling 198 installing 198

### С

calculation of free space 191 Changelog minifilter driver 179 about 179 changelog minifilter driver configuration files 182 datasets favorable 182 disabling for file system data 184 enabling for applications data 183 how 180 limitations 181 load status 183 loading 187 log file path 186 management 183 modifying log files path 186 setting limit on log files 185 troubleshooting 188 uninstalling 188 unloading 187 viewing install status 183 viewing log files count 185 with other features 182 checkpoint file 144 restart 12 checksum computation, BLI checksum 74 Client-based bandwidth throttling about 20 configuration file 20 command-line utility (svsetstanza) 5, 62

command-line utility for administration 62 commands restore 110 snapvault modify 176 snapvault release 159, 168 snapvault restore 6, 105, 146, 148 snapvault snap sched 102 snapvault start 6, 101, 153, 159, 174 snapvault stop 159 svconfigpackager 49 svestimator 199 svinstallcheck 42 sypmgr shutdown 43 svpmgr startup 44 svsetstanza 5, 62 Compression 13 primary storage system 14 configuration files configure.cfg 62 estimator.cfg 193 Configurator utility description 59 General tab, purpose of 60 Machine tab, purpose of 60 running 65 Service tab, purpose of 60 SnapVault parameter, modifying 67 SnapVault tab, purpose of 60 Trace tab, purpose of 60 configure.cfg 20 configure.cfg file 62 configuring SQL Server behavior add database list for local transaction logs 125 full database recovery 122 how 121 local transaction log 123 local transaction log backup interval 124 transaction log recovery 123 transaction logs truncation 126 copying files to restore 105

### D

Data ONTAP version compression 14 Data ONTAP version, supported 30 database files ACL 144 backup file (OSSV\_DATABASE\_BACKUP) 145 BLI checksums 144 checkpoint 144 described 144 history 144 databases backup 146 disabling backup 148 disk space requirements for 30 Open Systems SnapVault 144 DataFabric Manager, using to manage Open Systems SnapVault 6 debug files generation of 71 stop generating 72 determining free space 191 disable 79 Disabling 79 disabling 83

#### Ε

EFS files about 13 BLI and 10 error messages 223 estimating free space 13 estimator.cfg file contents of 194 described 193 ESX Server definition 202 Overview 204 ESX server 204 exclusion lists 10

## F

failed transfers, retrying 176 file exclusion lists described 10 for space estimator 193 location of 76 file system exclusion definition 76 exclude file system 10 file system exclusion, path 76 free space estimator. *See* space estimator

# G

General tab (Configurator) 60 Generate debugging files option 71 GUI interface for administration 4, 59

### Η

history file 144

### I

initial backup (baseline) 101 installation Allowed Secondary Names window 35 batch 55 built-in space estimator 198 limitations 31 on Solaris 37 on UNIX and Linux 37 requirements, primary systems 26 script for unattended install 49 Select Installation Folder window 35 Setup wizard 33 stand-alone space estimator 198 unattended, about 49 interfaces Setup wizard 33 IPv6 support about 18 connection modes 19 inet6 19 platforms 18 setting IPv6 as preferred type 19 unspec 19

#### L

Libnormal setting 71

Libverbose setting 71 licenses 31 limitations of Open Systems SnapVault 31 listen port, NDMP 34 lists, exclusion 10 log files SnapVault 142 space estimator 197 trace 197 log files, SnapVault 60

#### Μ

Machine tab (Configurator utility) 60 management application, Open Systems SnapVault 6 messages, error 223 Microsoft Cluster Services Support 85 about 85 configuration 87 custom cluster resource 87 Disabling cluster support 89 distributed Open Systems SnapVault database 87 enabling cluster support 88 how it works 87 migration from stand-alone 88 OSSVResourceType 87 overview 86 Protection Manager support 92 setting up two-node cluster 90 Microsoft Cluster Support on Open Systems SnapVault 17 Microsoft SQL Server Backup and Restore 113 migrating a volume 160 MSCS 86

#### Ν

name-based applications, about 11 block-level incremental backup, setting 75 NDMP Account field 68 NDMP Host ID field 68 NDMP Host Name field 68 NDMP Listen Port field 34, 68 NDMP-based management applications 6 NetApp Host Agent install 36 20 Normal setting 71

## 0

open 79 Open Systems SnapVault 2 OSSV. See Open Systems SnapVault OSSV\_DATABASE\_BACKUP file 145

#### Ρ

parameters modifying, SnapVault 67 path exclusion lists about 10 described 76 for space estimator 193 location of 76 port listen, NDMP 34 Port requirements FILESERVER 10555 206 NDMP 10000 206 **QSMSERVER** 10566 206 ports 10000 30, 34, 42, 223 10566 30 preinstallation requirements 26 prerequisites for installation 26 primary storage system about 3 primary storage system reporting through AutoSupport 83 primary system administration 4 controlling secondary system access 67 installation requirements 26 restoring 109 restoring data 106 svrestore command 106

### R

rebuilding primary storage system guidelines 157 relationships broken 174 deleting 159 migration 160 resynchronizing 174 remote installation and upgrade 49 batch 55 reports, problem 142 requirements (installation), for primary systems 26 restart backup from a checkpoint 12 Restore 217 restore command 110 Restore of virtual machine restore example 217 three methods to restore 217 restoring 144 a complete system 109 broken relationship 174 by copying files 105 EFS files 178 from tape 110 methods for 105 System State data 154 Windows Systems State 12 resuming broken relationships 13 resynchronizing a relationship 13, 174 retrying a failed transfer 176

## S

scheduling backups 102 script for unattended install 49 secondary system about 3 access control 67 administration 5 configuring for use with open systems 99 enabling SnapVault 100 installation requirements 30 migrating relationship between 159, 160 security, enabling or disabling 67

Select Installation Folder window 35 Service console definition 203 Service tab (Configurator utility) 60 Setup Wizard 33 SnapMirror, using for protecting 166 **SnapVault** configuring the secondary storage system 99 log files 60, 142 primary system parameters, modifying 67 snapvault modify command 176 snapvault release command 159, 168 snapvault restore command 6, 105, 146, 148 snapvault snap sched command 102 snapvault start command 6, 101, 153, 159, 174 snapvault stop command 159 SnapVault tab (Configurator utility) 60 snapvault.cfg file (for space estimator), modifying 200 softlock support 166 space estimator about 13 built-in description 191 disabling 200 installing 198 calculates, how it 191 console output 197 described 191 enabling 198 estimator.cfg file 193 log files 197 path and file exclusion lists 193 stand-alone 191, 198 utility 30 SQL Server backup and restore backing up using cli 132, 133 backing up using Protection Manager 136 configuration files 114, 121 configuring 121 full database backup 116 how 116 local transaction log 118 mssql plug-in 114 mssql-local-Tlog-DBs.cfg 114

ossv\_mssql.cfg 114 ossv mssql.dll 114 overview 113 restore how 119 restore with an alternate name 119 restoring using cli 135 restoring using Protection Manager 139 supported SQL versions 113 transaction log backup 117 transaction log restore 120 transaction log truncation 118 stand-alone space estimator described 191 installation 198 status logs 142 sv linux pri license 31 sv ontap sec license 31 sv unix pri license 31 sv\_windows\_pri license 31 svapp excluding SQL Server files 129 list of commands 128 viewing database list 130 viewing SQL instances 129 viewing SQL Server database 128 svcluster 86 svconfigpackager command (utility) 49 svestimator command 199 svinstallcheck command 42 svpmgr shutdown command 43 svpmgr startup command 44 svsetstanza command 5, 62 system restore, primary 109 System State data backup 153 restore 154

# Т

tape, restoring from 110 tertiary system, data protection with 166 tombstone lifetime setting 153 trace file 197 Trace Level tab (Configurator utility) 60 troubleshooting 223 troubleshooting, generating debug files for 71

# U

unattended installation 49 uninstall, how to 47 unsupported configurations 31 upgrade unattended 49 User Account Control about 24 UUID definition 202

# V

Verbose setting 71 Virtual machine definition 202 virtual machine process to backup a virtual machine 215 virtual machine backup 216 Virtualization overview 204

VMDK definition 203 VMotion 220 definition 202 vmware license 31 VMX definition 203 volume migration 160 volume mountpoint backing up 111 backup and restore 111 overview 111 Protection Manager for backup and restore 111 restoring 111 volume mountpoint data backup and restore 111 VSS Snapshot copy about 9 setting timeout for 79

### W

Web interface for administration 4, 59 Windows System State 12 wizard, setup 33